# 令和2年度第3次補正予算

# 小規模事業者持続化補助金 <低感染リスク型ビジネス枠> 補助事業の手引き(別冊)

# ~Jグランツで行う各申請方法の解説~

2022年1月31日

【第三版】

本手引きは、必要に応じて改訂されることがありますので、最新のものを事務局ホームページでご確認ください。

【注】

【個人情報保護方針】 申請書等にご記入いただいたお名前、役職名等の個人情報は、「令和2年度第3次補正予算 小規模事業 者持続化補助金〈低感染リスク型ビジネス枠〉」の事業実施のために使用いたします。

### 目次

| 1.補助事業の手引き(別冊)について                                                                                                    | ••••• | P.3       |
|----------------------------------------------------------------------------------------------------|-------|-----------|
| <ul> <li>2.基本情報 <ul> <li>(1) 本手引き(別冊)の構成</li> <li>(2) <u>リグランツ申請の基本的な手順について</u></li> <li>(3) 証憑を揃えるということの基本的な手順について</li> </ul> </li> </ul>                                                                                                    | ••••• | P.4~P.12  |
| 3.Jグランツを利用する申請一覧                                                                                                    | ••••  | P.13      |
| 4.参考となる補助資料の一覧                                                                                                    | ••••  | P.14      |
| 5.各種様式の申請方法(STEP①採択~交付決定)<br>(1) 採択通知後の不備解消手順について/交付決定前確認事項修正書<br>(2) 採択通知後の辞退申請について/交付決定前辞退届                                                                                                    | ••••• | P.15~P.26 |
| <ul> <li>6.各種様式の申請方法(STEP②補助事業実施) <ol> <li>補助事業の取下げ/【様式第3】交付申請取下届出書</li> <li>補助事業の中止および廃止/【様式第5】中止(廃止)申請書</li> <li>補助事業が期間内に完了しない場合の取扱い/【様式第6】事故報告書</li> <li>公募申請時の申請内容に変更があった場合の取扱い/<br/>交付申請書内容修正届・【様式第4】変更承認申請書</li> <li>公募申請時の登録事項に変更があった場合の取扱い/登録事項変更届</li> <li>補助事業の遂行状況を報告/【様式第7】遂行状況報告書</li> </ol></li></ul> | ••••• | P.27~P.46 |
| <ul> <li>7.各種様式の申請方法(STEP③補助事業完了・実績報告)</li> <li>※須(1)補助事業の実績を報告する/【様式第8】実績報告書</li> <li>※須(2)補助事業による収益の状況を報告する/収益納付に係る報告書</li> <li>※須(3)取得財産を報告する/【様式第11-2】取得財産等管理明細表</li> <li>(4)消費税及び地方消費税の額の確定を報告する/</li> </ul>                                                                                                    | ••••• | P.47~P.57 |

- 【様式第10】消費税及び地方消費税額の額の確定に伴う報告書
- (5) 産業財産権等に関する報告について/【様式第13】産業財産権等取得等届出書

#### 必須8.各種様式の申請方法(STEP④補助金請求)

•••••• P.58~P.61

(1) 補助金を請求する/【様式第9-1】精算払請求書

▶ 2017 補助事業を完了させるために必須となる申請

# Content

| 目次                                                                                                    |       | No.2      |
|----------------------------------------------------------------------------------------------------|-------|-----------|
| 9.各種様式の申請方法(STEP⑤補助金請求後)<br>※到(1) <u>事業効果および賃金引上げ等の状況を報告する/</u><br>【様式第14】事業効果および賃金引上げ等状況報告書<br>(2) <u>財産処分の制限について</u> /【様式第12】取得財産の処分承認申請書 | ••••  | P.62~P.64 |
| <b>10.その他</b><br>(1) 証馮をZIPファイルで圧縮する方法                                                                                                    | ••••• | P.65~P.67 |

#### 11.改訂履歴

•••••• P.68

◎ 補助事業を完了させるために必須となる申請

#### <補助事業の手引き別冊の目的>

基

本

情

報

本補助事業の手引き(別冊)は補助事業採択後から事業完了までに発生し得る各種手続や準備しなけ ればならない資料等について説明しています。本手引(別冊)を通じ、適正に補助事業を実施くださいますよう お願い申し上げます。

本補助金の各種申請及び承認の手続きについては、」グランツを使用して行います。

各申請におけるJグランツの入力方法については、いくつかの基本的な構成がありますが、各様式ごとに異なるため 【5.各種様式の申請方法(STEP①採択~交付決定)】~【9.各種様式の申請方法(STEP⑤補助金請 求後)】で入力方法を解説しております。また、Jグランツ上で申請を行うときに、Jグランツ上で確認いただけるよう、 申請フォーム上にJグランツ入力手引きをご用意しております。申請時に参考にご覧ください。

Jグランツを使用した各種書類の申請及び承認の方法に関する変更が実施される場合は、その都度「小規模 事業者持続化補助金 < 低感染リスク型ビジネス枠>」事務局ホームページにてお知らせいたします。

なお、Jグランツを使用して、申請した手続きについては、補助金交付規程で定める様式を電磁的方法により 提出したこととみなします。書類での様式の提出の必要はありません。また、郵送での申請については、受理する ことができませんので、ご注意ください。

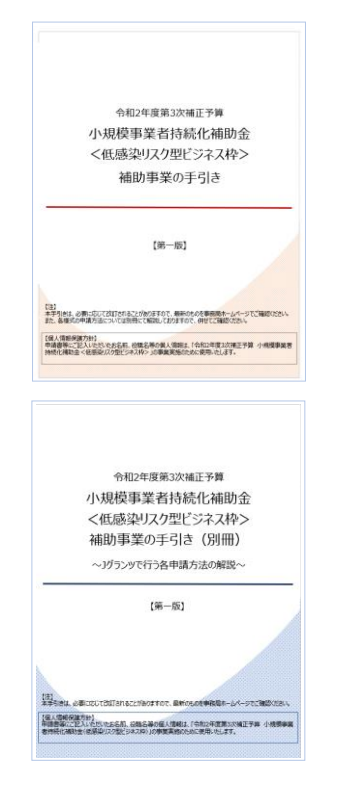

<補助事業の手引き>

採択事業者が知っておくべき基本的な情報を掲載してお ります。事業を実施するにあたり、事前に確認いただきたい 内容が網羅されています。

<u>補助事業の手引き</u>

<補助事業の手引き(別冊)> 本書

採択事業者が、電子申請を行うために知っておくべき申請 方法や、揃えるべき書類等について詳細を解説しています。 事業を実施するにあたり、必要に応じて確認いただき、間違 いのないように申請するための冊子です。 基

本

情

#### 基 本情 (1) 本手引き(別冊)の構成 報 本書は、基本的な情報からはじまり、STEPごとに必要となる申請方法を具体例を用いて解説する作りとなって います。取り上げている各申請は、下記の図に沿って解説をしています。 基本情報をご覧いただいたのち、必要なステップのみを参照していただくことも可能です。 補助事業の手引きより再掲 小規模事業者 事務局 ── 採択通知メールを受領後、 jGrants 採択通知を確認 🔀 交付決定前修正依頼 jGrants 交付決定前修正依頼申請書 jGrants 交付決定 STEP<sup>①</sup> 補助事業実施 STEP<sub>2</sub> ※補助事業実施中に計画変更が生じた場合は、「補助事業計画の 変更が必要となった場合」のフローを確認ください。 jGrants ── 経費登録システム 実績報告書(様式第8) STEP<sub>3</sub> ※自己負担額を超える利益が生じた場合は収益納付をしていた だく場合があります ※消費税等の仕入控除が確定した場合には報告と返還をしてい ただくことになります 補助事業実施期間 jGrants 確定審査・確定通知(交付額の決定) **jGrants** 補助金の請求(様式第9) STEP<sub>4</sub> 補助金の支払い **j**Grants 事業効果および賃金引上げ等状況報告(様式第14) STEP<sub>5</sub> 埰択~交付決定 佣助事業実施 基本情報 助事業完了・ その他 各ページにインデックスを付けてありますので、併せてご活用ください。

<u>目次に戻る</u>

蜝

本情

#### 2.基本情報 (2) Jグランツ申請の基本的な手順について ~」グランツにログインする~ https://www.jgrants-portal.go.jp/ ログイン jGrantsから補助金の申請を行うにはGビズIDの取得が必要です。登録まで2~3週間かかりま かじめご用意をお願いします。 ■GビズIDとは、法人又は個人事業主の方が各種行政サービスを電子申請頂く際にご利用いただける ログインアカウントです。 ログインID: ■jGrants利用可能なGビズIDの種別 <u>詳細を見る</u> jBizIDプライム(法人等の代表者アカウント) GビズIDプライムアカウントにご登録のメールアドレス BizIDメンバー(組織の従業員用アカウントとしてプライムが許可したアカウント ログインパスワード: ト記ログインIDと一緒にご登録のパスワード アカウントID バスワード ~本事業に関連する申請を行う~ iGrants matter wa 事業の詳細 マイページ - $\downarrow$ 作成済みの申請 金額債軽 金額確認に得る単調が確認した時に更 ただし公園場所時间では未確定得知る。 $\downarrow$ 該当の事業(申請状況が採択通知済みとなっている) ↓ それぞれの申請様式を選択 【個人事業主】第1回受付 新切分 公募申請 28-0 **j**Grants よくあるご日日 <」グランツの動作環境> 下記のブラウザの最新バージョンをご利用ください。 Internet Explorer 等の下記以外のブラウザは、申請上のエラー等が生じますので利用しないでください。 $\bigcirc$ Windows : Google chrome, Firefox, Microsoft edge(%)

- O macOS : Google chrome, Firefox, Safari
- O Android : Google chrome

※ Microsoft edge の「Internet Explorerモード」は申請上のエラー等が生じますので利用しないでください。

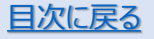

基

本情

報

基

本情

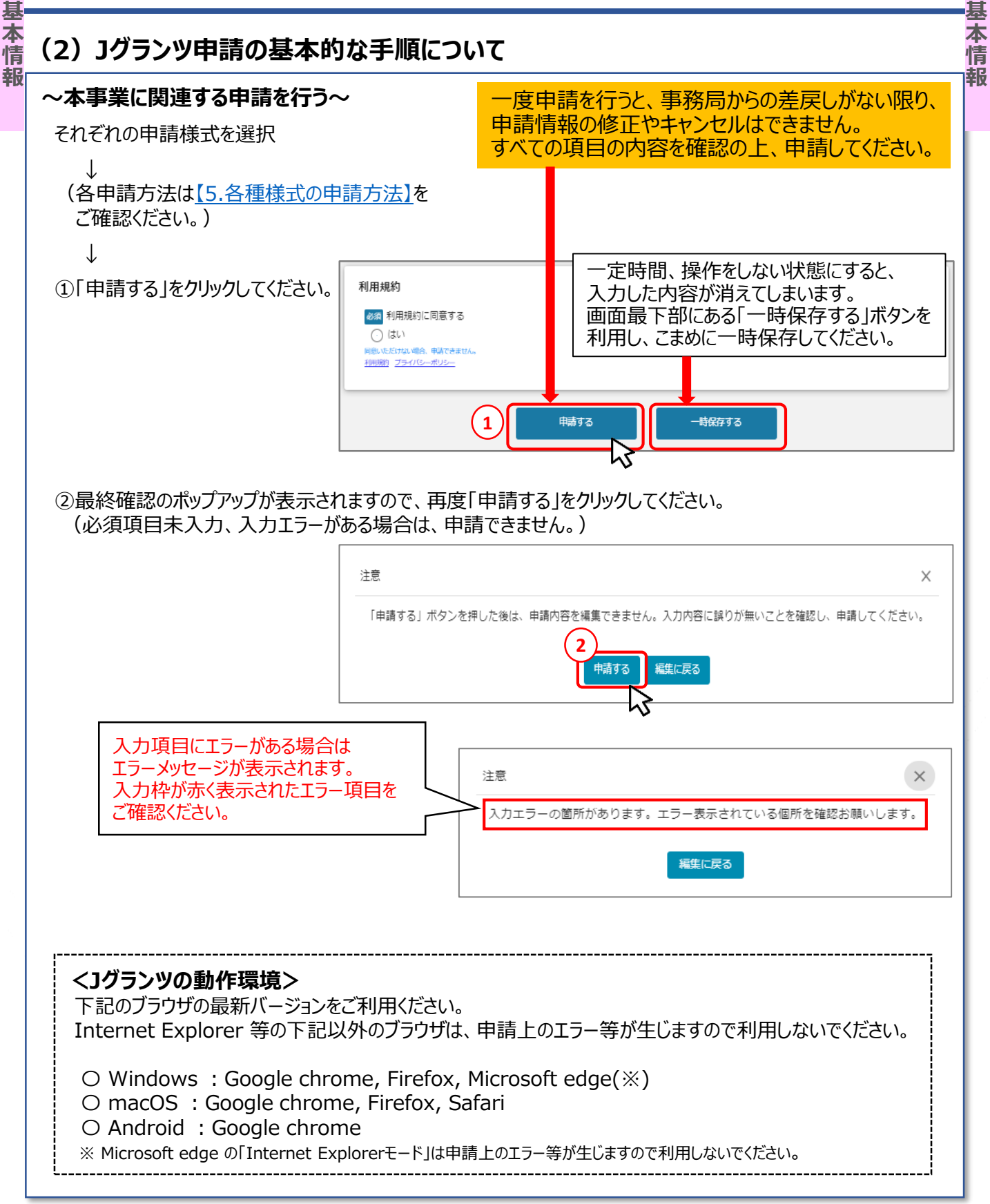

本情報

基

# (3) 証憑を揃えるということの基本的な手順について

### <補助対象経費を計上するということ>

補助事業の手引き【8.補助対象経費】に各経費費目についての必要書類などを記載しておりますが、どの経費においても、押さえておくべき基本の手順があります。

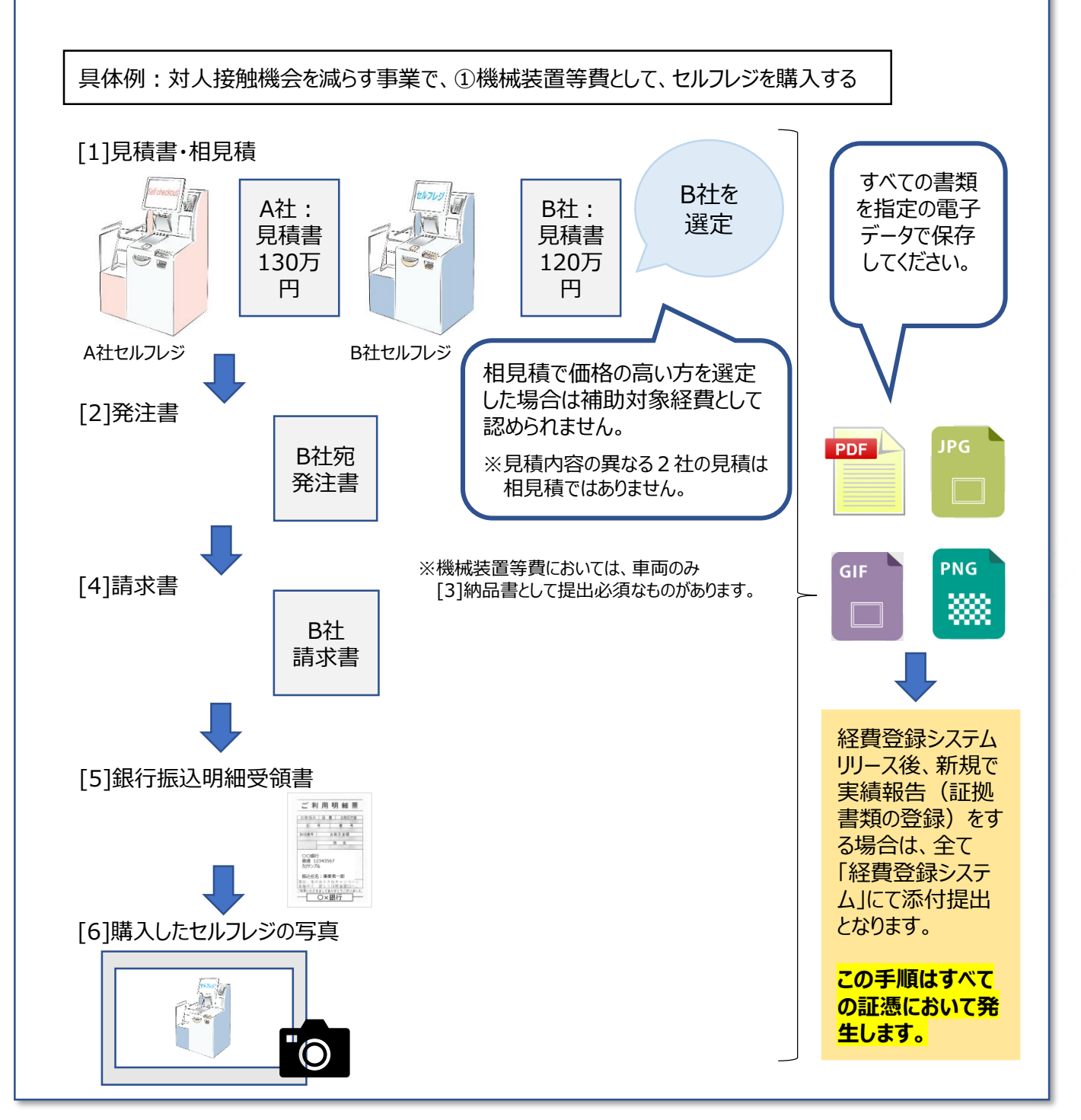

基

本情報

基

本

情

報

# (3) 証憑を揃えるということの基本的な手順について

補助事業において発生した各経費は、全項目について、必要証憑を揃えることが必須となります。 下記を参考に各書類を整備するようにお願いします。

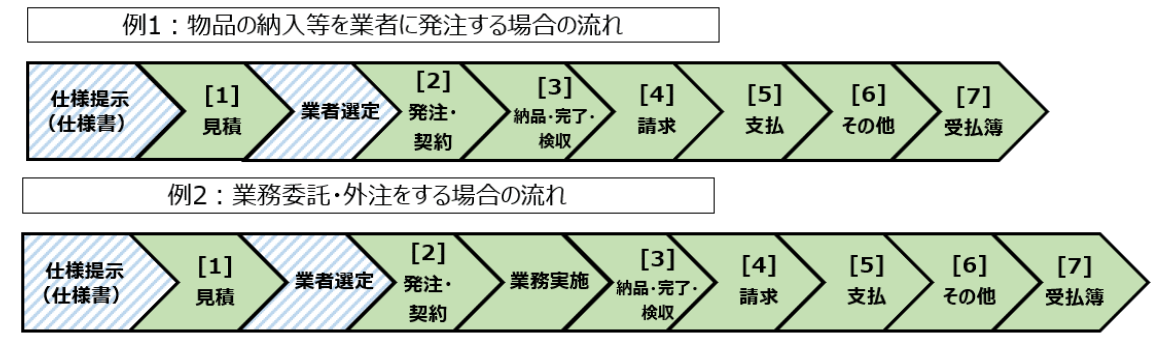

#### <補助対象経費区分提出資料確認表>

● …提出が必要 ▽…該当する場合のみ提出が必要

○ …見積書は、市販品の店頭購入または中小企業同士の取引でない限り提出が必要。 発注書・契約書および請求書は、市販品の店頭購入でない限り提出が必要。 詳しくは、補助事業の手引き【5.補助事業の完了・実績報告書等の提出】および「提出が必要な書類例」 をご参照ください。

| 経費項目                          | [1]<br><sub>見積</sub> | [2]<br><sup>発注·契約</sup> | [3]<br>納品·完了·<br>検収 | [4]<br>請求 | [5]<br><sub>支払い</sub> | [6]<br>その他         | <b>[7]</b><br>受払簿  |
|-------------------------------|----------------------|-------------------------|---------------------|-----------|-----------------------|--------------------|--------------------|
| ①機械装置等費                       | 0                    | 0                       | $\bigtriangledown$  | 0         | •                     | •                  |                    |
| ②広報費                          | 0                    | •                       | $\bigtriangledown$  | •         | •                     | •                  |                    |
| ③展示会等出展費<br>(オンラインによる展示会等に限る) | 0                    | •                       |                     | •         | •                     | •                  |                    |
| ④開発費                          | 0                    | 0                       | $\bigtriangledown$  | 0         | •                     | ●                  | $\bigtriangledown$ |
| ⑤資料購入費                        | 0                    | 0                       |                     | 0         | •                     | •                  |                    |
| ⑥雑役務費                         |                      | •                       | •                   | •         | •                     |                    |                    |
| ⑦借料                           | 0                    | •                       |                     | •         | •                     | •                  |                    |
| ⑧専門家謝金                        |                      | •                       | •                   |           | •                     | $\bigtriangledown$ |                    |
| ⑨設備処分費                        | 0                    | •                       | •                   | •         | •                     | •                  |                    |
| ⑩委託費                          | 0                    | •                       | •                   | •         | •                     | •                  |                    |
| ⑪外注費                          | 0                    |                         | •                   | •         | •                     | •                  |                    |
| 迎感染防止対策費                      | 0                    | 0                       | $\bigtriangledown$  | 0         | •                     | •                  | $\bigtriangledown$ |

基

本

情

基

本情

報

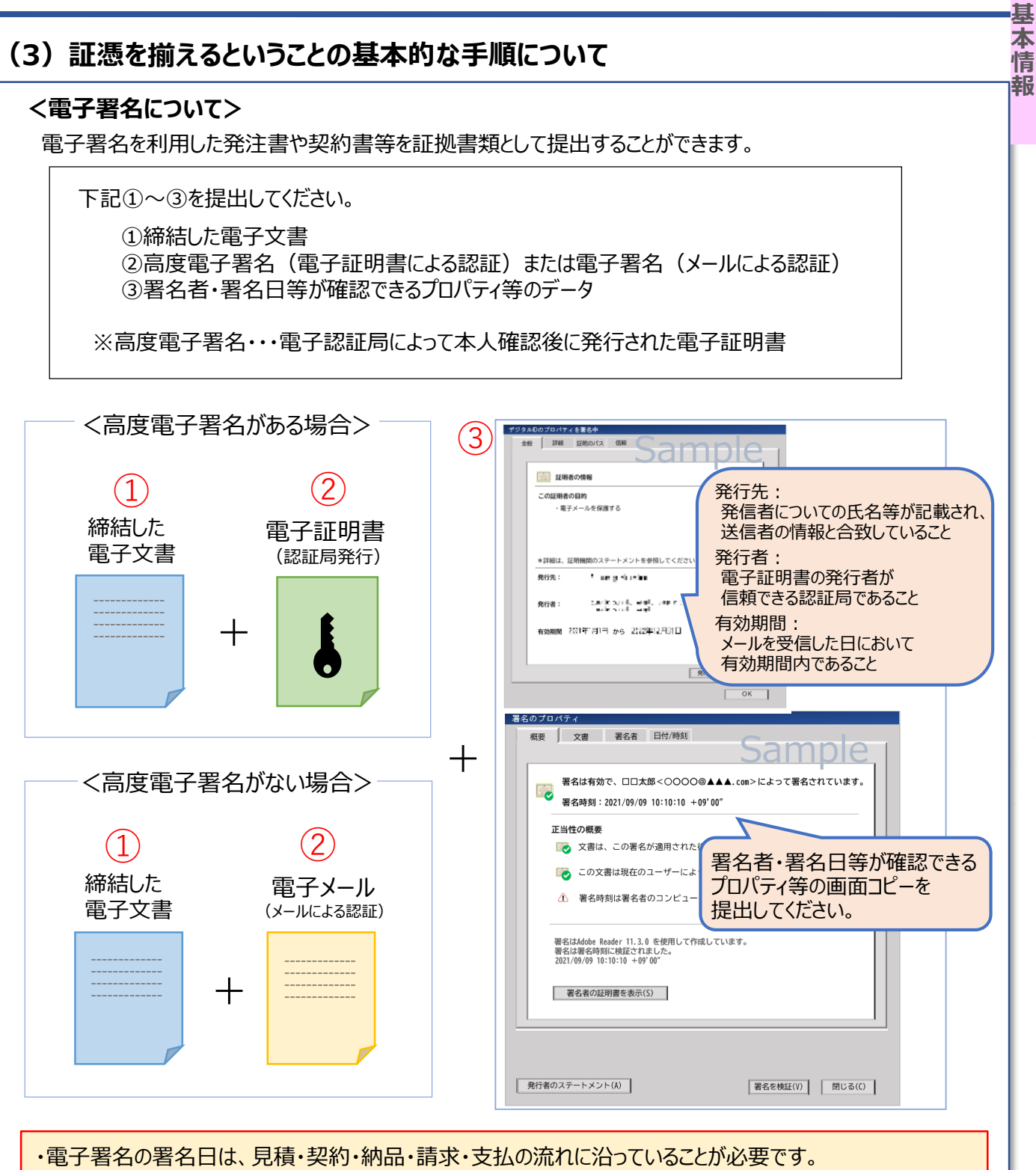

・電子署名での発注・契約等をしようとする場合でも、補助事業者と契約相手方事業者との契約であることに加え、補助金で求められる、一連の経理処理の証拠となる書類を整理・保存・提出ができるものであることが必要です。

基

本

情

報

# (3) 証憑を揃えるということの基本的な手順について

#### <経費支出管理表を作成する>

実績報告時には、かかった経費に関して、必ず証拠書類が必要になります。

『見積 → 発注・契約 → 納品 → 請求 → 支払』の時系列ごとの証拠書類をご提出いただきますので、補助事業 の手引き【<u>8.補助対象経費】</u>を参考に、各経費費目で証憑を揃えてください。補助金がきちんと受け取れるように、か かった金額は、その都度管理してください。

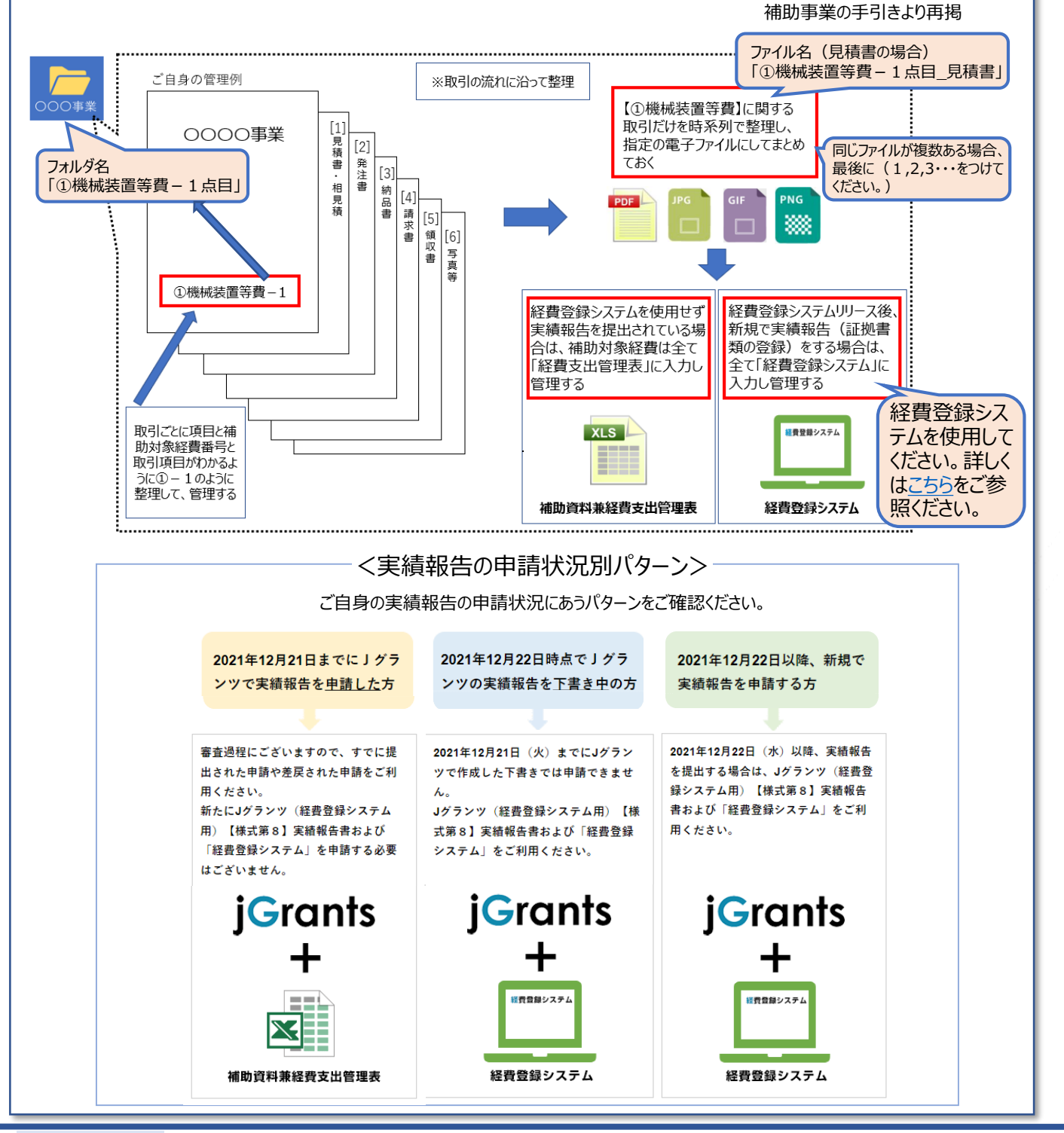

<u>目次に戻る</u>

基

本

情

基

情

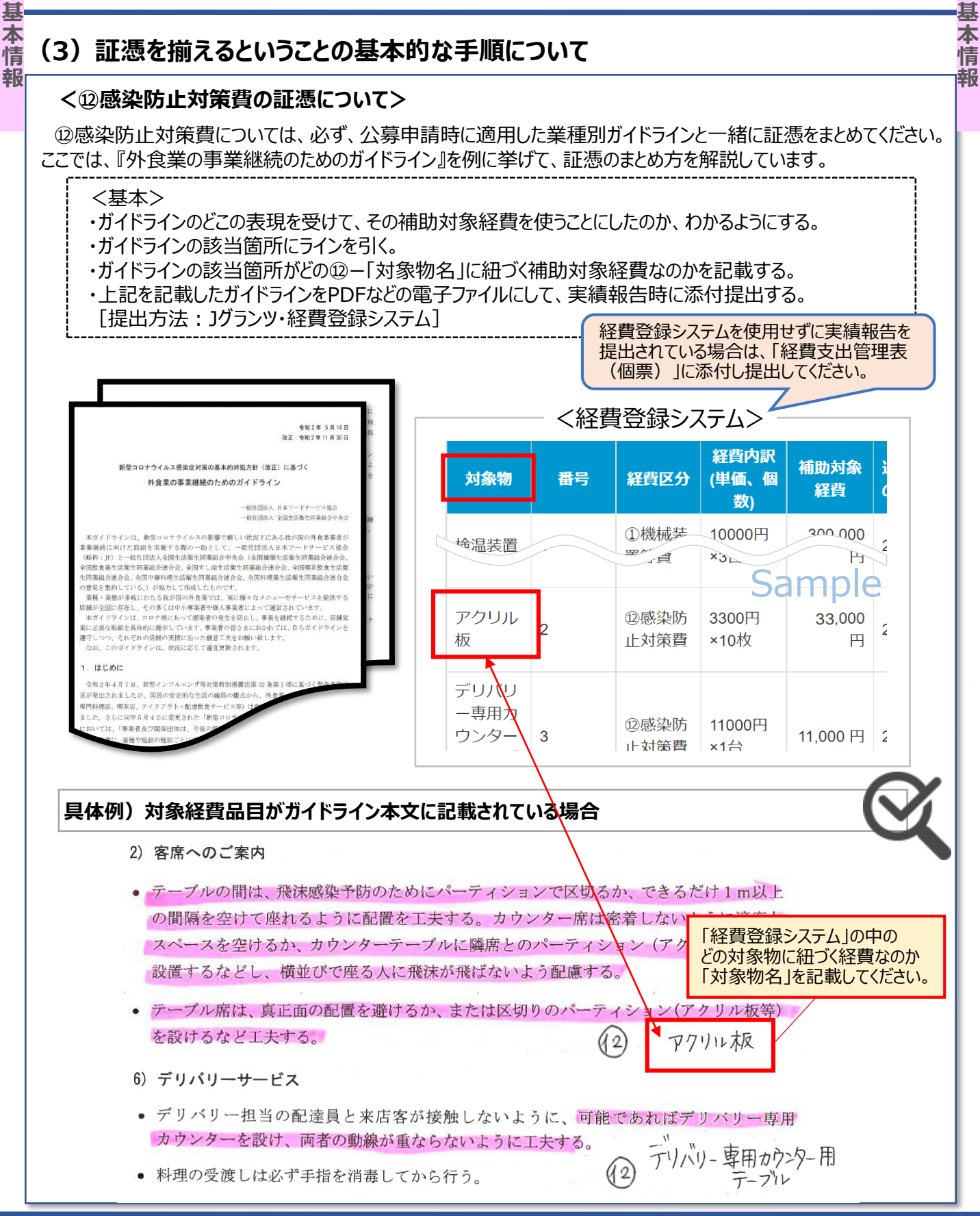

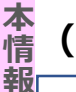

基

(3) 証憑を揃えるということの基本的な手順について

具体例)ガイドラインの文章から、対象経費品目であると読み取れる場合

具体例)文章から考えると、こういった経費も対象になるのではないかと解釈した場合

#### 3. お客様の安全

- 1)入店時
- (2) 非接触体温計

  店舗入口には、発熱や咳など異常が認められる場合は店内飲食をお断りさせていただく旨を掲示する。また、店舗入口や手洗い場所には、手指消毒用に消毒液(消毒用アルコール

  等)を用意する。
- 店舗入口及び店内に、食事中以外はマスクの着用をお願いする旨を、掲示する。
- 4. 従業員の安全衛生管理
  - 従業員の健康管理において最も重要なことは、各自が店舗に新型コロナウイルスを持ち込まないことであることを周知徹底する。
  - 食品を扱う者の健康管理と衛生管理を徹底する。
  - (2) ヨ**ド天角(本温ま**) • 従業員は必ず出勤前に体温を計る。発熱や風邪の症状がみられる場合は、店舗責任者に その旨を報告し、勤務の可否等の判断を仰ぐ。

「経費登録システム」の中のどの対象物に

- 感染した従業員、濃厚接触者と判断された従業員 紐づく経費なのか「対象物名」を記載してください。
- 店舗では大声を避け、マスクやフェイスガードを適切に着用し、頻繁かつ適切な手洗いを 徹底する。
   (2) 7ェイスガード

#### <下記が実績報告時に必要となります。> 実績報告の申請方法は、【7.各種様式の申請方法(1)】をご確認ください。

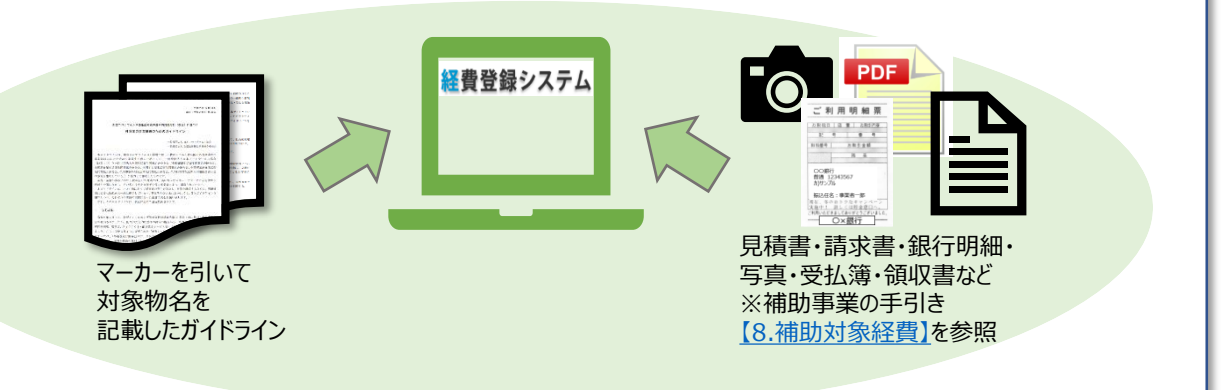

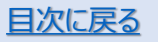

本情

基本情報

本補助金においては、補助事業の変更や報告に際して、届け出が必要となる様式が各種あります。 下記がその一覧(正式名称)です。

申請はJグランツで行いますが、届け出によっては、エクセルの作成や添付書類のアップロードが必要なものもありますので、次ページ以降で、それぞれの申請について解説します。

| Jグランツ申請フォーム名                        | 交付規程<br>様式名     | 用途                                  | 提出タイミング                                     |
|-------------------------------------|-----------------|-------------------------------------|---------------------------------------------|
| _                                   | 様式第1            | 交付の申請                               | 公募申請時に提出                                    |
| 交付決定前確認事項修正書                        | —               | 同時交付とならない場合の<br>不備項目の修正             | 修正依頼があり次第すみや<br>かに                          |
| 交付決定前辞退届                            | —               | 採択後、交付決定前に辞<br>退する場合に提出             | 事務局に連絡し、申請フォー<br>ムが表示された後に                  |
| 登録事項変更届                             | _               | 公募申請時に入力した基本<br>情報に変更が発生した場合<br>に届出 | 変更があり次第すみやかに                                |
| 交付申請書内容修正届                          | —               | 事業開始日・税区分に変更<br>がある場合に届出            | 変更があり次第すみやかに                                |
| 【様式第3】交付申請取下届出書                     | 様式第3            | 交付決定に対して不服の場<br>合に届出                | 交付決定後10日以内に                                 |
| 【様式第4】変更承認申請書                       | 様式第4            | 事業内容に変更がある場合<br>に申請                 | 事前に事務局に連絡した後<br>すみやかに                       |
| 【様式第4+別紙1】変更承認申請<br>書               | 様式第4            | 事業内容、経費に変更があ<br>る場合に申請              | 事前に事務局に連絡した後<br>すみやかに                       |
| 【様式第5】中止(廃止)申請書                     | 様式第5            | 事業を中止(廃止)する必要<br>がある場合に申請           | 中止(廃止)する前に                                  |
| 【様式第6】事故報告書                         | 様式第6            | 事業を実施不可となるような<br>不慮の事故の際に申請         | 事故発生後すみやかに                                  |
| 【様式第7】遂行状況報告書                       | 様式第7            | 全国商工会連合会からの依<br>頼があった場合に申請          | 依頼があり次第すみやかに                                |
| 【様式第8】実績報告書・【様式第<br>11-2】取得財産等管理明細表 | 様式第8<br>様式第11-2 | 事業が完了したのち申請                         | 事業完了後30日又は事業<br>実施期限日の翌月の10日<br>のいずれか早い日までに |
| 【様式第9-1】精算払請求書                      | 様式第9-1          | 様式第8が受理され、確定<br>通知を受けた後申請           | 確定通知を受けた後すみや<br>かに                          |
| 【様式第10】消費税及び地方消費<br>税額の額の確定に伴う報告書   | 様式第10           | 消費税等仕入控除税額が<br>確定した場合に申請            | 確定後すみやかに                                    |
| 【様式第12】取得財産の処分承認<br>申請書             | 様式第12           | 処分を制限された取得財産<br>等を処分する場合に申請         | 処分をする前に                                     |
| 【様式第13】産業財産権等取得等<br>届出書             | 様式第13           | 特許権・意匠権・商標権等<br>の取得等した場合に申請         | 取得後すみやかに                                    |
| 【様式第14】事業効果および賃金引<br>上げ等状況報告書       | 様式第14           | 事業がもたらした効果を報告<br>する際に申請             | 状況報告期間終了日の翌<br>日から30日以内に                    |

<u>目次に戻る</u>

【補助事業の手引き(別冊)】

基本情報

参考として、補助資料をご用意しております。お手元にフォーマットがない場合には、こちらをご利用ください。

<u> 資料 01~17 一括ダウンロード</u>

基本情報

| 資料名                 | 形式    | 共通/費目区分               |
|---------------------|-------|-----------------------|
| 01_見積書提出依頼(仕様書別紙)   | Word  | 共通                    |
| 02 口頭照会による見積り合わせの記録 | Word  | 共通                    |
| 03 選定理由書            | Word  | 共通                    |
| 04_発注書              | Excel | 共通                    |
| 05 納品書              | Excel | 共通                    |
| <u>06</u> 機器·設備等使用簿 | Excel | ①機械装置等費<br>⑦借料        |
| 07_配布·送付先リスト        | Excel | ②広報費                  |
| <u>08_受払簿</u>       | Excel | ④開発費<br>迎感染防止対策費      |
| 09 アルバイト契約書         | Word  | ⑥雑役務費                 |
| <u>10 業務日誌</u>      | Excel | ⑥雑役務費                 |
| <u>11 交通費計算書</u>    | Excel | ⑥雑役務費                 |
| 12 専門家指導依頼書         | Word  | ⑧専門家謝金                |
| 13 専門家指導承諾書         | Word  | ⑧専門家謝金                |
| 14_専門家指導報告書         | Word  | ⑧専門家謝金                |
| 15 業務委託契約書          | Word  | ⑩委託費<br>迎感染防止対策費      |
| 16_工事請負契約書          | Word  | ⑪外注費<br>⑫感染防止対策費      |
| <u>17_完了報告書</u>     | Word  | ⑩委託費·⑪外注費<br>⑫感染防止対策費 |

基本情報

#### (1) 採択通知後の不備解消手順について(1/10)

採択通知後に不備修正に関し、交付決定の通知を受領するためには、Jグランツ上での修正・確認箇所及び 修正内容を確認して頂く必要があります。修正内容については事務局からの送付メールの内容を確認いただき、 こちらの補足資料を見ながら修正対応してください。修正内容が承認されたのち、交付決定通知書が発出され ます。交付決定がされていない場合は、補助金の交付を受けられませんので、速やかにご対応いただくようお願い します。

#### <修正対応方法及び注意点>

採択

~交付決定

不備文面記載の「確認事項」について内容修正頂き、Jグランツ上で申請をしてください。 ※アルファベットの指摘箇所以外を修正された場合には、補助金をお支払いできない場合がございます。

「5経費内容」については、事務局から「5経費内容」に関する指摘がない場合は、入力しないでください。

指摘がある場合は、修正箇所以外の項目もすべて申請時の内容をそのまま転記入力してください。

「7補助金交付申請書」については、指摘事項がない項目の入力は不要です。

申請された事業内容について、審査の結果採択に向けて不備を修正することになっていますので、申請時に なかった経費を計上することや、不備修正に指摘のない箇所を修正すること、追加することはできません。

#### ◆申請フォームについて

マイページに表示される「提出可能な申請」一覧内の「交付決定前確認事項修正書」を用いて申請してください。

| 分類 | 確認事項                    |
|----|-------------------------|
| Α  | 経費種目の変更が必要な場合           |
| В  | 事業開始日の変更が必要な場合          |
| С  | 「収入金に関する事項」の修正が必要な場合    |
| D  | 「消費税の適用に関する事項」の修正が必要な場合 |
| E  | 経費内容の修正が必要な場合           |
| F  | 補助申請経費合計金額の修正が必要な場合     |
| G  | 補助金総額の修正が必要な場合          |
| Н  | 感染防止対策費"割合"の修正が必要な場合    |
| I  | 感染防止対策費"合計"の修正が必要な場合    |

※その他、事務局から書類の再提出依頼があった際は、Jグランツ申請フォーム内「ファイルを選択」から指定のファイルを添付してください。 複数のファイルを添付する場合は、<u>証憑をZIPファイルで圧縮する方法</u>をご参照ください。

# (1) 採択通知後の不備解消手順について(2/10)

| ◆ メール」 达何例 事務局から下記件名・送信元アドレスにてメールをお送りします。                                                                                                    |
|----------------------------------------------------------------------------------------------------|
| この度は小規模事業者持続化補助金 メールを受信できるように、下記ドメインの受信設定をお願いいたします。                                                                                                    |
| がとうございます。 作名:【こ確認のお願い】交付決定に向けた修正対応依頼のお知らせ                                                                                                    |
| 審査の結果、採択となりましたが、<br>送信元アドレス: OOO@ijzokuka-teikansen.com                                                                                                    |
| こさいます。<br>本件をご対応後、補助全事務局にて確認が完了してから交付決定を行いますので                                                                                                    |
| 必ず下記【確認事項】の内容をご確認いただき、】グランツより修正・再申請をお願い致                                                                                                    |
| Ustation and the second second s |
| 【申請方法】                                                                                                    |
| J グランツのマイページに表示される「提出可能な申請」一覧内の「交付決定前確認事項                                                                                                    |
| 修正書」を用いて申請してよさい。 「通常GビズIDプライムアカウント」を発行後に、                                                                                                    |
| ※注意られ                                                                                                    |
| 修正の申請は、通常GビズIDプライムアカウントをお持ちでないとできません。                                                                                                    |
| "暫定"GビズIDプライムアカウントから"通常" GビズIDプライムアカウントへの切り替え 修正入力は必要ありません。                                                                                                    |
| がお済みでない場合は速やかにご対応いただき、通常GビズIDプライムアカウント発行後<br>通常GビズIDの発行後に、「交付決定前確認                                                                                                    |
| に申請くたさい。<br>◆通常プライムアカウントへの変更に関しては【交付決定前確認事項修正書】マニュアル、  事項修正書」を3グランツから提出してください。                                                                                                    |
| ▼20日クライムアガラクト・○○交叉に図りては「マロバル目が確認すべき止首」 (二ユアル) 17ページをご確認ください。                                                                                                    |
|                                                                                                    |
|                                                                                                    |
| 15経算内容」につきましては、修止个要項目も含め人刀か必要となります。<br>下記確認事項に記載のある内容以外(修正不要領所)については由語時の内容をそのまま                                                                                                    |
| 転記頂きます様お願い致します。                                                                                                    |
| * * * * * * * * * * * * * * * * * * * *                                                                                                    |
| [游动车街]                                                                                                    |
| 【B】 人力されている事業開始日が申請可能な補助事業実施期間(2021 年 1 月 8 日~2022 年 2 月 28 日)外                                                                                                    |
| はなっています。交付決定日ではなく事業開始日で申請を行う場合は補助事業実施期間の日付を入力し                                                                                                    |
| ください。                                                                                                    |
| E] 申請経貨の詳細が記載されておらす、補助対象経貨を特定することができませんでした。+<br>申請する経費について具体的に記載頂き、補助事業の目的に合致していることがわかる内容に修正して+                                                                                                    |
| ください。                                                                                                    |
| ※「一式」「等」などを含む状態では交付決定ができません。→                                                                                                    |
| 1/ブランルにて、ト記のみカおとび修正対応が会分類ごとの「アルカアベット」を併せて記載しています。                                                                                                    |
| 終わらず、 次ページ以降で該当するアルファベットの修正箇所をご説明して                                                                                                    |
| 必ず「申請をする」ボタンを押して申請を完了おります。い。                                                                                                    |
|                                                                                                    |
| 【申請期限】                                                                                                    |
| 2.1年9月16日 /                                                                                                    |
| 期限間近に、、、、、、、、、、、、、、、、、、、、、、、、、、、、、、、、、、、、                                                                                                    |
| が予想されますのと手のにと対応をお願いします。                                                                                                    |
| 以上、ご対応よろしくお願い致します。                                                                                                    |
| 事業者情報の内容に変更がある場合は、                                                                                                    |
| 小規模事業者持続化補助金く低感染リスク型ビジネス枠>補助 GECAIDのイイページで「このアカワントの官埋」の                                                                                                    |
| いコールビンツー電話留号】 U 3 - 6 / 31 - 9 3 2 5   該自固所を史新してくにさい。 ※受付時間・9・30~17・30(※+日祝日除く) 百戒公 回送全「烝得市西杰西民」+ デ担山ノビキ・、                                                                                                    |
|                                                                                                    |
|                                                                                                    |

# (1) 採択通知後の不備解消手順について(3/10)

| <b>申請先情報</b>                                                                                                    | 年度第3次補正予算 小規模事業者                                                                                                    | 持続化補助金く低感染し                                                                                                  | 255をご覧ください                                                           | 費の計上<br>N。                                        | がある方は          |
|----------------------------------------------------------------------------------------------------|----------------------------------------------------------------------------------------------------|----------------------------------------------------------------------------------------------------|----------------------------------------------------------------------|---------------------------------------------------|----------------|
| <b>申請フォーム名</b> 交付油                                                                                                    | 宁前確認事項修正書                                                                                                    |                                                                                                    |                                                                      |                                                   |                |
| 5 経費内容 (1)経費区分<br>【記載注意事項】<br>内容を修正する部分の入力だけでなく、<br>入力してください。<br>1点目                                                                                                    | <ul> <li>①機械装置等費</li> <li>公募申請にて「5 経費内容(1)経費区分</li> </ul>                                                                                                    | 事務局から<br>申請時の                                                                                                | 6の修正依頼箇所。<br>入力内容をそのまま                                               | 以外の功                                              | 頁目も、<br>てください。 |
| 経費内訳 (単価、個数)                                                                                                    |                                                                                                    | 補助対象経費(円)                                                                                                    |                                                                      |                                                   |                |
| 具体的内容・必要理由等                                                                                                    |                                                                                                    |                                                                                                    |                                                                      |                                                   |                |
| XUNDE DXTER                                                                                                    |                                                                                                    |                                                                                                    |                                                                      |                                                   |                |
| 2点目                                                                                                    |                                                                                                    |                                                                                                    |                                                                      |                                                   |                |
|                                                                                                    |                                                                                                    |                                                                                                    |                                                                      |                                                   |                |
| 5 経費内容 (2)補助申請                                                                                                    | 額合計                                                                                                    |                                                                                                    |                                                                      | ^                                                 |                |
| 5 経費内容 (2)補助申請<br>(記載注意率項)<br>5経費内容(1)経費区分の修正がある。                                                                                                    | - 英語 (140) (140) |                                                                                                    |                                                                      | ^                                                 |                |
| <ol> <li>         5 経費内容 (2)補助申請     </li> <li>         【記載注意事項】     </li> <li>         5経費内容(1)経費区分の修正がある     </li> <li>         別途事務局からのご連絡事項に基づ     </li> <li>         補助対象経費会計(円)     </li> </ol>                                                                                                    | <b>額合計</b><br><u>場合は、必ず入力をお願いします。</u><br>き、再度「補助金額計算用資料」を用い                                                                                                    | いて計算の上、入力してくだ                                                                                                | だい                                                                   | ^                                                 |                |
| <ol> <li>5 経費内容 (2)補助申請</li> <li>(記載注意事項)</li> <li>5 経費内容(1)経費区分の修正がある:</li> <li>別途事務局からのご連絡事項に基づ</li> <li>潮途事務局からのご連絡事項に基づ</li> <li>潮途事務局からのご連絡事項に基づ</li> <li>※1100~00に記載の補助対象経費の合計</li> <li>※上記①~00に記載の補助対象経費の合計</li> <li>※主記①~00に記載の補助対象経費の合計</li> <li>※主記①~00に記載の補助対象経費の合計</li> <li>※主記①~00に記載の補助対象経費の合計</li> <li>※主記①~00に記載の補助対象経費の合計</li> </ol>                                                                                                    | <b>瀬合計</b><br>場合は、必ず入力をお願いします。<br>き、再度「補助金額計算用資料」を用い<br>計額を記載してください。                                                                                                    | 「(2)補助<br>事務局からの<br>再度、申請時<br>を用いて計算の                                                                        | 申請額合計」は、<br>衣頼内容に基づき、<br>に使用した「補助金<br>の上、必ず入力してく                     | <ul> <li>         ・         ・         ・</li></ul> | 用資料」           |
| 5 経費内容 (2)補助申請<br>(記載注意車項)<br>5経費内容(1)経費区分の修正がある<br>別途事務局からのご連絡事項に基づ<br>補助対象経費合計(円)<br>※補助率をかける前の数手です。<br>※主起①~心(記載の補助対象経費の合)<br>※金額の単位間違いに置対象経費の合)<br>※金額の単位間違いにご注意ください。<br>※半角数字で入力してください                                                                                                    | <b>瀬合計</b><br>場合は、必ず入力をお願いします。<br>き、再度「補助金額計算用資料」を用い<br>計額を記載してください。                                                                                                    | 「(2)補助<br>事務局からの<br>再度、申請時<br>を用いて計算の                                                                        | 申請額合計」は、<br>衣頼内容に基づき、<br>に使用した「補助金<br>の上、必ず入力してく                     | へ<br>額計算月<br>ださい。                                 | 用資料」           |
| 5 経費内容 (2)補助申請<br>(記載注意率項)<br>5経費内容(1)経費区分の修正がある:<br>別途事務局からのご連絡事項に基づ<br>補助対象経費合計(円)<br>※補助率をかける前の数字です。<br>※社記©へ傘に記載の補助対象経費の合i<br>※益額の単位間違いにご注意ください、<br>※半角数字で入力してください<br>感染防止対策費の割合(%)                                                                                                    | 協合計 場合は、必ず入力をお願いします。 き、再度「補助金額計算用資料」を用い 計額を記載してください。 5 経費内容 (1)                                                                                                    | 「(2)補助<br>事務局からの<br>再度、申請時<br>を用いて計算の                                                                        | 申請額合計」は、<br>衣頼内容に基づき、<br>に使用した「補助金<br>の上、必ず入力してく<br>~⑪               |                                                   | 用資料」           |
| <ol> <li>5 経費内容 (2)補助申請</li> <li>5 経費内容 (1)経費区分の修正がある</li> <li>5 経費内容 (1)経費区分の修正がある</li> <li>9 法建 市場の構成の修正がある</li> <li>第 市場のなどの「</li> <li>※ 補助率をかける前の数字です。</li> <li>※ 補助率をかける前の数字です。</li> <li>※ 主起 ② へ迎る記載の補助対象経費の計(円)</li> <li>※ 推動 ② に記載の補助対象経費の計(円)</li> <li>※ 推動 ③ に記載の補助対象経費の計(円)</li> <li>※ 推動 ○ 梁に記載の補助対象経費の計(円)</li> <li>※ 補助率をかける前の数字です。</li> <li>※ 特徴字で入力してください</li> <li>※ 特徴字で入力してください</li> <li>※ 特徴字で入力してください</li> <li>※ 特徴字で入力してください</li> <li>※ 特徴字で入力してください</li> <li>※ 特徴字で入力してください</li> <li>※ 特徴字で入力してください</li> <li>※ 特徴字で入力してください</li> <li>※ 特徴字で入力してください</li> <li>※ 特徴字で入力してくたさい</li> </ol> | <ul> <li>              新合計      </li> <li>             #             #</li></ul>                                                                                                    | <ul> <li>(2)補助</li> <li>事務局からの</li> <li>再度、申請時</li> <li>を用いて計算の</li> <li>経費区分 ①</li> <li>いて、正しい経費</li> </ul> | 申請額合計」は、<br>衣頼内容に基づき、<br>に使用した「補助金<br>の上、必ず入力してく<br>~⑪<br>電区分に入力をお願い | 額計算用<br>ださい。                                      | 月資料」           |

### (1) 採択通知後の不備解消手順について(4/10)

| 中朝九时報                                           |                                                           | 「7 補助金交付申請書」は<br>  事務局からの指摘がない箇所の                                   |
|-------------------------------------------------|-----------------------------------------------------------|---------------------------------------------------------------------|
| 補助金名                                            | 令和2年度第3次補正予算 小規模事業者持続化補助<br>分                             | 入力は不要です。                                                            |
| 中語フォーム名                                         | なはきたがでの車面修正書                                              |                                                                     |
| <ol> <li>2 補助事業の開始E</li> <li>○ 交付決定日</li> </ol> |                                                           | 業開始日を選択し、                                                           |
| ()交付決定日                                         |                                                           |                                                                     |
| ○ 事業開始日(※                                       | 交付決定日よりも前に事業を開始する場合) (2)で日・                               | 付(令杣3年1月8日~事業完了日)                                                   |
| ○ 事業開始日(※                                       | 交付決定日よりも前に事業を開始する場合)<br>(2)で日・<br>選択し<br>完了予定日            | 付(令相3年1月8日~事業完了日)<br>てください。<br>                                     |
| 事業開始日(※           事業開始日                         | 交付決定日よりも前に事業を開始する場合)<br>②で日<br>選択し<br>②で日<br>第7予定日<br>「交付 | 付(令和3年1月8日~事業完了日)<br>てください。<br>―――――――――――――――――――――――――――――――――――― |

| 入力(修正)箇所   | 7 補助金交付申請書「2補助事業の開始日および完了予定日」                                                                                     |
|------------|----------------------------------------------------------------------------------------------------|
|            | ①で「交付決定日」を選択する場合                                                                                                  |
| 3 书(修正) 专注 | ②の事業開始日に日付は入力しないでください。                                                                                            |
| 入力(修正)方法   | ①で「事業開始日」を選択する場合                                                                                                  |
|            | ②に事業開始日を入力してください。                                                                                                 |
| 注意事項       | 交付決定日よりも前に経費の発注・支払等をしている場合には、「事業開始日」を<br>選択してください。<br>その場合、事業開始日は申請可能な補助事業実施期間(2021年1月8日~<br>事業完了日)内の日付を入力してください。 |
|            | 経費の発注・支払等は今回申請いただく補助事業期間内である必要があります。<br>期間外の場合、経費として認められませんのでご注意ください。                                             |

採択~交付決定

### (1) 採択通知後の不備解消手順について(5/10)

#### C.「収入金に関する事項」の修正が必要な場合 採択~交付決定 「7 補助金交付申請書」は 申請先情報 事務局からの指摘がない箇所の 令和2年度第3次補正予算 小規模事業者持続化補助会 入力は不要です。 補助金名 分 申請フォーム名 交付決定前確認事項修正書 補助金交付申請書 7 ~ 事務局からの指摘事項がない箇所については、入力を行わないでください。 ※事業計画に基づき、開始日を変更する必要がある場合は、変更する日を入力してください。 5 補助事業に関して生ずる収入金に関する事項 $\left[1\right]$ (1) あり $\bigcirc$ (2)なし ※該当の有無を選択してください。 (2)「(1)あり」の場合は以下に該当事項をご記入ください。 0 / 255

| 入力(修正)箇所 | 7 補助金交付申請書「5 補助事業に関して生ずる収入金に関する事項」                                  |
|----------|---------------------------------------------------------------------|
| 入力(修正)方法 | ①が【(1)あり】の場合は、②へ該当事項を必ず入力してください。<br>①が【(2)なし】の場合は、②は空欄の状態で申請してください。 |

採択~交付決定

# (1) 採択通知後の不備解消手順について(6/10)

| 福助金名       今和2 年度第 3 次補正予算       小規模事業者持続化補助       事務局からの指摘がない箇所(入力は不要です。         ● 昭夏カコーム名       又付決定前候認事項修正書       事務局からの指摘がない箇所(入力は不要です。         7 補助金父付申請書       ■         ● 常見やの空間備事項がない箇所(ついては、入力を行わないでください。       (1)         ● 常見やの空間備事項がない箇所(ついては、入力を行わないでください。       (1)         ● 小見性の空間に関する事項       (1)         ● (1) 課他要差者       (1)         ● (1) 課題を要素       (1)         ● (1) 課題を要素       (1)         ● (1) 課題を要素       (1)         ● (2) 免税率素者       (2)         ● (1) 経費区分       (1)         「「」       (2)         ● (1) 経費区分       (1)         「」       (2)         ● (1) 経費の管       (3) いずけかを選択して下さい。         ● (2) 免税事業者       (3) いずけかを選択して下さい。         「」       (2)         ● (3) 服気速や車業者       (3)         ● (1) 経費の合       (5)         ● (1) 経費の合       (2)         ● (1) 経費の合       (2)         ● (1) 経費       (2)         ● (1) 経費       (2)         ● (1) 経費       (2)         ● (1) 経費       (4)         ● (1) 経費       (4)         ● (1) 経費       (4)         ● (1) 経費       (4) <tr< th=""><th>申請先情報</th><th>「7 補</th><th>助金交付申請書」は</th></tr<>                                                                                                    | 申請先情報                                                                                                    | 「7 補                                                                                                    | 助金交付申請書」は                                                                                 |
|----------------------------------------------------------------------------------------------------|----------------------------------------------------------------------------------------------------|----------------------------------------------------------------------------------------------------|-------------------------------------------------------------------------------------------|
| 申請フォーム名                Z付法定前確認事項修正書               Chysterieg C 9 a                 Z付法定前確認事項修正書               Chysterieg C 9 a                 Z付法定前確認事項修正書               Chysterieg C 9 a                 Z付法定前確認事項修正書               Chysterieg C 9 a                 Z供用からの信順事意がない頃所については、人力を行わないでください。               Chysterieg C 9 a             Contract C 2 a             Contract C 2 a | 補助金名                                                                                                    | 令和2年度第3次補正予算小規模事業者持続化補助会事務局<br>分子                                                                                                    | からの指摘がない箇所の<br>不要です                                                                       |
| 7 補助金交付申請書         ● 常時からの信簿単現がない塩所については、入力を行わないでください。         ● (1) 課税専業者         ● (1) 課税専業者         ● (1) 課税専業者         ● (1) 課税専業者         ● (1) 課税専業者         ● (1) 読録なり事業         ③ (1) (2) または (3) いずかかを増択して下さい。         5 経費内容 (1) 経費区分         5 経費内容 (1) 経費区分         「5 経費内容」に事務局から指摘があった場合<br>修正不要箇所も、申請時の入力内容をそのま<br>転記してください。         「2011年3月1日         (1) ごなする点額の増加         ● 「おに広当っない、「税法き会類」で記載         ● 「おに広当っない、「税法き会類」で記載         ● 「おに広当っない、「税法き会類」で記載         ● 「おに広当っため、「税法き会類」で記載         ● ○ 第費税会にわら続け税基を着えたない、ただし、「おに広当する機動事業者の増先、金額券は「税込み会員」で混載してください。         ● ○ 第費税会はの時に間後年登録」で記載         ● ○ 第費税会社の時間を発音         ● ○ 第費税会社の時間を発音         ● ○ 第費税会社の時間を発音         ● ○ 第費税会社の時間を報告         ● ○ 第費税会社の時間を登録         ● ○ ● ○ ● ○ ● ○ ● ○ ● ○ ● ○ ● ○ ● ○ ● ○                                                                                                    | 申請フォーム名                                                                                                    | 交付決定前確認事項修正書                                                                                                    | N <del>G</del> (9)                                                                        |
| ・                                                                                                    | 7 補助金交付申請書                                                                                                    |                                                                                                    |                                                                                           |
| <ul> <li>* 期費税の週用に関する専項         <ul> <li>(1) 課院準第</li> <li>(2) 免決準業者</li></ul></li></ul>                                                                                                    | 事務局からの指摘事項がな                                                                                                    | ない箇所については、入力を行わないでください。                                                                                                    |                                                                                           |
| <ul> <li>(1) 課税率業者         <ul> <li>(2) 免税率業者</li> <li>(3) 前局課税準業者</li> <li>(3) 前局課税準業者</li> <li>(3) 前局課税準業者</li> </ul> </li> <li>(3) 前局課税準業者</li> <li>(3) 前局課税準業者</li> <li>(3) 前局課税準業者</li> <li>(5) 経費内容」に事務局から指摘があった場合<br/>修正不要箇所も、申請時の入力内容をそのま<br/>を記してください。</li> </ul> (2) (2) (2) (2) (2) (2) (2) (2) (2) (3) (3) (4) (4) (5) 経費内容」に事務局から指摘があった場合 (5) 経費内容」に事務局から指摘があった場合 (5) 経費内容」に登務局から指摘があった場合 (5) 経費内容」に登務局から指摘があった場合 (5) 経費内容」に事務局から指摘があった場合 (5) 経費内容」に事務局から指摘があった場合 (5) 経費内容」に設まる (5) 経費内容」に登録の容」に登録局から指摘があった場合 (5) 経費内容」の (1) 経費区 (5) 経費内容」(1) 経費区分                                                                                                    | 6 消費税の適用に関する                                                                                                    | 3事項                                                                                                    |                                                                                           |
| <ul> <li>(2) 免税事業</li> <li>(3) 商馬課税事業</li> <li>(3) 商馬課税事業</li> <li>(3) 商馬課税事業</li> <li>(3) 耐馬課税事業</li> <li>(3) 耐馬課税事業</li> <li>(4) 経費の容 (1) 経費の分</li> <li>(5) 経費内容」に事務局から指摘があった場合<br/>修正不要箇所も、申請時の入力内容をそのま<br/>転記してください。</li> <li>(5) 経費内容」に事務局から指摘があった場合</li> <li>(5) 経費内容」に事務局から指摘があった場合</li> <li>(5) 経費内容」にする局から指摘があった場合</li> <li>(5) 経費内容」にする局から指摘があった場合</li> <li>(5) 経費内容」にする局から指摘があった場合</li> <li>(5) 経費内容」にする局から指摘があった場合</li> <li>(5) 経費内容」にするし、申請時の入力内容をそのま<br/>転記してください。</li> <li>(2)</li> <li>(2)</li> <li>(2)</li> <li>(2)</li> <li>(3)</li> <li>(4) 低ないため、「税な会額」で記載</li> <li>(4) 低ないため、「税な会額」で記載</li> <li>(5) 低数部分は「税な会額」で記載してください、ただし、下記に該当る補助事業者の場合、金額部分は「税なみ金額」で認載してください。</li> <li>(2)</li> <li>(3) 低期税 準備である補助事業</li> <li>(4) 低数な公式 単規事業者」であることが明確な場合は、「税抜金額」で記載してください。</li> <li>(4) 低数にがあっても、補助金交付申請書「6) 消費税の適用に関する事項」</li> <li>(5) 経費内容 (1) 経費区分</li> </ul>                                                                                                    | ○ (1)課税事業者                                                                                                    |                                                                                                    | $(\underline{1})$                                                                         |
| <ul> <li>○ (3) 簡易課税要業督<br/>米送当す (1)、 (2) または (3) いずれかを選択して下さい。         5 経費内容 (1) 経費区分         「5 経費内容」に事務局から指摘があった場合<br/>修正不要箇所も、申請時の入力内容をそのま<br/>修正不要箇所も、申請時の入力内容をそのま<br/>を記してください。         「窓まうる金額の種別         ○ 下記に該当しないため、「税法き金額」で記載         「死に該当するため、「税法み金額」で記載         ● 死に該当するため、「税法み金額」で記載         ● 死に該当するため、「税込み金額」で記載         ● の規学業社である福助事業者         ● 3 税募業業者である福助事業者         ● 3 税募業業者である福助事業者         ● 3 税募業者である福助事業者         ● 3 希勤者         ● 3 税募業者である福助事業者         ● 3 税募業者である福助事業者         ● 3 税募業業者である福助事業者         ● 3 税募業者である福助事業者         ● 3 税募業者である福助事業者         ● 4 間勤金のの際に「課税事業者である福助書」であることが明確認書」であることが明確認書」であることが明確認書」であることが明確認書」であることが明確認書」であることが明確認書」であることが明確認書」であることが明確認書」であることが明確認書」であることが明確認書」であることが可能書」でおおおおおおおおおおおおおおおおおおおおおおおおおおおおおおおおおおおお</li></ul>                                                                                                    | ○ (2)免税事業者                                                                                                    |                                                                                                    |                                                                                           |
| ****=3********************************                                                                                                    | <ul> <li>(3) 簡易課税事業</li> <li>(3) 首易課税事業</li> </ul>                                                                                                    | 者                                                                                                    |                                                                                           |
| ▲ 本市にしていたさい。 ▲ 本市にしていたさい。 ▲ 本市にしていたさい。 ▲ 本市にしていたさい。 ▲ 本市にはいたさい。 ● 「おに「該当」はないため、「税抜き金額」で記載 ● 下記に該当するため、「税込み金額」で記載 ● 「おに該当するため、「税込み金額」で記載 ● 原則、金額部分は「税抜き金額」で記載してください。ただし、下記に該当する補助事業者の場合、金額部分は「税込み金額」で記載してください。 ● の消費税法における納税義務者とならない補助事業者 ● ② 税募業者である補助事業者 ● ③ 簡易課税事業者である補助事業者 ● ③ 簡易課税事業者である補助事業者 ● ③ 簡易課税事業者である補助事業者」であることが明確な場合は、「税抜き金額」で記載してください。 ▲ 本部のでの、補助金交付の際に「課税事業者」であることが明確な場合は、「税抜き金額」で記載してください。 ▲ 本部の金付の際に「課税事業者」であることが明確な場合は、「税抜き金額」で記載してください。 ▲ 本部の金付の際に「課税事業者」であることが明確な場合は、「税抜き金額」で記載してください。 ▲ 本部の金付の際に「課税事業者」であることが明確な場合は、「税抜き金額」で記載してください。 ▲ 本部の金付の際に「課税事業者」であることが明確な場合は、「税抜き金額」で記載してください。 ▲ 本部の金付の際に「課税事業者」であることが明確な場合は、「税抜き金額」で記載してください。 ▲ 本部の金付の際に「課税事業者」であることが明確な場合は、「税抜き金額」で記載してください。 ▲ 本部の金付の際に「課税事業者」であることが明確な場合は、「税抜き金額」で記載してください。 ▲ 本部の金付の際に「課税事業者」であることが明確な場合は、「税抜き金額」で記載してください。 ▲ 本部の金付の際に「課税事業者」であることが明確な場合は、「税抜き金額」で記載してください。 ▲ 本部の金付の際に「課税事業者」であることが明確な場合は、「税抜き金額」で記載してください。 ▲ 本部の金付の際に「課税事業者」であることが明確な場合は、「税抜き金額」で記載してください。 ▲ 本部の金付の際に「課税事業者」であることが明確な場合は、「税抜き金額」で記載してください。 ▲ 本部の金付の際に「第 ▲ 本部の金付の際に「第 ▲ 本部の金付の際に「第 ▲ 本部の金付の際に「第 ▲ 本部の金付の際に「1000000000000000000000000000000000000                                                                                                    | 」 社員的合 しし                                                                                                    |                                                                                                    | 同かり相間かのノに场口                                                                               |
| 記載する金額の種別 <ul> <li>下記に該当しないため、「税抜き金額」で記載</li> <li>下記に該当するため、「税込み金額」で記載してください。ただし、下記に該当する補助事業者の場合、金額部分は「税込み金額」で記載してください。</li> <li>・ 算機税法における納税義務者とならない補助事業者</li> <li>・ ② 税事業者である補助事業者</li> <li>・ ③ 簡易課税事業者である補助事業者</li> <li>・ ③ 簡易課税事業者である補助事業者」であることが明確な場合は、「税抜き金額」で記載してください。</li> </ul> <b>八 (修正) 箇所 1</b> 補助金交付申請書 「6 消費税の適用に関する事項」 <b>5</b> 経費内容 (1) 経費区分                                                                                                    | J 〒1100000000000000000000000000000000000                                                                                                    |                                                                                                    | 局から指摘がのうに場合                                                                               |
| 【記載する金額の種別】 ○ 下記に該当しないため、「税抜き金額」で記載 ○ 下記に該当するため、「税込み金額」で記載してください。ただし、下記に該当する補助事業者の場合、金額部分は「税込み金額」で記載してください。 • ○ 消費税法における納税義務者とならない補助事業者 • ② 免税事業者である補助事業者 • ③ 簡易課税事業者である補助事業者 • ③ 簡易課税事業者である補助事業者」であることが明確な場合は、「税抜き金額」で記載してください。 C力(修正)箇所 7 補助金交付申請書「6 消費税の適用に関する事項」 5 経費内容 (1)経費区分                                                                                                    | 3 〒主員(13台) (Ⅰ) 【記載方法】※入力前に必 <事務局より連絡の修正事項                                                                                                    | 経費区分<br>ふずご確認ください<br>にて、「5経費内容」の修正がある場合>                                                                                                    | 局から指摘がありた場合                                                                               |
| <ul> <li>下記に該当するため、「税込み金額」で記載</li> <li>原則、金額部分は「税抜き金額」で記載してください。ただし、下記に該当する補助事業者の場合、金額部分は「税込み金額」で記載してください。</li> <li>① 消費税法における納税義務者とならない補助事業者</li> <li>② 免税事業者である補助事業者</li> <li>③ 簡易課税事業者である補助事業者</li> <li>③ 簡易課税事業者である補助事業者</li> <li>現在非課税であっても、補助金交付の際に「課税事業者」であることが明確な場合は、「税抜き金額」で記載してください。</li> <li>7 補助金交付申請書「6 消費税の適用に関する事項」</li> <li>5 経費内容 (1)経費区分</li> </ul>                                                                                                    | 3 ■主員(13台 (1)<br>【記載方法】※入力前に必<br><事務局より連絡の修正事項                                                                                                    | 経費区分<br>必ずご確認ください<br>にて、「5経費内容」の修正がある場合>                                                                                                    | 局から指摘がありた場合                                                                               |
| <ul> <li>・ 協会には、 ののの、 ののの、 ののの、 ののの、 ののの、 ののの、 ののの、 の</li></ul>                                                                                                    | <ul> <li>THE LEPY (1)</li> <li>【記載方法】※入力前に必</li> <li>(事務局より連絡の修正事項</li> <li>【記載する金額の種別】</li> <li>(記載する金額の種別】)</li> </ul>                                                                                                    | 経費区分<br>ふずご確認ください<br>にて、「5経費内容」の修正がある場合>                                                                                                    | 局から指摘がありた場合<br>時の入力内容をそのま                                                                 |
| ・① 消費税法における納税義務者とならない補助事業者           ・② 免税事業者である補助事業者           ・③ 簡易課税事業者である補助事業者           ・③ 簡易課税事業者である補助事業者           ・現在非課税であっても、補助金交付の際に「課税事業者」であることが明確な場合は、「税抜き金額」で記載してください。           7 補助金交付申請書「6 消費税の適用に関する事項」           5 経費内容 (1)経費区分                                                                                                    | <ul> <li>→ ■±は良F3台 (1)</li> <li>【記載方法】※入力前に必</li> <li>&lt;事務局より連絡の修正事項</li> <li>【記載する金額の種別】</li> <li>○ 下記に該当しないた</li> <li>○ 下記に該当しないた</li> </ul>                                                                                                    | 経費区分<br>必ずご確認ください<br>にて、「5経費内容」の修正がある場合>   ドゥ 社 (1) にようが、 修正不要箇所も、申請 転記してください。   おめ、「税抜き金額」で記載   、「税込み金額」で記載                                                                                                    | 局から指摘がありた場合<br>時の入力内容をそのま                                                                 |
| <ul> <li>②免税事業者である補助事業者</li> <li>③簡易課税事業者である補助事業者</li> <li>・現在非課税であっても、補助金交付の際に「課税事業者」であることが明確な場合は、「税抜き金額」で記載してください。</li> <li>7 補助金交付申請書「6 消費税の適用に関する事項」</li> <li>5 経費内容 (1)経費区分</li> </ul>                                                                                                    | <ul> <li>→ #±QFY分子 (1)</li> <li>【記載方法】※入力前に必</li> <li>&lt;事務局より連絡の修正事項</li> <li>【記載する金額の種別】</li> <li>○ 下記に該当しないた</li> <li>○ 下記に該当するため</li> <li>・ 原則、会額部分は「務</li> </ul>                                                                                                    | 経費区分       修正不要箇所も、申請         必ずご確認ください       修正不要箇所も、申請         転記してください。       転記してください。         ため、「税抜き金額」で記載       い、「税込み金額」で記載         (株式を発動」で記載       ただし、下記に該当する補助事業者の場合、余額部分は                                                                                                    | 周から指摘がのうた場合<br>時の入力内容をそのま<br>2                                                            |
| ・現在非課税であっても、補助金交付の際に「課税事業者」であることが明確な場合は、「税抜き金額」で記載してください。<br>、力(修正)箇所 7 補助金交付申請書「6 消費税の適用に関する事項」 5 経費内容 (1)経費区分                                                                                                    | <ul> <li>THERPITE (1)</li> <li>【記載方法】※入力前に必</li> <li>(記載する金額の種別)</li> <li>下記に該当しないた</li> <li>下記に該当するため</li> <li>原則、金額部分は「粉</li> <li>① 消費税法にお</li> </ul>                                                                                                    | <b>経費区分</b><br>(修正不要箇所も、申請<br>転記してください。<br>なずご確認ください、<br>にて、「5 経費内容」の修正がある場合><br>なめ、「税抜き金額」で記載<br>な、「税込み金額」で記載<br>なたこい。ただし、下記に該当する補助事業者の場合、金額部分は<br>おける納税義務者とならない補助事業者                                                                                                    | 周から指摘がのうた場合<br>時の入力内容をそのま                                                                 |
| <ul> <li>ヘカ(修正)箇所</li> <li>7 補助金交付申請書「6 消費税の適用に関する事項」</li> <li>5 経費内容 (1)経費区分</li> </ul>                                                                                                    | <ul> <li>J ■± LQLY3合 (1)</li> <li>【記載方法】※入力前に必</li> <li>&lt;事務局より連絡の修正事項</li> <li>【記載する金額の種別】</li> <li>○ 下記に該当しないた</li> <li>○ 下記に該当しないた</li> <li>○ 下記に該当するため</li> <li>● 原則、金額部分は「約</li> <li>● ① 消費税法にさ</li> <li>● ② 免税事業者</li> <li>● ③ 簡易課税事業</li> </ul>                                                                                                    | 経費区分<br>ふずご確認ください<br>にて、「5経費内容」の修正がある場合><br>修正不要箇所も、申請 転記してください。<br>なの、「税抜き金額」で記載<br>なの、「税込み金額」で記載<br>など、下記に該当する補助事業者の場合、金額部分は<br>おける納税義務者とならない補助事業者<br>である補助事業者<br>業者である補助事業者                                                                                                    | 同から11両かのりた場合<br>5時の入力内容をそのま<br>2<br>「税込み金額」で記載してくたさい。                                     |
| <ul> <li>ヘカ(修正)箇所</li> <li>7 補助金交付申請書「6 消費税の適用に関する事項」</li> <li>5 経費内容 (1)経費区分</li> </ul>                                                                                                    | <ul> <li>→ ■±は良ドメ会 (1)</li> <li>【記載方法】※入力前に必</li> <li>&lt;事務局より連絡の修正事項</li> <li>【記載する金額の種別】</li> <li>○ 下記に該当しないた</li> <li>○ 下記に該当しないた</li> <li>○ 下記に該当するため</li> <li>・ <u>原則、金額部分は「粉</u></li> <li>・ ① 消費税法にな</li> <li>・ ② 前易課税事業</li> <li>・ 現在非課税であっても</li> </ul>                                                                                                 | 経費区分<br>ふずご確認ください<br>にて、「5経費内容」の修正がある場合><br>修正不要箇所も、申請 転記してください。<br>ない、「税抜き金額」で記載<br>なたさい。ただし、下記に該当する補助事業者の場合、金額部分は<br>おける納税義務者とならない補助事業者<br>である補助事業者<br>業者である補助事業者<br>業者である補助事業者<br>こ、補助金交付の際に「課税事業者」であることが明確な場合は、「税抜き金額」で記載し                                                                                                    |                                                                                           |
| ヘカ(修正)箇所       7 補助金交付申請書「6 消費税の適用に関する事項」         5 経費内容       (1)経費区分                                                                                                    | <ul> <li>→ H±QPY分子 (1)</li> <li>【記載方法】※入力前に必</li> <li>&lt;事務局より連絡の修正事項</li> <li>【記載する金額の種別】</li> <li>○ 下記に該当しないた</li> <li>○ 下記に該当するため</li> <li>・ <u>原則、金額部分は「務</u></li> <li>・ ① 消費税法にさ</li> <li>・ ② 免税事業者</li> <li>・ ③ 簡易課税事業</li> <li>・ 現在非課税であっても</li> </ul>                                                                                                   | 経費区分  修正不要箇所も、申請  修正不要箇所も、申請 転記してください。  ながご確認ください  にて、「5経費内容」の修正がある場合>  なめ、「税抜き金額」で記載  な、「税込み金額」で記載  なただし、下記に該当する補助事業者の場合、金額部分は  おける納税義務者とならない補助事業者  である補助事業者  業者である補助事業者  な、補助金交付の際に「課税事業者」であることが明確な場合は、「税抜き金額」で記載し  などののに「課税事業者」であることが明確な場合は、「税抜き金額」で記載し  などのの際に「課税事業者」であることが明確な場合は、「税抜き金額」で記載し  などのの際に「課税事業者」であることが明確な場合は、「税抜き金額」で記載し  などのの際に「課税事業者」であることが明確な場合は、「税抜き金額」で記載し  などのの際に「課税事業者」であることが明確な場合は、「税抜き金額」で記載し  などのの際に「課税事業者」であることが明確な場合は、「税抜き金額」で記載し  などのの際に「課税事業者」であることが明確な場合は、「税抜き金額」で記載し  などのの際に「課税事業者」であることが明確な場合は、「税抜き金額」で記載し  などのの際に「課税事業者」であることが明確な場合は、「税抜き金額」で記載し  などのの際に「課税事業者」であることが明確な場合は、「税抜き金額」で記載し  などのの際に「課税事業者」  などのの際に「課税事業者」  などのののに  などのの際に「課税事業者」  などのののでに  などのの際に  などののので  などののの  などのの  などの  などのの  などのの  などのの  などの  などの  などの  などの  などのの  などの  などの | 向から指摘がのうた場合<br>時の入力内容をそのま<br>(税込み金額)で記載してください。<br>てください。                                  |
|                                                                                                    | <ul> <li> <b>HELEPYSE</b></li></ul>                                                                                                    | 経費区分  修正不要箇所も、申請  転記してください。  にて、「5経費内容」の修正がある場合>  にの、「税抜き金額」で記載  な、「税込み金額」で記載  なたをし、下記に該当する補助事業者の場合、金額部分は おける納税義務者とならない補助事業者 である補助事業者 業者である補助事業者  義者である補助事業者  、補助金交付の際に「課税事業者」であることが明確な場合は、「税抜き金額」で記載し                                                                                                    | 同から11両かのうた場合<br>時の入力内容をそのま<br>(税込み金額)で記載してください。<br>てください。                                 |
|                                                                                                    | <ul> <li> <b>福田県中34</b> (1)          </li> <li>             【記載方法】※入力前に成<br/>〈事務局より連絡の修正事項         </li> <li>             【記載する金額の種別】          </li> <li>             下記に該当しないた         </li> <li>             下記に該当しないた         </li> <li>             下記に該当しないた         </li> <li>             「ア記に該当しないた         </li> <li>             「取用、金額部分は「務</li></ul> |                                                                                                    | 同から自向かのうた場合<br>時の入力内容をそのま<br>(2)<br>「税込み金額」で記載してください。<br>てください。<br>する事項」<br>で「税抜き金額」を選択して |
|                                                                                                    | <ul> <li></li></ul>                                                                                                    | 経費区分 (修正不要箇所も、申請転記してください。 (修正不要箇所も、申請転記してください。 (修正不要箇所も、申請転記してください。 (修正不要箇所も、申請転記してください。 (修正不要箇所も、申請転記してください。 (前してください。 (前してください。 (前して、「認識の) (前して、「認識の) (前して、「認識の) (前して、「認知の) (前して、「認知の) (前して、「認知の) (前して、「認知の) (前して、「認知の) (前して、「認知の) (前して、「認知の) (前して、「認知の) (前して、「認知の) (前して、「認知の) (前して、「認知の) (前して、「「二、「認知の) (前して、「「」) (前して、「」) (前して、「」) (前して、「」) (前して、「」) (前して、「」) (前して、「」) (前して、「」) (前して、「」) (前して、「」) (前して、「」) (前して、「」) (前して、「」) (前して、「」) (前して、「」) (前して、「」) (前して、「」) (前して、「」) (前して、「」) (前して、「」) (前して、「」) (前して、「」) (前して、「」) (前して、」) (前して、」) (前して、」) <td>周から目摘かのうた場合<br/>時の入力内容をそのま<br/>2<br/>「税込み金額」で認載してください。<br/>てください。<br/>する事項」<br/>で「税抜き金額」を選択して</td>                                                                                                    | 周から目摘かのうた場合<br>時の入力内容をそのま<br>2<br>「税込み金額」で認載してください。<br>てください。<br>する事項」<br>で「税抜き金額」を選択して   |

# (1) 採択通知後の不備解消手順について(7/10)

| - <u>経費内容の修正が必要な場合</u>                                                                                                    | 迎感染[<br>(申請明                                                                                                    | 方止対策費を計上している方は<br>寺と同じ)ガイドライン名を必ず入力してください。                                                                                                    |
|----------------------------------------------------------------------------------------------------|----------------------------------------------------------------------------------------------------|----------------------------------------------------------------------------------------------------|
| 申請先情報<br>5 経費内容 (1)経費区分 ④開発費                                                                                                    |                                                                                                    | 事務局からの修正依頼箇所以外の項目も、<br>申請時の入力内容をそのまま転記してください。                                                                                                    |
| 【記載注電事項】           内容を修正する部分の入力だけでなく、公募申請にて「5 経費内容(1)経費区分入力してください。           入力してください。           1点目           経費内駅(単価、個数)           要件定義費用500,000円、設計費用50,000円、開発費用150,000           具体的内容・必要理由等           インターネットによる受注システムの構築           5 経費内容 (2)補助申請額合計 | ) 「5 経費内容(:<br>補助対象:<br>70000                                                                                    | <ul> <li>(修正が入る例)</li> <li>受注システム一式 700,000円</li> <li>(修正が入らない例)</li> <li>インターネットによる受注システムの構築費用</li> <li>内訳 ※内訳をご入力ください</li> <li>要件定義費用 500,000円</li> <li>設計費用 50,000円</li> <li>開発費用 150,000円</li> </ul> |
| 補助理査かける前の数字です。         ※          ・         ・         ・                                                                                                    | 福助金申講総額()<br>525000<br>※福助率をかけた<br>※「補助金額計算<br>上記(1)で入た<br>単位間違い(0が<br>※補助金申請総器<br>※半角数字で入た<br>の申請がない。<br>てください。 | <sup>(1)</sup><br><u> 潮<br/>用<br/>高和,xlsx」から<br/>いただいたる経費<br/>一桁多い少ない等)<br/>してください<br/>場合は、<br/>「(2)補助申請額合計」は、<br/>事務局からの依頼内容に基づき、<br/>してください<br/>「補助金額計算用資料」を用いて<br/>計算の上、必ず入力してください。</u>               |

| 入力(修正)箇所 | 5 経費内容 (1)経費区分 ①~⑫                                                                                                    |  |
|----------|----------------------------------------------------------------------------------------------------|--|
|          | 内容に関して指摘があったケース                                                                                                    |  |
| 入力(修正)方法 | 指摘のあった箇所の内容を修正の上、入力頂きます様お願い致します。<br>〈不備内容例〉<br>・「一式」・「等」などの表記により補助対象経費が特定できない。<br>・内容から補助対象の条件を満たす経費であることの確認ができない。<br>・補助対象の条件を満たす経費であることの確認ができない。<br>〈不備解消方法〉<br>「経費内訳」及び「具体的内容・必要理由等」は具体的に内容を記載頂き、<br>下記2点がわかる内容に修正してください。<br>・補助対象の条件を満たす経費であること<br>・補助事業の目的に合致していること |  |
|          | 補助対象経費の条件を満たしていないと明確に指摘のあったケース                                                                                                    |  |
|          | 指摘のあった経費に関しては入力をせず、申請をしてください。                                                                                                    |  |
| 注意事項     | 「5 経費内容」に修正があった場合は、修正箇所だけでなく、修正不要箇所につ<br>いても、改めて入力してください。                                                                                                    |  |

採択~交付決定

# (1) 採択通知後の不備解消手順について(8/10)

| 申請先情報                                                                                                    |                                                                                                  |                                                                                                    | <ul> <li>②感染防止</li> <li><u>こちら</u>をご覧く</li> </ul>                                                           | 対策費の計<br>ださい。                                 | 上がある方は                                     |
|----------------------------------------------------------------------------------------------------|--------------------------------------------------------------------------------------------------|----------------------------------------------------------------------------------------------------|----------------------------------------------------------------------------------------------------|-----------------------------------------------|--------------------------------------------|
| 補助金名     令和2       労        申請フォーム名     なはば       5<経費内容     (1)経費[0]                                                                                                    | 2年度第3次補止予算 小規模                                                                                   | 事業者持続化補助金く低感率<br>事務<br>申調                                                                                                    | の<br>除局からの修正依<br>精時の入力内容を                                                                                   | 和意味的<br>和意味<br>和意<br>のまま転                     | トの項目も、<br>記してください                          |
| 【記載注意事項】<br>内容を修正する部分の入力だけでなく、<br>入力してください。                                                                                                    | 公募申請にて「5 経費内容(1)終                                                                                | 《费区分」「5 経费内容(2)補J                                                                                                    | 助申請額合計」で申請した内容すへ                                                                                            | <u>、てを、本申請に</u>                               |                                            |
| 1点目<br>経費内訳(単価、個数)                                                                                                    |                                                                                                  | 補助対象経費(円)                                                                                                    |                                                                                                    |                                               |                                            |
| 具体的内容・必要理由等                                                                                                    |                                                                                                  |                                                                                                    |                                                                                                    |                                               |                                            |
| 2点目                                                                                                    |                                                                                                  |                                                                                                    |                                                                                                    |                                               |                                            |
|                                                                                                    |                                                                                                  |                                                                                                    |                                                                                                    |                                               |                                            |
| 経費内訳 (単価、個数)                                                                                                    |                                                                                                  | 補助対象経費(円)                                                                                                    |                                                                                                    |                                               | A=1 1/1                                    |
| 経費内訳(単価、個数)<br>5 経費内容 (2)補助申請<br>【記載注意事項】<br>5経費内容(1)経費区分の修正がある<br>別途事務局からのご連絡事項に基づ                                                                                                | <b>青額合計</b><br>場合は、必ず入力をお願いします。<br>き、再度「補助金額計算用資料」:                                              | 補助対象経費(円)                                                                                                    | 「(2)<br>事務局か<br>再度、申<br>「補助金額<br>計算の上、                                                                      | 制助申請額<br>5の依頼内容<br>青時に使用し<br>夏計算用資<br>、必ず入力し  | 合計」は、<br>容に基づき、<br>した<br>料」を用いて<br>してください。 |
| 経費内訳(単価、個数)<br>5 経費内容 (2)補助申請<br>【記載注意事項】<br>5経費内容(1)経費区分の修正がある<br>別途事務局からのご連絡事項に基づ<br>補助対象経費合計(円)                                                                                 | <b>青額合計</b><br>場合は、必ず入力をお願いします。<br>さ、再度「補助金額計算用資料」:                                              | 補助対象経費(円)<br>を用いて計算の上、入力してく<br>補助金申請総額(円)                                                                                                    | 「(2)補<br>事務局か<br>再度、申<br>「補助金額<br>計算の上、                                                                     | 制助申請額<br>5の依頼内容<br>青時に使用し<br>朝計算用資<br>必ず入力し   | 合計」は、<br>容に基づき、<br>した<br>料」を用いて<br>してください。 |
| 経費内訳(単価、個数) 5 経費内容 (2)補助申請 (記載注意事項) 5 経費内容 (1)経費区分の修正がある 別途事務局からのご連絡事項に基づ 補助対象経費合計(円)  ※補助率をかける前の数字です。 ※上記④〜@に記載の補助対象経費の合 ※金額の一位配置い注意象をださい。 ※半角数字で入力してください                         | 精額合計<br>場合は、必ず入力をお願いします。<br>さ、再度「補助金額計算用資料」                                                      | 補助対象経費(円)<br>を用いて計算の上、入力してく<br>補助金申請総額(円)<br>※摘動金をかけた数字です。。<br>※「補助金額計算用資料入気<br>上記(1)で入力いただいだけ<br>単位間違い(の)一桁多い少た<br>※T著助金曲裏以著の上環(4)<br>※す事」の中日言ましたうい)                                                                                                    | 「(2) 補<br>事務局か<br>再度、申<br>「補助金客<br>」<br>「補助金客<br>計算の上、<br>経費の合計額になっていること、<br>い等)がないこと。を確認してく<br>考理本たいの正明です。 | 制助申請額<br>らの依頼内容<br>青時に使用し<br>貢計算用資:<br>、必ず入力し | 合計」は、<br>容に基づき、<br>した<br>料」を用いて<br>してください。 |
| 経費内訳(単価、個数) 5 経費内容 (2)補助申請 (記載注意事項) 5経費内容(1)経費区分の修正がある 別途事務局からのご連絡事項に基づ 補助対象経費合計(円) ※補助率をかける前の数字です。 ※上記①~@に記載の補助対象経費の各 ※金額の単位間違いにご注意ください。 ※半角数字で入力してください 感染防止対策費の割合(%)             | 精額合計<br>場合は、必ず入力をお願いします。<br>さ、再度「補助金額計算用資料」<br>計額を記載してください。<br>「①感染防止対 の。<br>"0"(=0%)を           | 補助対象経費(円)<br>を用いて計算の上、入力してく<br>補助金申請総額(円)<br>※補助金申請総額(円)<br>※補助金額計算用資料.xlsx<br>上記(1)で入力いただいた<br>単位間違い(のが一桁多い型は<br>装置)の申請がなし<br>え入力してください。                                                                                                    | 「(2) 補<br>事務局か<br>再度、申<br>「補助金額<br>「補助金額<br>計算の上、<br>経費の含計額になっていること、<br>い等) がないこと、を確認してく<br>連載またれのです。       | 制助申請額<br>うの依頼内容<br>青時に使用し<br>貢計算用資<br>、必ず入力し  | 合計」は、<br>容に基づき、<br>した<br>りを用いて<br>してください。  |
| 経費内訳(単価、個数) 5 経費内容 (2)補助申請 (記載注意事項) 5 経費内容 (1)経費区分の修正がある 別途事務局からのご連絡事項に基づ 補助対象経費合計(円) ※補助率をかける前の数字です。 ※上記①~④に記載の補助対象経費の各 ※金額の単位間違いにご注意ください。 ※半角数字で入力してください 感染防止対策費の割合(%)  人力(修正)箇所 | 精額合計   場合は、必ず入力をお願いします。   「さ、再度「補助金額計算用資料」   計額を記載してください。   「①感染防止対   "0"(=0%)を   5 経費内容 (   総額」 | <ul> <li>補助対象経費(円)</li> <li>を用いて計算の上、入力してく</li> <li>補助金申請総額(円)</li> <li>※補助金申請総額(円)</li> <li>※補助金申請総額(円)</li> <li>※補助金額計算用資料.xisx<br/>上記(1)で入力いただいた<br/>準位間違い(の)一桁多い少な<br/>※通知金申請がない</li> <li>(1)の申請がない</li> <li>(1)経費区分(1)</li> <li>(1)経費区分(1)</li> </ul> | 「(2) 補<br>事務局か<br>再度、申<br>「補助金額<br>「補助金額<br>計算の上、<br>経費の含計額になっていること、<br>い等)がないこと、を確認してく<br>上<br>場合は、        | 制助申請額<br>うの依頼内容<br>清時に使用し<br>真計算用資<br>、必ず入力し  | 合計」は、<br>容に基づき、<br>した<br>料」を用いて<br>してください。 |

<u>目次に戻る</u>

### (1) 採択通知後の不備解消手順について(9/10)

#### H.感染防止対策費"割合"の修正が必要な場合 採 採 択 択 ~交付 、 事務局からの修正依頼箇所以外の項目も、 ~交付決定 申請先情報 申請時の入力内容をそのまま転記してください。 令和2年度第3次補正予算 小規模事業者持続化補助金<低感 補助金名 分 決 **交付油字前確認事項修正書** 申請フォーム名 定 5 経費内容 (1) 経費区分 ①機械装置等費 【記載注意事項】 内容を修正する部分の入力だけでなく、公募申請にて「5 経費内容(1)経費区分|「5 経費内容(2)補助申請額合計|で申請した内容すべてを、本申請に 入力してください。 1点日 補助対象経費(円) 経費内訳(単価、個数) 5 経費内容 (1) 経費区分 迎感染防止対策費 12感染防止対策費を計上している方は 【記載注意事項】 (申請時と同じ) ガイドライン名を必ず入力してください。 内容を修正する部分の入力だけでなく、公募申請にて「5 経費内容(1)経費区分 「業種ごとの感染拡大予防ガイドライン一覧」に掲載されているガイドラ 内閣官房新型コロナウイルス感染症対策特設サイト URL: https://corona.go.jp/prevention/ ガイドライン名 1点目 経費内訳 (単価、個数) 補助対象経費(円) 5 経費内容 (2)補助申請額合計 「(2)補助申請額合計」は、 事務局からの依頼内容に基づき、 【記載注意事項】 5経費内容(1)経費区分の修正がある場合は、必ず入力をお願いします。 再度、申請時に使用した 別途事務局からのご連絡事項に基づき、再度「補助金額計算用資料」を用いて計算の上、入力してください 「補助金額計算用資料」を用いて 計算の上、必ず入力してください。 補助対象経費合計(円) 補助金申請総額(円) ※補助率をかける前の数字です。 ※上記の〜母に記載の補助対象容費の合計額を記載してください。 ※会額の単位間違いにご注意ください。 ※半角数字で入力してください ※補助業をかけた数字です。 ※「補助金額計算用資料、Nsc」から転記(コピー)してください。 上記(1)で入力いただいた各経費の合計額になっていること、 単位間違い(0が一桁多い少ない等)がないこと、を確認してください。 「⑫感染防止対策費」の申請がない場合は、 "0"(=0%)を入力してください。 感染防止対策費の割合(%) 5 経費内容(1)経費区分 ①~⑫ 入力(修正)箇所 5 経費内容(2)補助申請額合計「感染防止対策費の割合(%)| 入力前に、申請時に使用した「補助金額計算用補助資料」を使用して再度計算 の上、入力する項目の数値を転記してください。 入力(修正)方法 「5 経費内容」に修正があった場合は、修正箇所だけでなく、修正不要箇所につ いても、改めて入力してください。

採

### (1) 採択通知後の不備解消手順について(10/10)

#### I.感染防止対策費"合計"の修正が必要な場合 採択 択 事務局からの修正依頼箇所以外の項目も、 ~交付決 ~交付決定 申請先情報 申請時の入力内容をそのまま転記してください。 令和2年度第3次補正予算 小規模事業者持続化補助金<低處 補助金名 分 **交付油字前確認事項修正書** 由詰フォーム名 定 5 経費内容 (1)経費区分 ①機械装置等費 【記載注意事項】 内容を修正する部分の入力だけでなく、公募申請にて「5 経費内容(1)経費区分|「5 経費内容(2)補助申請額合計|で申請した内容すべてを、本申請に 入力してください。 1点日 補助対象経費(円) 経費内訳(単価、個数) 5 経費内容 (1) 経費区分 迎感染防止対策費 12感染防止対策費を計上している方は 【記載注意事項】 (申請時と同じ) ガイドライン名を必ず入力してください。 内容を修正する部分の入力だけでなく、公募申請にて「5 経費内容(1)経費区分 つかしてください。 「業種ごとの感染拡大予防ガイドライン一覧」に掲載されているガイドラ 内閣官房新型コロナウイルス感染症対策特設サイト URL: https://corona.go.jp/prevention/ 1点目 経費内訳 (単価、個数) 補助対象経費(円) (2)補助申請額合計」は、 5 経費内容 (2)補助申請額合計 事務局からの依頼内容に基づき、 【記載注意事項】 再度、申請時に使用した 5経費内容(1)経費区分の修正がある場合は、必ず入力をお願いします。 別途事務局からのご連絡事項に基づき、再度「補助金額計算用資料」を用いて計算の上、入力してください 「補助金額計算用資料」を用いて 計算の上、必ず入力してください。 補助対象経費合計(円) 補助金申請総額(円) ※補助事を小けた数字です。 ※「補助金額計算用資料.xlsx」から転記(コピー)してください。 上記(1)で入力いただいた各経費の合計額になっていること、 単位間違い(の)が一粉多い少ない等)がないこと、を確認してください いてた今やほいの素明によったほちたり、00万円です。 ※補助率をかける前の数字です。 ※上記②~④に記載の補助対象経費の合計額を記載してください。 ※会額の単位記違いにご注意ください。 ※半角数字で入力してください。 「⑫感染防止対策費」の申請がない場合は、 "0"(=0%)を入力してください。 感染防止対策費の割合(%) 5 経費内容(1)経費区分 ①~印 入力(修正)箇所 5 経費内容(2)補助申請額合計 「感染防止対策費の合計(円)| 入力前に、申請時に使用した「補助金額計算用補助資料」を使用して再度計算 の上、入力する項目の数値を転記してください。 入力(修正)方法 「5 経費内容」に修正があった場合は、修正箇所だけでなく、修正不要箇所につ いても、改めて入力してください。

採択

# (2) 採択通知後の辞退申請について(1/2)

本補助金の申請について、採択後、交付決定前に辞退する場合は、「交付決定前辞退届」を提出していただく必 要があります。

#### 辞退の方法及び注意点

~ 交 付 |交付決定前に辞退する場合は、事務局へご連絡ください。| 交付決定前辞退届 |を申請できるように事務局で設 定いたしますので、申請フォームが表示されましたら、「交付決定前辞退届」をJグランツから提出してください。 決 定

[提出方法: ]グランツ]

◆申請フォームについて

事業の詳細に表示される「提出可能な申請」一覧内の「交付決定前辞退届」を用いて」グランツから提出してくださ い。

事業の詳細 令和2年度第3次補正予算 小規模事業者持続化補助金<低感染リスク型ビジネス枠> 第2回受 補助金 付締切分 事業 第2回 交付決定前確認中(辞退届作成可能) 手続き 交付決定前確認中(辞退届作成可能) 提出可能な申請 場合は、こちらに表示されます。 是出可能な申請がある 交付決定前辞退届 申請する ・採択前に辞退する場合は、事務局へご連絡ください。 ・交付決定の内容に不服があり、申請を取り下げる場合(交付決定日から10日以内)は、「交付申請取 下届出書(様式第3)」を提出してください。 (<u>6. (1) 取下届出書</u> 参照) ・交付決定以降に、やむを得ない事情等により、補助事業を中止(一時中断)、廃止(実施取りやめ) する場合には、事前に「中止(廃止)申請書(様式第5)」を提出し、事務局の承認を受けてください。 (6.(2) 中止(廃止)申請書参照)

採択~交付決定

# (2) 採択通知後の辞退申請について(2/2)

| 甲請先情報                                                                                                    |                                                       |
|----------------------------------------------------------------------------------------------------|-------------------------------------------------------|
| 補助金名     令和2年度第3次補正予算       分     分                                                                                                    | 小規模事業者持続化補助金<低感染リスク型ビジネス枠> 第2回受付締切                    |
| 申請フォーム名 交付決定前辞退届                                                                                                    |                                                       |
| 事業者情報                                                                                                    | ^                                                     |
| 【記載時の注意点】                                                                                                    |                                                       |
| • GビズIDプライムアカウント利用者情報がプレ入力されてい                                                                                                    | います。                                                  |
| 法人名/屋号                                                                                                    |                                                       |
| 操作確認用 1                                                                                                    | 法人名/屋号 (力士)                                           |
| ※屋号や商号がない場合に限り記載しなくても構いません。                                                                                                    | ※屋号や商号がない場合に限り記載しなくても構いません。                           |
| 本社所在地/印鑑登録証明書住所 (都道府県)                                                                                                    | ~本社所在地/印鑑發錄証明書住所(市区町村)                                |
| 東京都                                                                                                    | ▼ 中央区                                                 |
| ~太计所在地/印笔奇绿环明毒件所(桑地蓝)                                                                                                    | · 代表老久/回 / 重差主千久 (姓)                                  |
| 1 - 1 - 1                                                                                                    |                                                       |
|                                                                                                    |                                                       |
|                                                                                                    |                                                       |
| 代表著名/個人事業主氏名 (名)<br>太郎                                                                                                    | GビズIDフライムアカウント利用者情報が自動入力されています。                       |
| 代表者名/個人事業主氏名(名)<br>太郎                                                                                                    | GビズIDフライムアカウント利用者情報が自動入力されています。                       |
| 代表者名/個人事業主氏名(名)<br>太郎<br>事業の名称                                                                                                    | GビズIDフライムアカウント利用者情報が自動入力されています。                       |
| 代表者名/個人事業主氏名(名)<br>太郎<br>事業の名称                                                                                                    | GビズIDフライムアカウント利用者情報が自動入力されています。                       |
| 代表者名/個人事業主氏名(名)<br>太郎<br>事業の名称                                                                                                    | GビズIDフライムアカウント利用者情報が自動入力されています。                       |
| <ul> <li>代表者名/個人事業主成名(名)</li> <li>太郎</li> <li>事業の名称</li> <li>交付決定前辞退届の申請日</li> </ul>                                                                                                    | GビスIDフライムアカウント利用者情報が自動入力されています。<br>採択日以降の日付を入力してください。 |
| (代表者名/個人単葉主氏名(名)<br>太郎 事業の名称 交付決定前辞退届の申請日                                                                                                    | GビスIDフライムアカウント利用者情報が自動入力されています。<br>採択日以降の日付を入力してください。 |
| <ul> <li>代表者名/個人申棄主氏名(名)</li> <li>太郎</li> <li>事業の名称</li> <li>交付決定前辞退届の申請日</li> <li>▶</li> <li>▶</li> <li>▶</li> <li>▶</li> <li>申請年月日</li> </ul>                                                                                                    | GビスIDブライムアカウント利用者情報が自動入力されています。<br>採択日以降の日付を入力してください。 |
| 代表者名/個人車業主氏名(名)<br>太郎 事業の名称 交付決定前辞退届の申請日 ♪ 申請年月日                                                                                                    | GビスIDフライムアカウント利用者情報が自動入力されています。<br>採択日以降の日付を入力してください。 |
| <ul> <li>代表者名/個人車業主氏名(名)<br/>太郎</li> <li>事業の名称</li> <li>交付決定前辞退届の申請日</li> <li>№3 申請年月日</li> <li>辞退の理由</li> </ul>                                                                                                    | GビスIDフライムアカウント利用者情報が自動入力されています。<br>採択日以降の日付を入力してください。 |
| <ul> <li>(代表者名/個人車業主氏名(名)<br/>太郎</li> <li>事業の名称</li> <li>交付決定前辞退届の申請日</li> <li>2011 申請年月日</li> <li>経過の理由</li> <li>辞退届を申請したい理由を、具体的かつ簡潔に記入してくた</li> </ul>                                                                                                    | GビスIDフライムアカウント利用者情報が自動入力されています。<br>採択日以降の日付を入力してください。 |
| <ul> <li>(代表者名/個人車業主氏名 (名)     太郎     </li> <li>事業の名称     </li> <li>交付決定前辞退届の申請日</li> <li>☑ 申請年月日</li> <li>辞退の理由     辞退届を申請したい理由を、具体的かつ簡潔に記入してくた     </li> </ul>                                                                                                    | GビスIDフライムアカウント利用者情報が自動入力されています。<br>採択日以降の日付を入力してください。 |
| <ul> <li>代表者名/個人學業主成名(名)<br/>太郎</li> <li>事業の名称</li> <li>交付決定前辞退届の申請日</li> <li>愛彌 申請年月日</li> <li>辞退届を申請したい理由を、具体的かつ簡潔に記入してくた</li> <li>[愛彌 辞退の理由</li> </ul>                                                                                                    | GビスIDフライムアカウント利用者情報が自動入力されています。<br>採択日以降の日付を入力してください。 |
| <ul> <li>代表者名/個人學業主成名(名)<br/>太郎</li> <li>事業の名称</li> <li>交付決定前辞退届の申請日</li> <li>愛到 申請年月日</li> <li>辞退届を申請したい理由を、具体的かつ簡潔に記入してくた</li> <li>評選の理由</li> </ul>                                                                                                    | GビスIDフライムアカウント利用者情報が自動入力されています。<br>採択日以降の日付を入力してください。 |
| 代表者名/個人學業主成名(名)         太郎         事業の名称         交付決定前辞退届の申請日         2011         静識の理由         辞退の理由                                                                                                    | GビスIDフライムアカウント利用者情報が自動入力されています。<br>採択日以降の日付を入力してください。 |
| <ul> <li>(代表者名/個人學業主成名(名)     太郎     </li> <li>事業の名称     </li> <li>交付決定前辞退届の申請日     ご 申請年月日     </li> <li>辞退の理由     </li> <li>辞退面を申請したい理由を、具体的かつ簡潔に記入してくれ     </li> <li>「愛習 辞退の理由     </li> <li>入力した内容を確認     </li> </ul>                                                                                                    | GビスIDフライムアカウント利用者情報が自動入力されています。<br>採択日以降の日付を入力してください。 |
| <ul> <li>(代表者名./個人申與主氏名 (名)<br/>太郎     </li> <li>事業の名称     </li> <li>交付決定前辞退届の申請日     <li>び③ 申請年月日     </li> <li>辞退の理由     </li> <li>辞退命理由     </li> <li>許認の理由     </li> <li>入力した内容を確<br/>(辞退届の提出後)     </li> </li></ul>                                                                                                    | GビスIDフライムアカウント利用者情報が自動入力されています。<br>採択日以降の日付を入力してください。 |
| <ul> <li>(名前名:2019年第主成名 (名)</li> <li>太郎</li> <li>事業の名称</li> <li>交付決定前辞退届の申請日</li> <li>愛到 申請年月日</li> <li>辞退の理由</li> <li>辞退届を申請したい理由を、具体的かつ簡潔に記入してくれ</li> <li>(図] 辞退の理由</li> <li>(図] 辞退の理由</li> <li>(日本) 「日本)</li> <li>(日本) 「日本)</li></ul> | GビスIDプライムアカウント利用者情報が自動入力されています。<br>採択日以降の日付を入力してください。 |

<u>目次に戻る</u>

補助事

,業実施

### (1) 補助事業の取下げ(1/3)

本補助金は、交付決定の内容及びこれに付された条件に対して不服がある場合、「小規模事業者持続化補助 金交付申請取下届出書(様式第3)」(以下、交付申請取下届出書(様式第3)とする)をもって補助金の 交付の申請を取り下げることができます。(交付規程・第10条)

#### 取り下げ方法及び注意点

交付決定通知書に記載された日付(交付決定日)から10日以内に、「交付申請取下届出書(様式第3)」 を、Jグランツから提出してください。

[提出方法: ]グランツ]

補

助

事業実施

#### ◆申請フォームについて

事業の詳細に表示される「提出可能な申請」一覧内の「交付申請取下届出書(様式第3)」を用いてJグランツから提出してください。

| 事業の詳細     |                                                                    |
|-----------|--------------------------------------------------------------------|
| 補助金       | <u>令和2年度第3次補正予算 小規模事業者持続化補助金&lt;低感染リスク型ビジネス枠&gt; 第2回受<br/>付締切分</u> |
| 事業        | 第2回_事業実施中(※交付決定から10日以内)                                            |
| 手続き       | 事業実施中                                                              |
| 【様式第3】交付印 | 申請取下届出書 □ □ □ □ □ □ □ □ □ □ □ □ □ □ □ □ □ □ □                      |
|           | 交付決定通知書に記載された日付(交付決定日)から                                           |
|           | 「10日以内に」申請してください。                                                  |
|           |                                                                    |
|           |                                                                    |
|           |                                                                    |
|           |                                                                    |
|           |                                                                    |

| (1)補助事業の取下げ(2/3)                                     |
|------------------------------------------------------|
| ◆申請フォームについて                                          |
| ①交付決定日 → 自動で入力されています。ご入力いただく必要はありません。                |
| ②事業者情報 $\rightarrow$ GビズIDプライムアカウント利用者情報が自動入力されています。 |
| 申請時の情報を変更されている場合は、「登録事項変更届」もご提出ください。                 |
| 許しいは、 <u>6. (5) 豆球争項変更相</u> をと唯認いたさい。                |
| 申請                                                   |
| 申請先情報                                                |
| 令和2年度第3次補正予算 小規模事業者持続化補助金<低感染リスク型ビジネス枠> 第2回受付締切      |
| 申請フォーム名     【様式第3】交付申請取下届出書                          |
|                                                      |
|                                                      |
| (自動入力)入力不要です。                                        |
| 交付決定日 <b>交付決定日</b>                                   |
|                                                      |
| 事業者情報 2 ^                                            |
| [記載時の注意点] 「法人名/屋号(カナ)」に変更がある場合                       |
|                                                      |
|                                                      |
| 法人名/屋号<br>操作確認用1  法人名/屋号(カナ)                         |
|                                                      |
| ※座号や商号かない場合に限り記載しなくても構いません。                          |
| 法人番号/事業者識別番号 代表者名/個人事業主氏名(姓)                         |
| 328908E2 事業者                                         |
| ○ 代表者名/個人事業主氏名(名)                                    |
|                                                      |
| 自動入力です。入力は不要です。                                      |
| 事業の名称 単業首情報の内谷をご確認いたたき、<br>亦更がある提合け、CビブIDのマイページで     |
| 第2回_事業実施中(※交付決定から)を受けのです。「このアカウントの管理」の該当箇所を更新してください。 |
| 更新後は、」グランツにて別途「登録事項変更届」もご提出ください。                     |

補助事業実施

# 6.各種様式の申請方法(STEP②補助事業実施)

取下届出書

補助事業実施

### (1) 補助事業の取下げ(3/3)

◆申請フォームについて

補助事業実施

③交付申請取下届出書の申請日
 → 提出する日付を選択してください。(交付決定日から10日以内に申請してください。)

④交付申請取下に関する情報→ 取下げる理由・事情等を入力してください。

| 申請          |                                                                    |
|-------------|--------------------------------------------------------------------|
| 申請先情報       |                                                                    |
| 補助金名        | 令和2年度第3次補正予算 小規模事業者持続化補助金<低感染リスク型ビジネス枠> 第2回受付締切<br>分               |
| 申請フォーム名     | 【様式第3】交付申請取下届出書                                                    |
| 【様式第3】交付申請  | 取下届出書の申請日 3 へ ろうちょう うびランツから提出する日付を選択してください。                        |
|             | 交付決定通知書に記載された日付(交付決定日)から<br>「10日以内に」申請してください。                      |
| 申請取下に関する情報  | _ (4) ^                                                            |
| 必須交付申請の取下理由 | E                                                                  |
| I           |                                                                    |
|             | (記入例)<br>経営環境が大きく変化したため、補助事業の実行を取りやめることとしましたので、<br>交付申請の取下をお願いします。 |
|             |                                                                    |
|             |                                                                    |
|             | 申請の基本的な手順については、<br>2.基本情報 ~本事業に関連する申請を行う~をご確認ください。                 |

### (2)補助事業の中止および廃止(1/2)

交付決定を受けた後、やむを得ない事情等により、補助事業を中止(一時中断)、廃止(実施取りやめ)する 場合には、事前に申請が必要です。(交付規程・第15条)

#### <u>申請方法及び注意点</u>

補

助

事業実施

遅くとも各申請回の事業実施期間までに、「中止(廃止)申請書(様式第5)」を提出し、事務局の承認を受けてください。[提出方法: Jグランツ]

- ・事務局にて中止(廃止)の理由および内容等の妥当性を考慮し、中止(廃止)の承認を行います。
- ・事後承認はできません。補助事業の中止(廃止)前に、Jグランツから申請をお願いします。
- ・事業廃止の承認を受けた場合、補助金の交付は行いません。
- ・事業を中止した場合は、中止している期間の経費支出は認められません。
- ・中止申請が承認されても、補助事業期間を延長することはできません。

| 【事業実施期間】 | 第1回公募申請分 | : 交付決定日か | ら2022年 | 2月  | 28日 | (月) | まで |
|----------|----------|----------|--------|-----|-----|-----|----|
|          | 第2回公募申請分 | : 交付決定日か | ら2022年 | 4月  | 30日 | (±) | まで |
|          | 第3回公募申請分 | : 交付決定日か | ら2022年 | 6月  | 30日 | (木) | まで |
|          | 第4回公募申請分 | : 交付決定日か | ら2022年 | 8月  | 31日 | (水) | まで |
|          | 第5回公募申請分 | : 交付決定日か | ら2022年 | 10月 | 31日 | (月) | まで |
|          | 第6回公募申請分 | : 交付決定日か | ら2022年 | 12月 | 31日 | (土) | まで |

◆申請フォームについて

事業の詳細に表示される「提出可能な申請」一覧内の「中止(廃止)申請書(様式第5)」を用いてJグランツから提出してください。

| 補助金                 | <u> 令和2年度第3次補正予算 小規模事業者持続化補助金く低感染リスク型ビジネス枠&gt; 第2回受付締切分</u> |
|---------------------|-------------------------------------------------------------|
| 事業                  | 第2回_事業実施中(※交付決定から10日以降)                                     |
| 手続き                 | 事業実施中                                                       |
| 提出可能な申<br>提出可能な申請 た | 前<br>がある場合は、こちらに表示されます。                                     |
|                     |                                                             |

補

中止(廃止)申請書

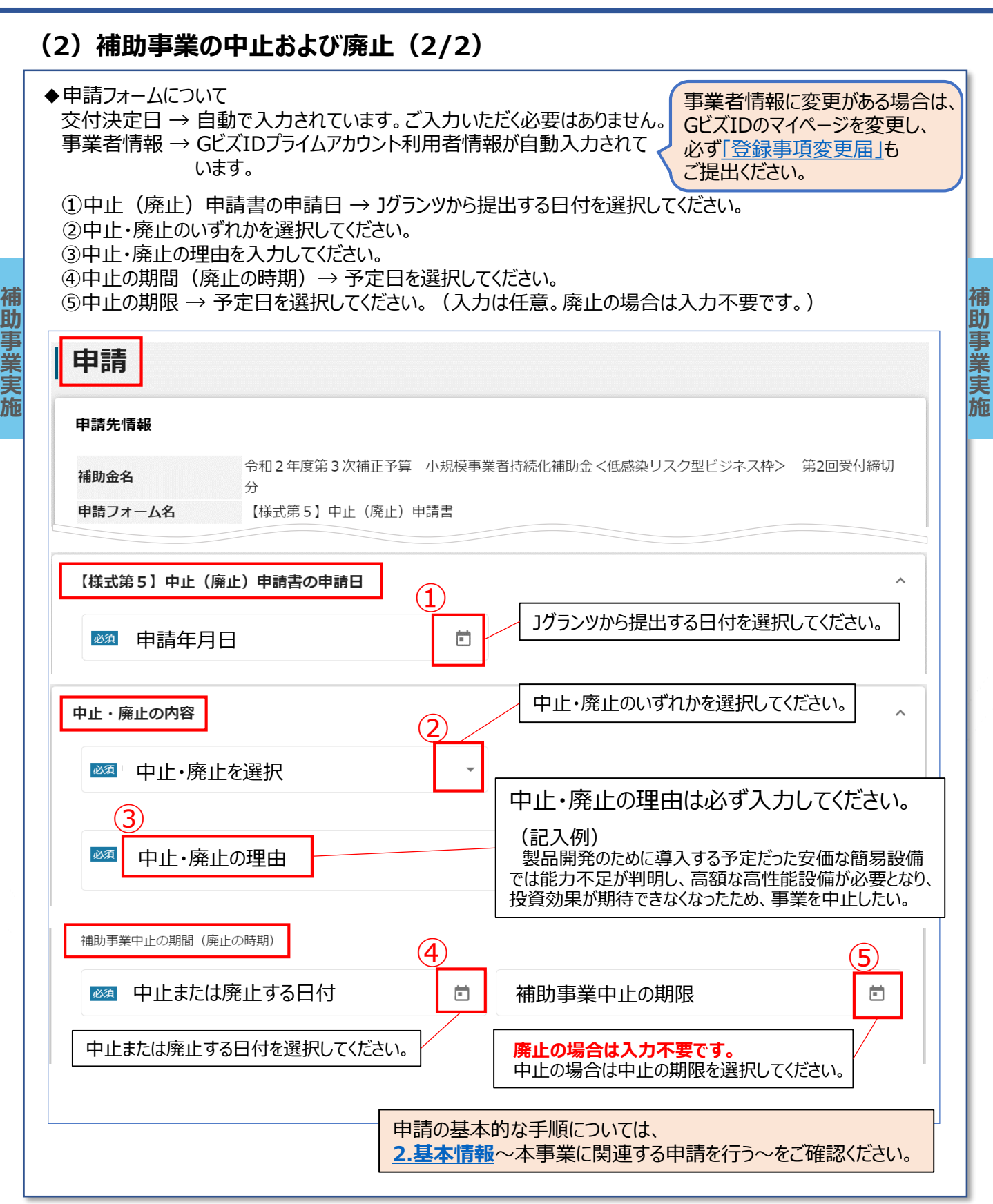

#### (3) 補助事業が期間内に完了しない場合の取扱い(1/2)

大雨、台風などの異常気象による激甚災害地域の指定、火事、地震など事業者の責任によらない事由により 補助事業を予定の期間内に完了することができないと見込まれる場合又は補助事業の遂行が困難となった場合に おいては、速やかに「小規模事業者持続化補助金に係る補助事業の事故報告書(様式第6)」(以下「事故報 告書(様式第6)」とする)を提出し、事務局の指示を受けなければなりません。(交付規程・第16条)

#### 申請方法及び注意点

補

助

補助事業者は、自ら定める事業完了日(最長で、各申請回の実施期限日)までに、取組を終了させ、かつ、 補助事業に係る経費の支払いを完了させなければなりません。事業を予定期間内に完了することができない状況と なった時点で、速やかにJグランツから「事故報告書(様式第6)」をご提出ください。 [申請方法: Jグランツ]

【事業実施期間】
 第1回公募申請分:交付決定日から2022年 2月 28日(月)まで
 第2回公募申請分:交付決定日から2022年 4月 30日(土)まで
 第3回公募申請分:交付決定日から2022年 6月 30日(木)まで
 第4回公募申請分:交付決定日から2022年 8月 31日(水)まで
 第5回公募申請分:交付決定日から2022年 10月 31日(月)まで
 第6回公募申請分:交付決定日から2022年 12月 31日(土)まで

◆申請フォームについて

事業の詳細に表示される「提出可能な申請」一覧内の「事故報告書(様式第6)」を用いてJグランツから提出してください。

| ■美の詳細               |                                                      |
|---------------------|------------------------------------------------------|
| 補助金                 | 令和2年度第3次補正予算 小規模事業者持続化補助金<低感染リスク型ビジネス枠> 第2回受<br>付締切分 |
| 事業                  | 第2回_事業実施中(※交付決定から10日以降)                              |
| 手続き                 | 事業実施中                                                |
| 担心可能力由言             |                                                      |
| 提出可能な中間<br>提出可能な中間が | ある場合は、こちらに表示されます。                                    |

# 6.各種様式の申請方法(STEP②補助事業実施)

事故報告書

### (3) 補助事業が期間内に完了しない場合の取扱い(2/2)

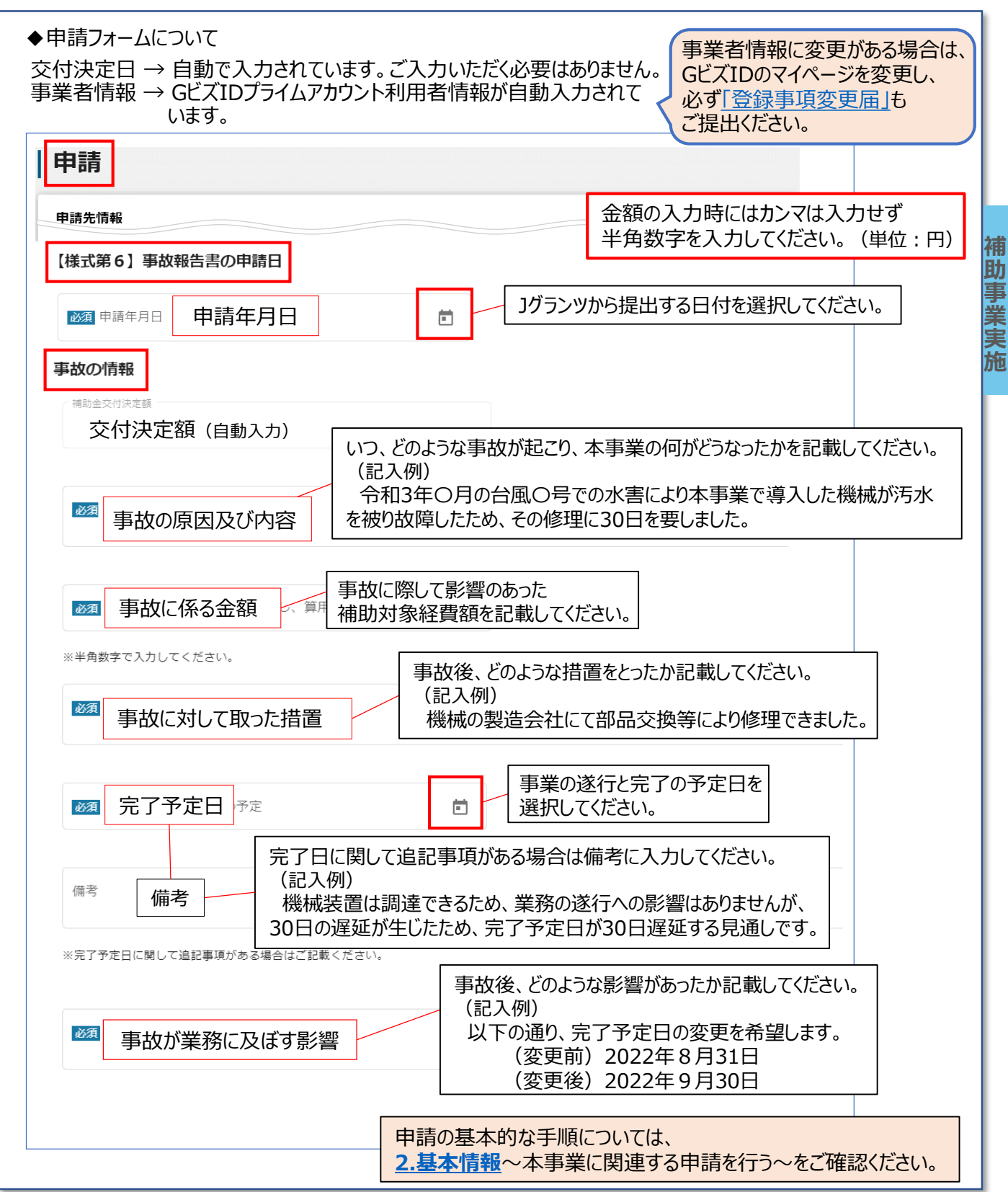

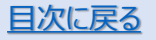

補

助

事

施

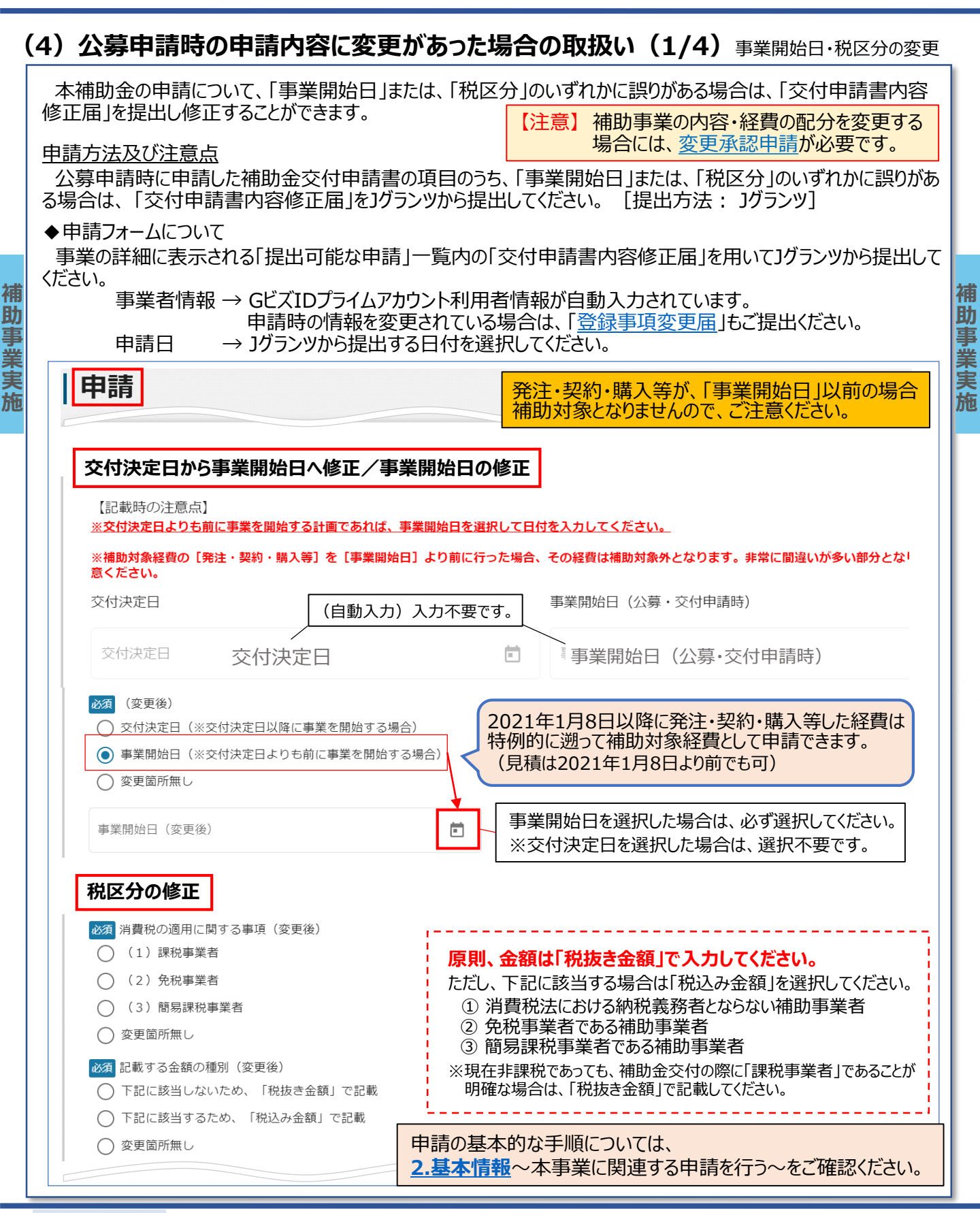

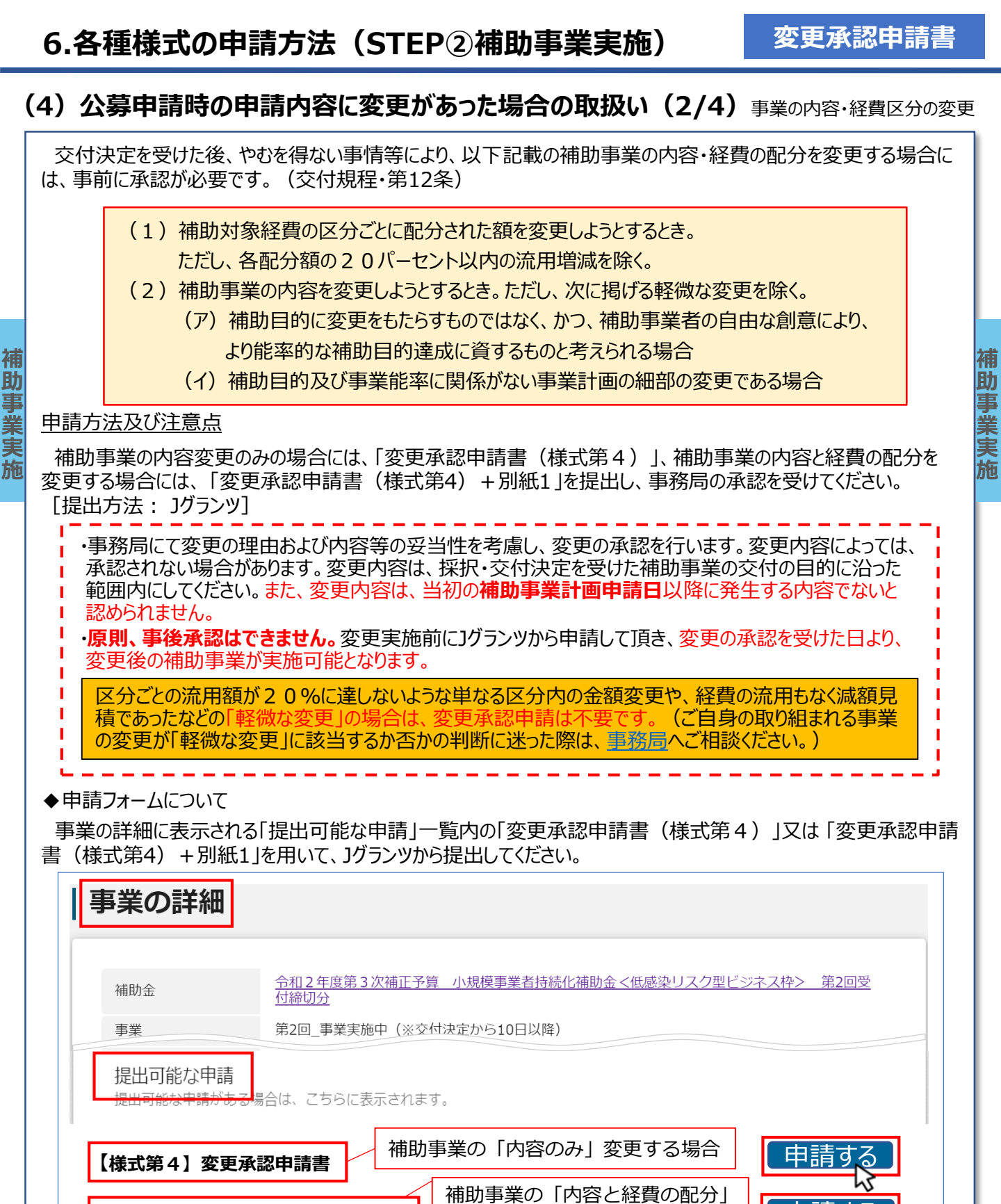

【様式第4+別紙1】変更承認申請書

を変更する場合

申請す

# 6.各種様式の申請方法(STEP②補助事業実施)

#### 変更承認申請書

### (4) 公募申請時の申請内容に変更があった場合の取扱い(3/4)事業の内容・経費区分の変更

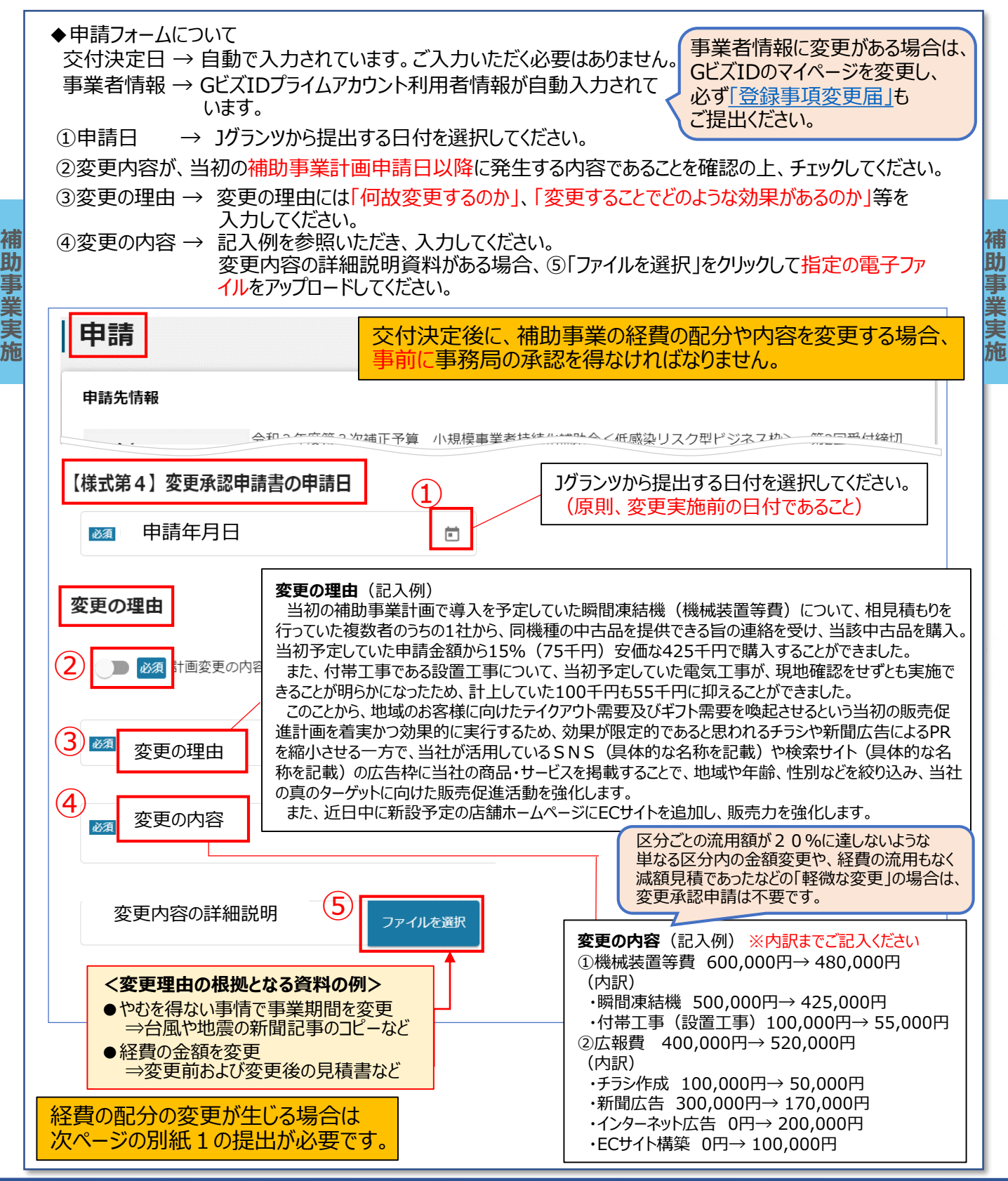

### (4) 公募申請時の申請内容に変更があった場合の取扱い(4/4)事業の内容・経費区分の変更

◆申請フォームについて 経費の配分の変更が生じる場合は、「別紙1」の提出が必要です。 申請 金額の入力時にはカンマは入力せず 半角数字を入力してください。(単位:円) 申請先情報 「事業開始日」および「税区分」のみの修正は、 「交付申請書内容修正届」にて手続きできます。 (別紙1) 補 経費の配分の変更が生じない場合は(別紙1)の記載は不要です。 課税事業者は「税抜き金額」を、 助 免税事業者・簡易課税事業者は「税込み金額」を 必須 補助対象経費 事業実施 選択してください。 ○ 下記に該当しないため、「税抜き金額」で記載 (申請時と同じ内容を選択してください。) 下記に該当するため「税込み金額」で記載 原則、金額部分は「税抜き金額」で記載してください。ただし、下記に該当する補助事業者の場合、金額部分は「税込み金額」で記載してください。 ① 消費税法における納税義務者とならない補助事業者 。 ② 免税事業者である補助事業者 。 ③ 簡易課税事業者である補助事業者 現在非課税であっても、補助金交付の際に「課税事業者」であることが明確な場合は、「税抜き金額」で記載してください。 ※課税事業者は税抜で記入し、免税事業者・簡易課税事業者は税込で記入が可能です。 ※上記事業者の区分は、公算申請で入力した内容と同じ内容にしてください。 交付決定時に申請していない 「経費区分」への流用は認められません。 経費区分は、 【経費区分】(単位:円) ・変更前欄には最新の各経費区分の合計額を入力してください。 入力してください ・変更後欄には修正後の各経費区分の合計額を入力してください。 ・金額修正がない項目は、変更後欄に変更前欄の金額を入力してください。 必須 ①−1 機械装置等費(変更前) ・申請していない項目は、変更前欄・変更後欄のそれぞれに「0」を入力してください。 7 「迎感染防止対策費」は、 「⑨設備処分費」は、 ・補助金総額の1/4を上限額としてください。 ・補助対象経費に追加できません。 ・緊急事態宣言の発令による特別措置を適用する場合は ・経費の配分変更による 補助金総額の1/2を上限とすることができます。 増額はできません。 (補助上限額100万円に上乗せして交付されるものではありません。) 必須 迎−2 感染防止対策費 (変更後) 必須 迎−1 感染防止対策費 (変更前) 【補助対象経費の合計】 補助対象経費(変更前) 必須 補助対象経費 (変更後) 【補助金額(補助対象経費合計の3/4以内)】 3 交付決定額(変更前) 必須 補助金交付申請額 (変更後) 「補助金額計算用資料」を用いて の補助金額を上限とする。 変更前の金額が自動入力されています。入力不要です。 計算の上、入力してください。 変更後の「補助金交付申請額」は、 補助金額は補助対象経費合計の3/4以内 変更前の補助金額を上限としてください。 申請の基本的な手順については、 2.基本情報~本事業に関連する申請を行う~をご確認ください。

補

助

事

業

実施

### (5) 公募申請時の登録事項に変更があった場合の取扱い(1/5)

採択された事業者は、採択発表後にJグランツより登録事項について変更ができます。 以下のような項目につき、変更がある場合には、速やかに「登録事項変更届」をご提出ください。 なお、個人事業主が法人化する場合、または、法人における社名・所在地・代表者名を変更する場合は、 当該事業者の同一性を確認するため、変更後の「履歴事項全部証明書」を添付してください。 [提出方法:Jグランツ]

#### 【登録事項変更届】が必要となる変更内容

<事業者に関する情報>

補

助

事業実

斾

個人・法人の別、事業者名(法人名/屋号)、郵便番号・所在地(住所)、電話番号、代表者役職名、 代表者名

<連絡担当者に関する情報>

役職名、氏名、郵便番号・所在地(住所)、電話番号、携帯電話番号、FAX番号、電子メールアドレス

#### 【登録事項変更届】の手続き方法

①「登録事項変更届チェックリスト」を<u>こちら</u>よりダウンロードし、「はじめに」シートをご確認ください。 <u>GビズIDの登録情報の変更が必要となる場合があります</u>。

②登録事項変更届チェックリストに沿って入力を行うとともに、提出書類をご準備ください。

③Jグランツより、「登録事項変更届チェックリスト」及び「提出書類」をご提出ください。

提出書類例 ※詳細は「登録事項変更届チェックリスト」をご確認ください。

| 法人における<br>社名・所在地・代表者名の変更                                   | 変更後の「履歴事項全部証明書」                       |
|------------------------------------------------------------|---------------------------------------|
| 個人事業主が法人化する場合                                              | 変更後の「履歴事項全部証明書」                       |
| ※状況により、追加書類をご提出いただくこともあります。<br>※廃業していない場合は、廃業届の提出は必要ありません。 | 廃業届(税務署の収受日付印があるもの)                   |
| 個人事業主の変更                                                   | 譲渡側の廃業届(税務署の収受日付印があるもの)               |
| ※「事業承継」等で個人事業主から個人事業主へ事業が<br>移転した場合                        | 譲受側の開業届(税務署の収受日付印があるもの)               |
|                                                            | 営業譲渡契約書等<br>(任意様式。財産および事業の移行を確認できる書類) |

※1 氏名の変更については住民票や運転免許証のコピーなど氏名を確認できるものを添付してください。 ※2 事業主死亡による承継の場合はまず事務局までご一報ください。

★「<u>登録事項変更届チェックリスト</u>」の提出のみで、追加資料が不要な場合

・個人事業主が同じ市内(町内)で所在地を変更する。

(市外(町外)へ所在地が変更となる場合は、税務署へ提出した「納税地の異動又は変更に 関する届出書」(写し)等を提出してください。)

・個人事業主が事業者名(屋号)を変更する。

(大幅な変更の場合は、事務局から追加の確認書類の提出を依頼することがあります。)

- ・個人事業主が代表者役職名を変更する。
- ・連絡担当者の情報を変更する。

「登録事項変更届」は事業者情報に関する変更にのみ使用できます。 補助事業内容(事業開始日や計画・経費等)に関する変更は、別途、変更承認申請、交付申請書内容 修正書の提出をお願いいたします。ご不明な点がございましたら、<u>事務局</u>までお問合せください。

### (5) 公募申請時の登録事項に変更があった場合の取扱い(2/5)

採択された事業者は、採択発表後にJグランツより登録事項について変更ができます。前ページの項目について、 変更がある場合には、速やかに「登録事項変更届」をご提出ください。

◆申請フォームについて

登録事項変更届を申請する場合、提出が必要な書類の他に 「登録事項変更届チェックリスト」の添付が必要です。

事業の詳細に表示される「提出可能な申請」一覧内の「登録事項変更届」を用いて」グランツから提出してください。

個人事業主が法人化する場合、または、法人における社名・所在地・代表者名を変更する場合は、 当該事業者の同一性を確認するため、変更後の「履歴事項全部証明書」も提出してください。

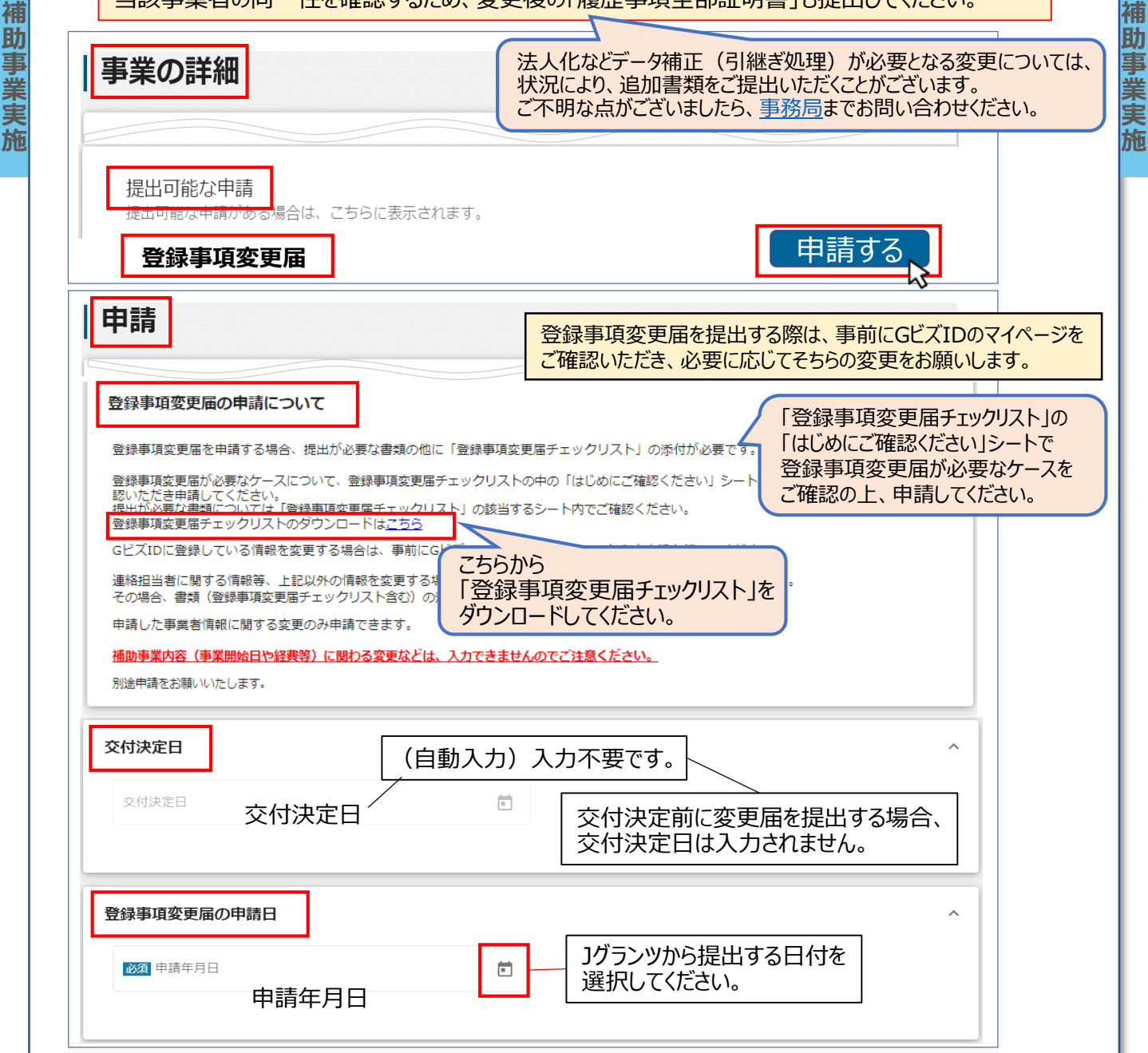

<u>目次に戻る</u>

# (5) 公募申請時の登録事項に変更があった場合の取扱い(3/5)

| 申請<br>申請先情報<br>申請内容<br>申請した事業者情報に関する変更のみ申請できます。<br>体的事業中容(実業問始日や経費等)に思わる変更などは、1 カスまます   | 当初申請された事業者情報に関する変更にのみ、<br>本届は使用できます。<br>補助事業内容(事業開始日や経費等)に関する<br>変更などは、入力できませんのでご注意ください。<br>別途、変更承認申請、交付申請書内容修正届の<br>提出をお願いいたします。 |
|-----------------------------------------------------------------------------------------|----------------------------------------------------------------------------------------------------|
| 個別手来内容(サ末周期日で転貨等)に関わる変更なとは、スカできまで<br>別途申請をお願いいたします。<br>◎ 事業者に関する情報を変更する理由               | 変更理由・内容は必須項目です。 必ず入力してください。                                                                                                    |
| ◎ 変更の内容                                                                                 | 「登録事項変更届」を提出する際は、事前にGビズIDのマイページを<br>ご確認いただき、必要に応じてそちらの変更をお願いします。                                                                  |
| 事業者に関する情報(変更後)<br>※非活性項目(自動転記されてグレーになっている項目)が正しいこと<br>GビズIDの情報を修正した場合は、修正後の内容が入力されていること | ・GビズIDに登録がある項目が自動入力されています。<br>・GビズIDの情報を変更した場合は、変更後の内容が自動入力<br>されていることをご確認ください。<br>・自動入力されていない項目に、変更後の情報を入力して下さい。                 |
| 本社郵便番号       *- (ハイフン) は入力せず、7桁       (7桁の半角数字)                                         | 本社所在地/印鑑登録証明書住所<br>東京 (都道府県)                                                                                                    |
| 本社所在地/印鑑登録証明書住所<br>(市区町村)                                                               | <ul> <li>本社所在地/印鑑登録証明書住所</li> <li>1- (番地等)</li> </ul>                                                                             |
| 法人名/屋<br>操作確認<br>※屋号や商号がない場合に限り記載のなくこの時でまたの                                             | 法人名/I     法人名/屋号(カナ)       要     全角カタカナで入力してください。                                                                                 |
| 代表者很 代表者役職<br>(代表者名/@l/專集主氏名 (姓)<br>代表者名/個人事業主氏名(姓)                                     | 代表者生年代表者生年月日<br>代表者生年月日を選択してください。<br>(代表者名/個人事業主氏名(名)                                                                             |
| 電話番号 電話番号<br>※- (ハイフン) は入力せず、 - (ハイフン) は入力不要 さい                                         | 3289 法人番号/事業者識別番号                                                                                                    |
| 自社ホー<br>自社ホームページのURL<br>※自社ホームページが無い場合は「なし」と入力して下さい。                                    | 0 / 255                                                                                                    |

日次に戻る

### (5) 公募申請時の登録事項に変更があった場合の取扱い(4/5)

| 請先情報                                                                             |                                        | ・GビスIDに登録かある頃日か目動人力されています。<br>・GビズIDの情報を変更した場合は、変更後の内容が自動入力<br>されているでとをご確認ください。 |
|----------------------------------------------------------------------------------|----------------------------------------|---------------------------------------------------------------------------------|
| <b>謝金名</b>                                                                       | 令和2年度第3次補正予算 小規<br>分                   | ・自動入力されていない項目に、変更後の情報を入力して下さい。                                                  |
| 前ノオーム名                                                                           | 登録事項変更庙                                |                                                                                 |
| 絡担当者に関する                                                                         | <b>情報(変更後)</b>                         | ^                                                                               |
| ※非活性項目(自動転記さ<br>GビズIDの情報を修正した                                                    | れてグレーになっている項目)が正し<br>場合は、修正後の内容が入力されてい | いことを確認してください。当項目は、GビズIDの情報より自動転記されます。<br>ることを確認してください。                          |
| ※活性項目(上記以外の項                                                                     | 目)は正しい値を確認または入力して                      | ください。                                                                           |
| <sup>担当者氏名 (始</sup><br>事業者 担当者                                                   | 话氏名(姓)                                 | 太郎 担当者氏名(名)                                                                     |
| 担当者氏名 担当者                                                                        | 氏名(姓)(カナ)                              | 担当者氏名 担当者氏名(名)(カナ)                                                              |
| ※全角カタカナで入力してくカ                                                                   | ごさい カナは全角                              | タカタカナで入力してください。<br>さい                                                           |
| 担当者役職 担当者                                                                        | 役職                                     | <sup>連絡先郵便番号</sup><br>1010001 連絡先郵便番号                                           |
|                                                                                  |                                        | ※-(ハイフン)は入力せず、7桁の半角数字で入力して下さい                                                   |
| 運絡先住所(都道府県)                                                                      |                                        | 《連絡先住所(市区町村)                                                                    |
| 東京都連絡先                                                                           | 往所(都道府県)                               | ▶ 中央区 連絡先住所(市区町村)                                                               |
| 連絡先住所(番地等)                                                                       |                                        | 運絡先住所                                                                           |
|                                                                                  | 5任所(番地等)                               | 連絡先住所(建物名等)                                                                     |
| <sub>連絡先電話</sub> 連絡先                                                             | 電話番号                                   | <sub>携带電話番</sub> 携带電話番号                                                         |
| <ul> <li>※ - (ハイフン)は入力は</li> <li>※ご連絡先が携帯電話の。</li> <li>※入力間違いのないようご注意</li> </ul> | 格先が携帯電話のみの場合は<br>5らに入力してください。<br>ください  | ※-(ハイフン)は入力せず、数字のみ半角数字で入力して下さい                                                  |
|                                                                                  |                                        |                                                                                 |
| FAX番号 FAX者                                                                       | 昏号                                     | 会社部署名 会社部署名 / 部署名                                                               |
| (一 (ハイフン) は入力せず、                                                                 | 数字のみ半角数字で入力して下さい                       |                                                                                 |

補助事業実施

### (5) 公募申請時の登録事項に変更があった場合の取扱い(5/5)

| 申請                                                                                                    | 録事項変更届を申請する場合、提出が必要な書類の他に<br>登録事項変更届チェックリスト」の添付が必要です。                                                                                             |
|----------------------------------------------------------------------------------------------------|----------------------------------------------------------------------------------------------------|
| 申請先情報                                                                                                    |                                                                                                    |
| 補助金名     令和2年度第3次補正予算       申請フォーム名     登録事項変更届                                                                      | 小規模事業者持続化補助金く低感染リスク型ビジネス枠> 第1回受付締切                                                                                                    |
|                                                                                                    |                                                                                                    |
| 連絡担当者に関する情報(変更後)                                                                                                    | ^                                                                                                    |
| ※非活性項目(自動転記されてグレーになっている項目)が正<br>GビズIDの情報を修正した場合は、修正後の内容が入力されて<br>※活性項目(上記以外の項目)は正しい値を確認または入力し                        | Eしいことを確認してください。当項目は、GビズIDの情報より自動転記されます。<br>いることを確認してください。<br>いてください。<br>「登録事項変更届チェックリスト」および<br>追加資料の提出は不要です。                                      |
| 293 担当者メールアドレス<br>担当者メールアドレス                                                                                         | 補助金事務局からのメールを受信できるように、<br>以下のドメインの迷惑メール設定の解除をお願いいたします。                                                                                            |
| ※入力間違いのないようご注意ください ※事務局からの連絡は、こちらのアドレスに届きます ※また、受付回の締切日以降から採択が発表されるまでは、このアドレ 意ください                                   | @jgrants-portal.go.jp<br>@jizokuka-teikansen.com<br>@jizokuka-post-corona.com                                                                     |
| <ul> <li>※補助金事務局からのメールを受信できるように、以下のドメインの解</li> <li>@jgrants-portal.go.jp</li> <li>@jizokuka-teikansen.com</li> </ul> | 除設定をお願いいたします                                                                                                    |
| <ul> <li>@jizokuka-post-corona.com</li> <li>※@icloud.com を連絡先のメールアドレスに指定されている場合、事務ようお願いいたします</li> </ul>              | 法人化にともなう変更については、<br>状況により、追加書類をご提出いただくことがございます。<br>「登録事項変更届チェックリスト」をご確認ください。                                                                      |
| 本様式に添付する提出物                                                                                                    | 変更する情報や事業者区分に応じて、提出書類が異なります。<br><u>登録事項変更届チェックリスト</u> 」をご確認の上、該当する資料を<br>提出してください。<br>(連絡担当者に関する変更は、資料の提出は必要ありません。)                               |
| (補足)<br>提出が必要な書類については「登録事項変更届チェックリスト」<br>登録事項変更届チェックリストのダウンロードはごちら                                                   | 添付する提出物は、<br>「ファイルを選択」をクリックしアップロードしてください。<br>※複数のファイルを添付する場合は、指定の電子ファイルを<br><b>ZIP形式もしくは1つのPDFにまとめて</b> 添付してください。<br>(10.その他(1)証憑をZIPファイルで圧縮する方法を |
| その場合、書類(登録事項変更届チェックリスト含む)の添付は<br>※複数のファイルを1つの項目に添付したい場合は、ZIP形式もし<br>ください)                                            | ばれ ご参照ください。) ※パスワードはかけないでください。<br>しくは1つのPDFファイルにまとめて添付してください。(※パスワードはかけないで                                                                        |
| 本様式に添付する資料<br>ファイ)                                                                                                   | ▶<br>▶<br>▶<br>▶<br>▶<br>▶<br>▶<br>▶<br>▶<br>▶<br>▶<br>▶<br>▶<br>▶                                                                                |

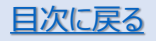

補

助事業実施

### (6) 補助事業の遂行状況を報告(1/4)

本補助金は、補助事業の遂行及び収支の状況について、補助金事務局から要求があったときは、速やかに「小規 模事業者持続化補助金に係る補助事業遂行状況報告書(様式第7)」(以下、遂行状況報告書(様式第7)と する)を提出する必要があります。(交付規程・第17条)

#### <u>申請方法及び注意点</u>

補

助

事業実施

補助金事務局から補助事業の遂行及び収支の状況について、要求があったときは、「遂行状況報告書(様式第 7)」を、Jグランツから提出してください。 [提出方法: Jグランツ]
事務局からの要求がない限り

事務局からの要求がない限り 提出は不要です。

#### ◆申請フォームについて

事業の詳細に表示される「提出可能な申請」一覧内の「遂行状況報告書(様式第7)」を用いてJグランツから 提出してください。

| ∃ | 事業の詳細      |                                                                   |
|---|------------|-------------------------------------------------------------------|
|   |            |                                                                   |
|   | 補助金        | <u>令和2年度第3次補正予算 小規模事業者持続化補助金&lt;低感染リスク型ビジネス枠&gt; 第2回受</u><br>付締切分 |
|   | 事業         | 第2回_事業実施中(遂行状況報告提出可能)                                             |
|   | 手続き        | 事業実施中(遂行状況報告提出可能)                                                 |
|   |            |                                                                   |
|   | 提出可能な申請    |                                                                   |
|   | 提出可能な甲請がある | 場合は、こちらに表示されます。                                                   |
|   | 【様式第7】遂行状  | 況報告書 申請する □                                                       |
|   |            |                                                                   |
|   |            |                                                                   |
|   |            |                                                                   |
|   |            |                                                                   |
|   |            |                                                                   |

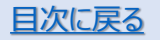

# (6)補助事業の遂行状況を報告(2/4)

| 申請先情報                                            |                                |                          |                    |                     |                     |                 |
|--------------------------------------------------|--------------------------------|--------------------------|--------------------|---------------------|---------------------|-----------------|
| 交付決定日 1                                          | ſ                              | (白動入力)                   | 入力不要です             | t ]                 |                     | ^               |
| 交付決定日 交                                          | / L<br>付決定日                    |                          |                    | 0                   |                     |                 |
|                                                  |                                |                          |                    |                     |                     |                 |
| 事業者情報 2                                          | 1                              |                          |                    |                     |                     | ^               |
| 【記載時の注意点】                                        |                                |                          | Γ                  | 法人名/屋号              | (カナ)」に変更            | がある場合           |
| <ul> <li>GビズIDプライム</li> <li>申請時のGビズII</li> </ul> | .アカウント利用者情報がコ<br>)プライムアカウント等の調 | プレ入力されています<br>『業者情報を変更され | 。<br>ている場合は、登録事    | クランツの目在<br>項変更      | 1情報を変更して<br>い。      | くたさい。           |
| ○ 法人名/屋号 ────────────────────────────────────    |                                |                          | _                  |                     |                     |                 |
| 操作確認用1                                           |                                |                          | 法人名/屋号             | (カナ)                |                     |                 |
| ※屋号や商号がない場合に                                     | <b>長り記載しなくても構いません</b>          | 'o                       | ※屋号や商号がない          | 場合に限り記載しなくてき        | 5構いません。             |                 |
| ○法人番号/事業者識別番号                                    |                                |                          | ~ 代表者名/個人事業        | 主氏名 (姓)             |                     |                 |
| 328908E2                                         |                                |                          | 事業者                |                     |                     |                 |
| ○代表者名/個人事業主氏名                                    | (名)                            |                          |                    | 田です                 | 変更がある<br>「登録事II     | る場合は、必<br>国変更届は |
| 太郎                                               | 1                              | ヨ動へ力での<br>事業者情報(         | の内容をご確             | 安じ9。<br>認いただき、      | ご提出くだ               | さい。             |
|                                                  | 2                              | 変更がある場                   |                    | Dのマイペーシ             |                     | $\overline{}$   |
| 第2回_事業実施中(                                       | 】<br>逐行状況報告提出可能                | このアカリント<br>更新後は、」        | 「の管理」の記<br>グランツにて見 | (ヨ固川で史)<br>  途[登録事] | 新してに合い。<br>項変更届 1もご | 提出ください          |
|                                                  |                                |                          |                    |                     |                     |                 |

遂行状況報告書

### (6) 補助事業の遂行状況を報告(3/4)

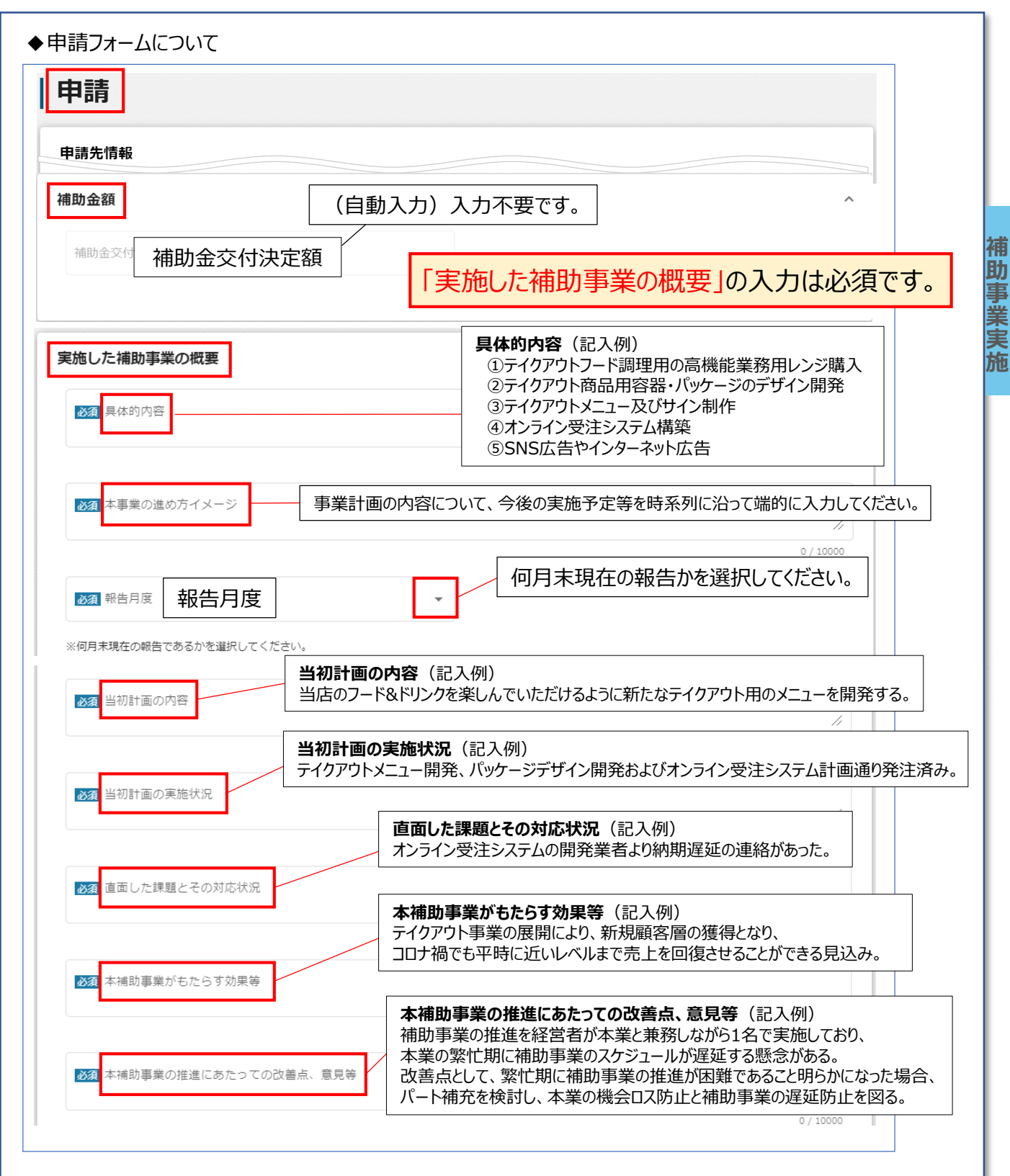

補

助

事業実

施

遂行状況報告書

### (6) 補助事業の遂行状況を報告(4/4)

| 請失情報                                    | 半角数字を入力してください。(単位:円)            |
|-----------------------------------------|---------------------------------|
| 命和2年度第3次補正予算 小規模                        | 事業者持続化補助金く低感染リスク型ビジネス枠> 第2回受付締切 |
| 引     引       請フォーム名     【様式第71】遂行状況報告書 |                                 |
| 別紙4)支出内訳書                               | 補助事業の遂行状況(経費区分の経費の              |
| 下記 【経費区分】 の作成時点 (日付)                    |                                 |
| 【経費区分】 (単位:円)                           |                                 |
| ①-1 機械装置等費(補助対象経費)                      | () – 2 機械装置等費(補助対象経費のうち支出済額)    |
| ②-1 広報費(補助対象経費)                         | (2-2 広報費(補助対象経費のうち支出済額)         |
| ③-1 展示会等出展費(補助対象経費)                     | ③ – 2 展示会等出展費(補助対象経費のうち支出総額)    |
| 《③展示会寺山废真は、オンラインによる展示会等に限る。             |                                 |
| ⑩-1 委託費(補助対象経費)                         | □ - 2 委託費 (補助対象経費のうち支出済額)       |
| ①-1 外注費(補助対象経費)                         | ① – 2 外注費 (補助対象経費のうち支出済額)       |
| 補助対象経費を入力してください。                        | 支出済額を入力してください。                  |
| ② - 1 感染防止対策費(補助対象経費)                   | 10-2 感染防止対策費(補助対象経費のうち支出済額)     |
| 〔合計〕    (自動入力)入力不要です。                   | 支出済額の合計を入力してください。               |
| 補助対象経費(合計)                              | 合計(左記の 支出済額(合計)                 |

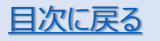

本補助金は、補助事業の完了日から30日を経過した日、又は事業実施期限日の属する月の翌月の10日のいずれか早い日までに「小規模事業者持続化補助金に係る補助事業実績報告書(様式第8)」(以下、実績報告書(様式第8)とする)を、提出する必要があります。(交付規程・第18条)

#### <u>申請方法及び注意点</u>

事業完了日(補助対象経費の支払日までを含む)から30日を経過した日、または下記提出期限のいずれか 早い日までに「実績報告書(様式第8)」を、Jグランツおよび経緯登録システムから提出してください。

事業実施期間内に取得財産等があるときは、「取得財産等管理明細表(様式11-2)」もあわせて提出してく ださい。 [提出方法: Jグランツ+経費登録システム]

実績報告書は提出期限までにご提出ください。 ご提出がない場合は、補助金の支払が できなくなりますので、十分にご注意ください。

実績報告書

補

助

事

,業完了

実績

報

告

#### <実績報告書提出期限>【厳守】

| 第1回公募申請分 | : 交付決定日から2022年 | 3月  | 10日 | (木) | まで |
|----------|----------------|-----|-----|-----|----|
| 第2回公募申請分 | : 交付決定日から2022年 | 5月  | 10日 | (火) | まで |
| 第3回公募申請分 | : 交付決定日から2022年 | 7月  | 10日 | (日) | まで |
| 第4回公募申請分 | : 交付決定日から2022年 | 9月  | 10日 | (土) | まで |
| 第5回公募申請分 | : 交付決定日から2022年 | 11月 | 10日 | (木) | まで |
| 第6回公募申請分 | : 交付決定日から2023年 | 1月  | 10日 | (火) | まで |

◆申請フォームについて

補

助

事

業完了

実績

報

告

事業の詳細に表示される「提出可能な申請」一覧内の「実績報告書(様式第8)」を用いてJグランツから申請し、 補助対象経費については「経費登録システム」から提出してください。詳しくは、「経費登録システム操作マニュアル」 をご確認ください。

既に、「補助資料兼経費支出管理表(エクセル)」を利用し、実績報告を申請し、審査過程にある方(申請済 み/差戻し対応中)は、審査が完了するまで、「補助資料兼経費支出管理表(エクセル)」を利用してください。

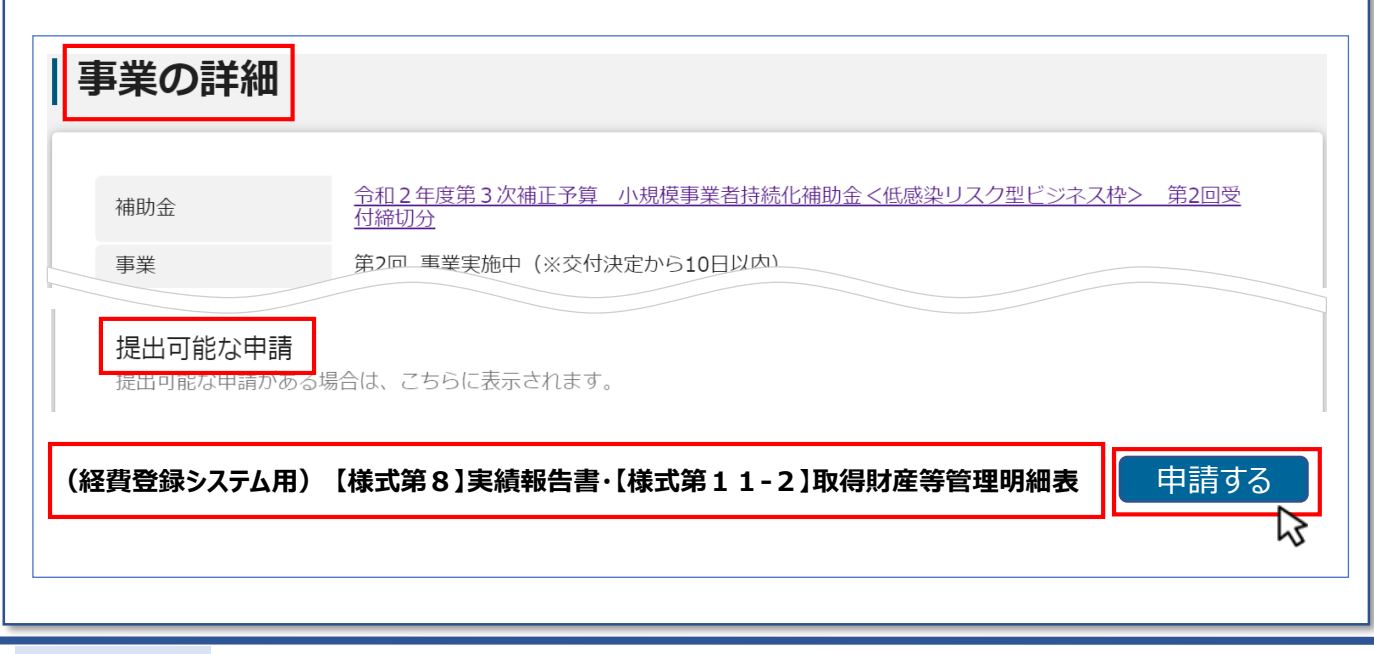

補助事業完了・実績報告

### (1)補助事業の実績を報告する(2/5)

◆申請フォームについて

補助事業完了・実績報告

事業者情報 → GビズIDプライムアカウント利用者情報が自動入力されています。

| <b>助金名</b><br>事請フォーム名<br>「様式第                                                                                                    | <b>ランツからの申請を行っ</b><br>が開始されませんので<br>8) 実績報告書・【様式第11 | <ul> <li>ただけでは実績報告</li> <li>、ご注意ください。</li> <li>- 2)取得財産等管理問題</li> </ul>                                           | こい。<br>ちは完了したとみなされず、<br><sup>素</sup>                                     |
|----------------------------------------------------------------------------------------------------|-----------------------------------------------------|----------------------------------------------------------------------------------------------------|--------------------------------------------------------------------------|
| 第 <b>業者情報</b><br>【記載時の注意点】                                                                                                    |                                                     | 詳細に「経費をご確                                                                                                    | な入力方法は、<br>登録システム操作マニュア川<br>謳るください。                                      |
| <ul> <li>GビズIDプライムアカウント利用</li> <li>申請時のGビズIDプライムアカウ</li> </ul>                                                                     | 者情報がプレ入力されています。<br>ント等の事業者情報を変更されている<br>            | 「法人名/屋号<br>3場合」 グランツの自着                                                                                           | (カナ)」に変更がある場合<br>生情報を変更してください。                                           |
| 法人名/座号<br>操作確認用 1                                                                                                    |                                                     | 法人名/屋号(力ナ)                                                                                                    |                                                                          |
| 法人番号/事業者識別番号<br>328908E2<br>代表者名/個人事業主氏名(名)                                                                                        | 自動入力です。<br>事業者情報の内                                  | <ul> <li>(株養者8/個人事業主氏名(姓))</li> <li>事業者</li> <li>入力は不要です。</li> <li>)容をご確認いただき、</li> <li>(は、CビズIDの登録ませ)</li> </ul> | 変更がある場合は、必ず<br>「登録事項変更届」も<br>ご提出ください。                                    |
| 太郎                                                                                                    | 変更がある場合                                             | は、GLAIDの豆邨内                                                                                                    |                                                                          |
| 太郎<br>事業の名称<br>第2回_事業実施中(※交付決定から:                                                                                                  | 変更がある場合(<br>変更後は、」グラ<br>10日以内)                      | な、GLスIDの豆邸内<br>ランツにて別途「登録す                                                                                        | 事項変更届」もご提出ください。                                                          |
| 太郎<br><sup>事実の名称</sup><br>第2回_事業実施中(※交付決定から:<br><b>重要)経費登録システムでの経</b>                                                              | 変更がある場合(<br>変更後は、」グラ<br>10日以内)                      | る、GLスIDの豆琢内                                                                                                    | 事項変更届」もご提出ください。                                                          |
| 太郎<br><sup>事実の名称</sup><br>第2回_事業実施中(※交付決定から:<br><b>重要)経費登録システムでの経</b><br>(下のリンクから経費登録システムにロッステムでの経費入力・証憑登録等の両<br>下の手順で申請を完了してください。 | 変更がある場合(<br>変更後は、」グラ<br>10日以内)                      | は、GLスIDの豆邸内<br>ランツにて別途「登録事<br>いる場合<br>いただき                                                                        | 「互変更届」もご提出ください。<br>「ムに戻った際にログアウトして<br>合は、改めてJグランツにログイン<br>・申請を完了させてください。 |

実績報告書

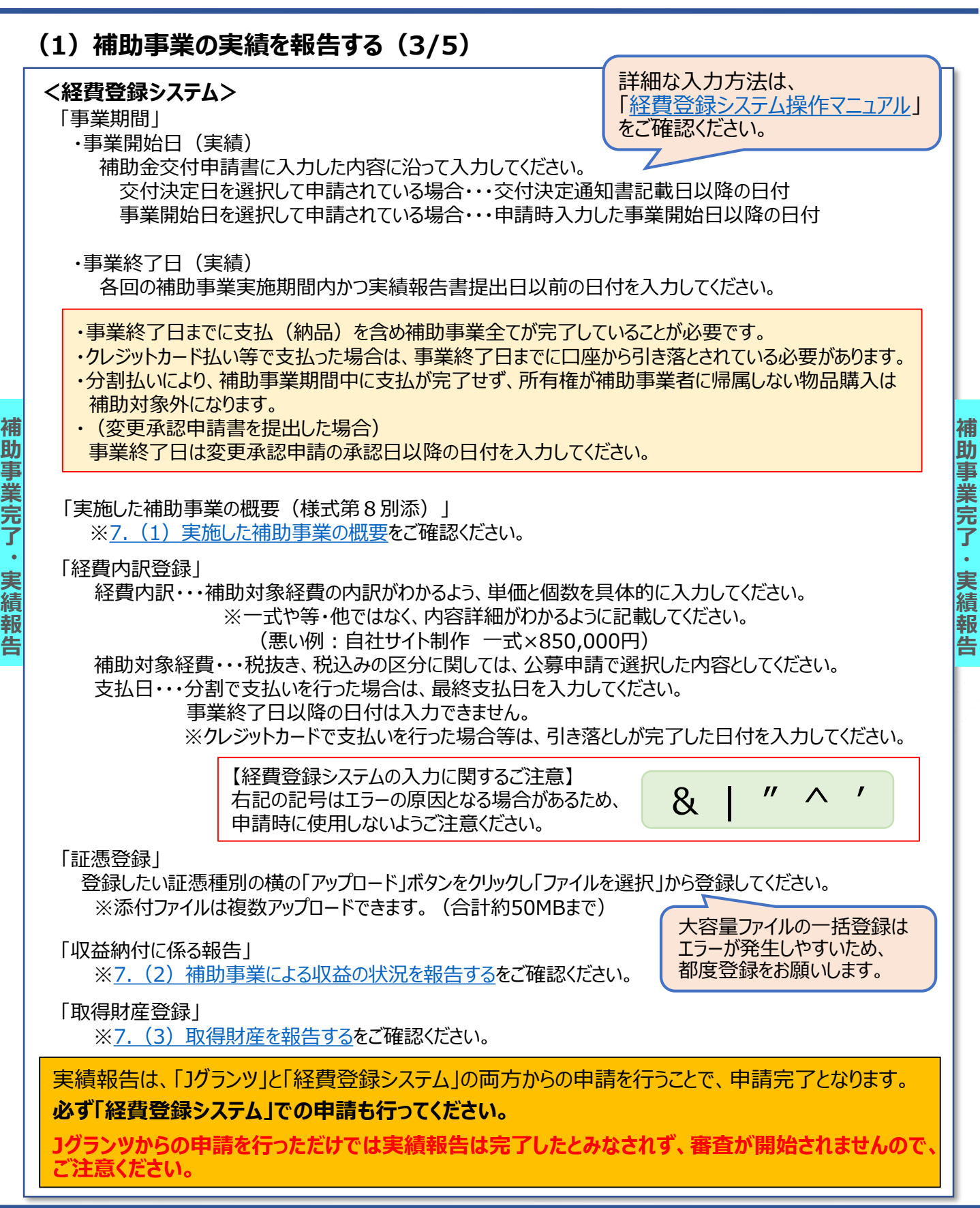

実績報告書

# (1)補助事業の実績を報告する(4/5)経費を登録する

| <経費登録システム>                                                                                                    | 詳細な入力方法は、                                                                                                    |
|----------------------------------------------------------------------------------------------------|----------------------------------------------------------------------------------------------------|
| ~経費内訳登録~<br>「内訳金額追加」をクリックし、<br>「対象物名」「経費区分」「経費内訳」「補助対象経費」<br>「発注・申込・契約日のうち早い日」「支払日」「支払先」「具                                                                                                    | 「経費登録システム操作マニュアル」<br>をご確認ください。                                                                               |
| 経費内訳登録<br>情報入力                                                                                                    | 【経費登録システムの入力に関するご注意】<br>下記の記号はエラーの原因となる場合があるため、<br>申請時に使用しないようご注意ください。                                       |
| 経費区分【必須】                                                                                                    |                                                                                                    |
| <ul> <li>~経費内訳登録入力結果~</li> <li>「経費内訳登録」に登録した値が自動計算されます。</li> <li>入力した内容(経費区分および補助対象経費区分合計)</li> <li>経費内訳登録入力結果</li> <li>・上記、「経費内訳登録」で登録いただいた値が自動的に反映されます<br/>いない場合は「金額の変更内容を反映させるボタン」を押下してくだ<br/>記載する金額の種別:税抜き</li> <li>1-1.支出内訳</li> </ul> | )が反映されていることをご確認ください。<br>この場合、補助対象経費が0円になった経緯<br>(自費による実施も含む)を【様式第8別添】<br>事業の具体的な取組内容・成果(概要)に<br>記載する必要があります。 |
| 経費区分申請して経費内認                                                                                                    | こいた対象物の補助対象経費が0円になった場合、<br>訳登録をする必要はございません。                                                                  |
| ~証憑登録~<br>登録したい証憑種別の横の「アップロード」ボタンをクリック<br>※添付ファイルは複数アップロードできます。(合計約5                                                                                                    | し「ファイルを選択」から登録してください。<br>50MBまで)                                                                             |
| <ul> <li>正憑登録</li> <li>提出が必要な書類例</li> <li>・ こちらの補助対象経費区分提出資料確認表は、必要項目を示したもの</li> </ul>                                                                                                    | 大谷重ノアイルの一括登録は<br>エラーが発生しやすいため、<br>都度登録をお願いします。                                                               |
| ください。<br>(その他(成果物等)に関する証憑書類についても具体例を示して<br>▼補助対象経費区分提出資料確認表<br>●・・・提出が必要                                                                                                    | ま<br>具体的な証憑書類例については、<br><u>是出が必要な書類例</u> をご確認ください。                                                           |

補助事業完了・実績報告

### (1)補助事業の実績を報告する(5/5)実施した補助事業の概要

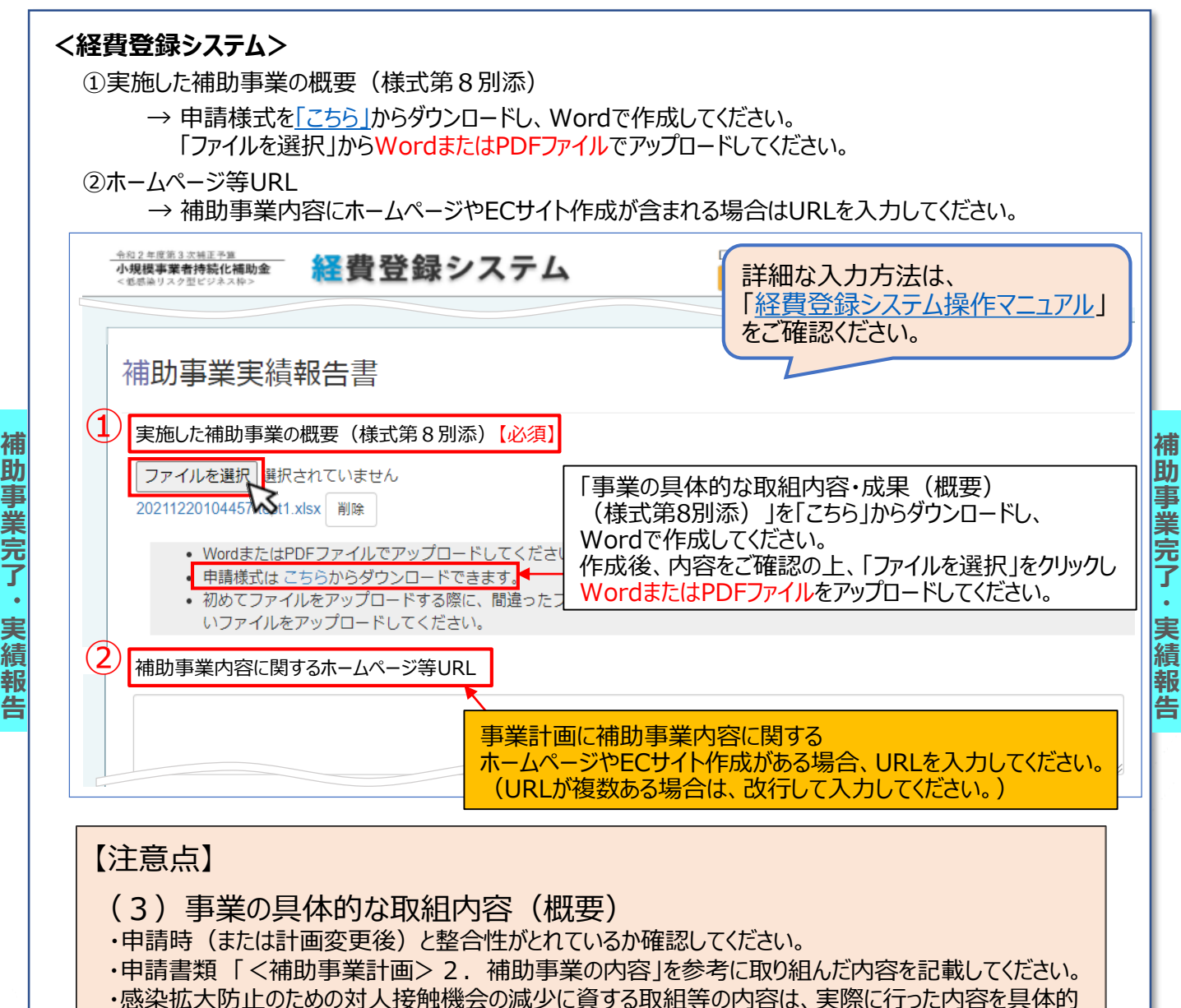

#### (4)事業成果(概要)

に記載してください。

・どのような成果が得られたのか、数字や顧客からの感想などを記載してください。

・申請時に記入した「補助事業完了予定日」より1か月以上早く終了した場合は、早く終了した理由と 短い期間でも当初に実績計画に記入した目標に対する成果が上がっている理由を記載してください。

#### (6)本補助事業がもたらす効果等

・補助事業実施後の実績・効果、計画と実績の差異分析、分析結果を踏まえた経営計画・事業計画の見直し等を記載してください。

#### ~詳しくは記入サンプルをご参照ください~

実績報告書

### (2) 補助事業による収益の状況を報告する

「補助金等適正化法」等の規定により、補助事業(補助金の交付を受けて行う事業)の結果により収益(収入から経費を引いた額)が生じた場合には、補助金交付額を限度として収益金の一部または全部に相当する額を国庫へ返納していただく場合があります(これを「収益納付」と言います)。

本補助金については、補助金により売上発生が見込まれる事業から直接生じた収益金について、補助金交付時に、 交付すべき金額から相当分を減額して交付する取扱いとなります。補助金により売上発生が見込まれる事業を実施 した事業者は、実績報告書提出時に「収益納付に係る報告書(別紙6)」への入力が必要です。 「提出方法:経費登録システム]

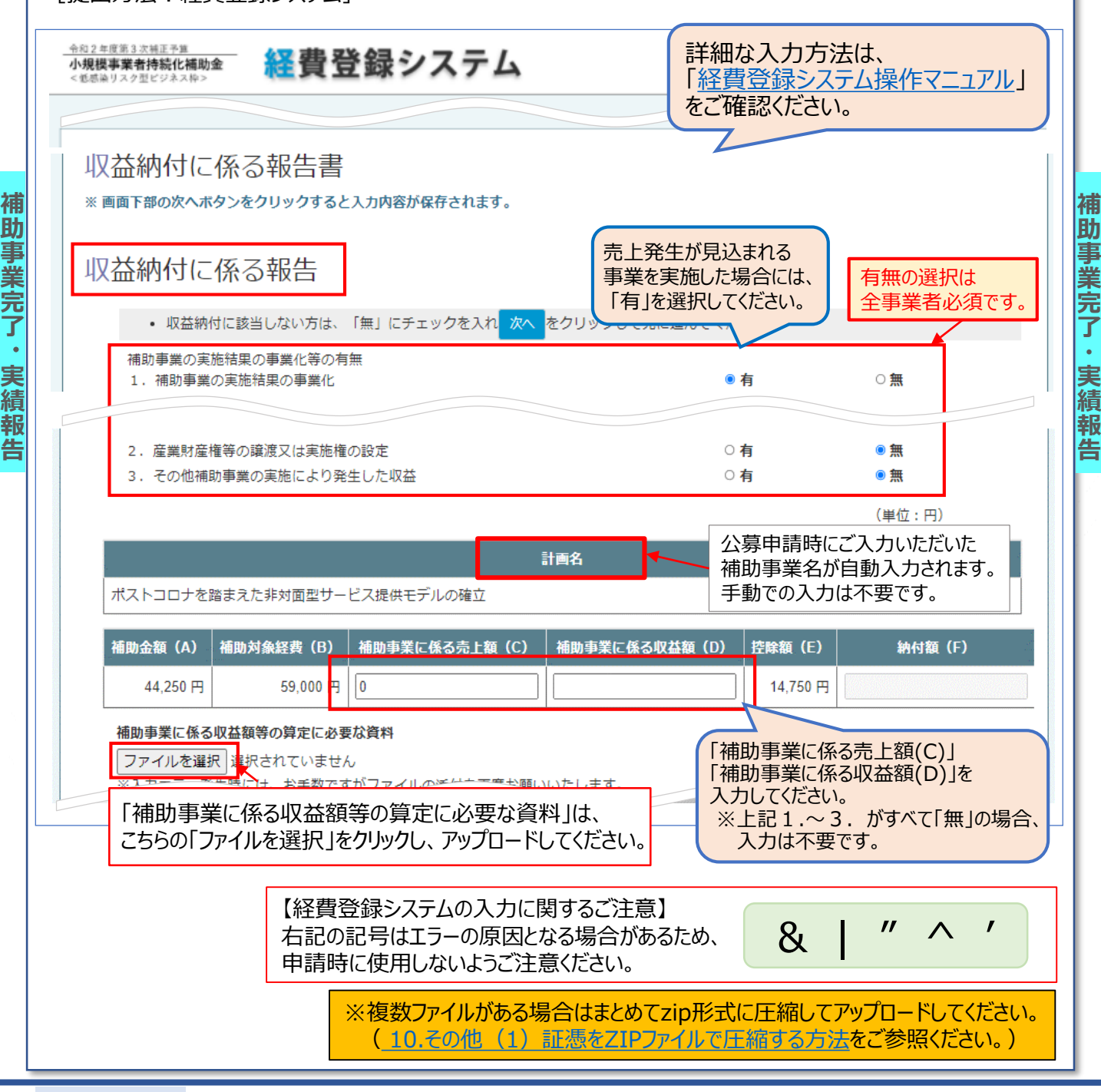

#### (3) 取得財産を報告する

補

助

事

業完了

実績

報

告

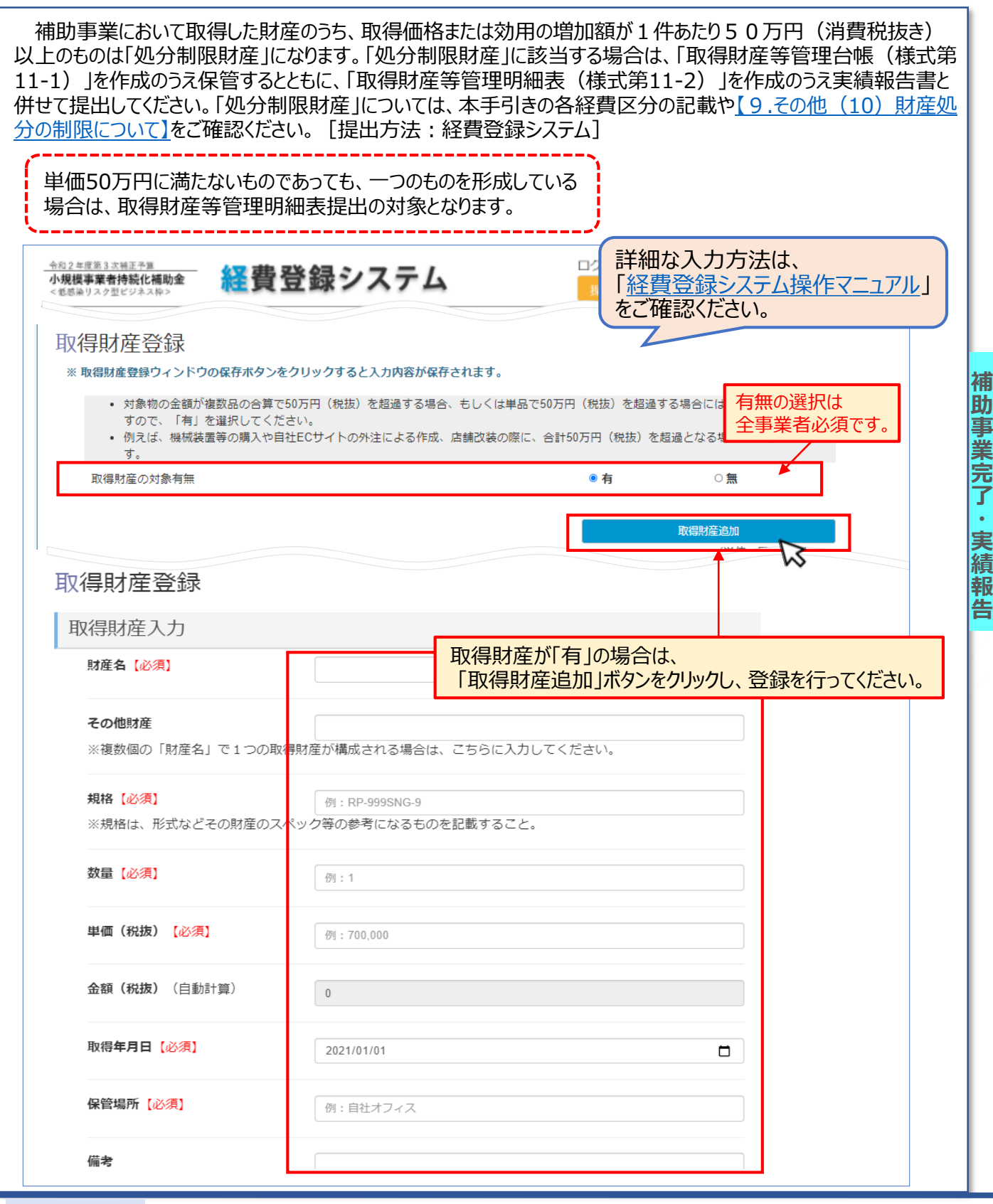

<u>目次に戻る</u>

# (4) 消費税及び地方消費税の額の確定を報告する(1/2)

本補助金は、補助事業完了後に消費税及び地方消費税の申告により補助金に係る消費税等仕入控除税額 が確定した場合には、「消費税及び地方消費税額の額の確定に伴う報告書(様式第10)」を、速やかに提出す る必要があります。(交付規程・第21条)

#### <u>申請方法及び注意点</u>

補助事業完了後に消費税及び地方消費税の申告により補助金に係る消費税等仕入控除税額が確定した場合には、「消費税及び地方消費税額の額の確定に伴う報告書(様式第10)」を、Jグランツから提出してください。 報告があった場合には、当該消費税等仕入控除税額の全部または一部の返還義務が発生します。

#### ◆申請フォームについて

補

助

事業完了・

実績報

告

事業の詳細に表示される「提出可能な申請」一覧内の「消費税及び地方消費税額の額の確定に伴う報告書 (様式第10)」を用いてJグランツから提出してください。

| 補助金                                                 | <u> 今和2年度第3次補正予算 小規模事業者持続化補助金&lt;低感染リスク型ビジネス枠&gt; 第2回受付締切分</u> |
|-----------------------------------------------------|----------------------------------------------------------------|
| 事業                                                  | 第2回_事業完了                                                       |
| 手続き                                                 | 事業完了                                                           |
| 提出可能な申請<br>提出可能な申請が                                 | 青<br>ある場合は、こちらに表示されます。                                         |
| 提出可能な申請<br><del>提出可能な申請が</del><br>【 <b>様式第10】</b> 】 | 青<br>ある場合は、こちらに表示されます。<br>消費税及び地方消費税額の額の確定に伴う報告書<br>↓          |

### (4) 消費税及び地方消費税の額の確定を報告する(2/2)

◆申請フォームについて

補助事業完了・実績報告

交付決定日 → 自動で入力されています。ご入力いただく必要はありません。

事業者情報 → GビズIDプライムアカウント利用者情報が自動入力されています。

・別紙として「積算の内訳」を添付してください。積算の内訳の「ファイルを選択」をクリックし、指定の電子 ファイルをアップロードしてください。

・課税事業者の場合であっても、単純に補助金の8%または10%相当額が消費税および地方消費税に係る仕入控除による減額等の対象ではありません。

| 申請先情報                                                                                                    | 金額の入力時にはカンマは入力せず<br>半角数字を入力してください。(単位:円)                                                |
|----------------------------------------------------------------------------------------------------|-----------------------------------------------------------------------------------------|
| 補助金名     令和2年度第3次補正予算小規模事業者持続化補助分       申請フォーム名     【様式第10】消費税及び地方消費税額の額の確定に       【様式第10】消費税及び地方消費税額の額の確定に伴う報告書の申請日            (す請年月日                                                                                                    | か金<低感染リスク型ビジネス枠>第2回受付締切<br>(伴う報告書)<br>の<br>グランツから提出する日付を選択してください。                       |
| 返還情報<br>1.補助金額(全国連会長が確定通知書により通知した額)<br>補助金確定額<br>補助金確定額<br>補助金額                                                                                                    | 印書により確定した額が ^ かりされ入力は不要です。                                                              |
| 2. 補助金の確定時における消費税及び地方消費税に係る仕入控除税額<br>補助金の確定時における<br>消費税および地方消費税に係る仕入控除税額<br>※半角数字で入力してください。                                                                                                    | 111日の確定時における片負代および<br>地方消費税に係る仕入控除税額を<br>入力してください。<br>消費税および地方消費税の確定に伴う<br>補助金に係る消費税および |
| 3. 消費税及び地方消費税の確定に伴う補助金に係る消費税及び地方消費税に係る仕入担<br>(四) 金額(円) 消費税および地方消費税の確定に伴う補助金<br>消費税および地方消費税に係る仕入控除税額<br>※半角数字で入力してください。                                                                                                    | 地方消費税に係る仕入控除税額を入力してください。                                                                |
| 4. 補助金返還相当額(3-2)                                                                                                    | ③-②の金額を入力してください。」                                                                       |
| Ⅲ 上記3 - 2の 補助金返還相当額     100 255     11 255     11 255     11 255     11 255     11 255     11 255     11 25     11 25     11 25     11 25     11 25     11 25     11 25     11 25     11 25     11 25     11 25     11 25     11 25     11 25     11 25     11 25     11 25     11 25     11 25     11 25     11 25     11 25     11 25     11 25     11 25     11 25     11 25     11 25     11 25     11 25     11 25     11 25     11 25     11 25     11 25     11 25     11 25     11 25     11 25     11 25     11 25     11 25     11 25     11 25     11 25     11 25     11 25     11 25     11 25     11 25     11 25     11 25     11 25     11 25     11 25     11 25     11 25     11 25     11 25     11 25     11 25     11 25     11 25     11 25     11 25     11 25     11 25     11 25     11 25     11 25     11 25     11 25     11 25     11 25     11 25     11 25     11     11 25     11     11     11     11     11     11     11     11     11     11     11     11     11     11     11     11     11     11     11     11     11     11     11     11     11     11     11     11     11     11     11     11     11     11     11     11     11     11     11     11     11     11     11     11     11     11     11     11     11     11     11     11     11     11     11     11     11     11     11     11     11     11     11     11     11     11     11     11     11     11     11     11     11     11     11     11     11     11     11     11     11     11     11     11     11     11     11     11     11     11     11     11     11     11     11     11     11     11     11     11     11     11     11     11     11     11     11     11     11     11     11     11     11     11     11     11     11     11     11     11     11     11     11     11     11     11     11     11     11     11     11     11     11     11     11     11     11     11     11     11     11     11     11     11     11     11     11     11     11     11     11     11     11     11     11     11     11     11     11     11     11     11     11     11     11     1 | の「ファイルを選択」をクリックし<br>の電子ファイルにて「積算の内訳」をアップロードしてください。                                      |
| ■ 精算の内訳 <b>積算の内訳</b>                                                                                                    | ファイルを選択                                                                                 |
| (補足)<br>※補助金額の精質の内訳を添付してください。<br>※課税事業者の場合であっても、単純に補助金の8%または10%相当額が消<br>2.基本                                                                                                    | 基本的な手順については、<br><mark>情報</mark> ~本事業に関連する申請を行う~をご確認ください。                                |

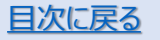

### (5) 産業財産権等に関する報告について(1/2)

本補助金は、補助事業に基づく発明、考案等に関して、特許権、意匠権又は商標権等(以下、「産業財産権 等」とする)を補助事業の実施期間内に出願若しくは取得した場合又はそれを譲渡し、若しくは実施権等を設定し た場合には、速やかに「産業財産権等取得等届出書(様式第13)」を提出する必要があります。 (交付規程・第26条)

<u>申請方法及び注意点</u>

補助事業の実施期間内に産業財産権等を出願若しくは取得した場合又はそれを譲渡し、若しくは実施権等を 設定した場合には、「産業財産権等取得等届出書(様式第13)」を、Jグランツから提出してください。 [提出方法: Jグランツ]

◆申請フォームについて

補

助

事業完了・

実績報

告

事業の詳細に表示される「提出可能な申請」一覧内の「産業財産権等取得等届出書(様式第13)」を用いてJグランツから提出してください。

| 事業       第2回_事業実施中(遂行状況報告提出可能)         手続き       事業実施中(遂行状況報告提出可能)         事業支施中(遂行状況報告提出可能)       事業実施中(澎行状況報告提出可能)         提出可能な申請       日本         提出可能な申請がある場合は、こちらに表示されます。       日本 |     |
|----------------------------------------------------------------------------------------------------|-----|
| 提出可能な申請<br>提出可能な中請がある場合は、こちらに表示されます。                                                                                                    |     |
| 提出可能な申請<br><sup>提出可能な申請がある</sup> 場合は、こちらに表示されます。                                                                                                    |     |
| <u>た田可能な平峭がめる</u> 場合は、こちらに衣木されます。                                                                                                    |     |
|                                                                                                    |     |
|                                                                                                    |     |
| 様式第13]産業財産権等取得等届出書                                                                                                    | 青する |
|                                                                                                    | I   |
|                                                                                                    |     |

補

助

事業完了

実績報

告

補助事業完了・実績報告

### (5) 産業財産権等に関する報告について(2/2)

◆申請フォームについて

交付決定日 → 自動で入力されています。ご入力いただく必要はありません。 事業者情報 → GビズIDプライムアカウント利用者情報が自動入力されています。

「開発項目」の入力は任意です。「開発項目」以外の項目は、すべて入力してください。

| 中請尤情報           | 今和2年度第3次補            | 正予算 小規模事業 | ≝者持続化補助金<低感染リスク | 四ビジネス枠> 第2回受付締切         |
|-----------------|----------------------|-----------|-----------------|-------------------------|
| 補助金名<br>申請フォーム名 | 分<br>【様式第13】産業       | 財産権等取得等届出 |                 |                         |
| 【様式第13】産        | 業財産権等取得等届出書<br>青年月日  | の申請日      | 」グランツから提出す      | ^<br>る日付を選択してください。      |
| <b>産業財産権等の情</b> | <sup>服</sup><br>開発項目 |           | 12 出願国          | へ<br>出願日を<br>) 深切してください |
| ፼∄ 出願(          | こ係る工業所有権の利           | 重類        | <b>∞</b> ∄ 出願日  |                         |
| <b>必須</b> 出願番号  | 出願番号                 |           | ፼ ≝ 出願人         |                         |
| ◎須 代理人 ◎須 優先権主  | 代理人<br>夏先権主張         | 255文字以内   | で入力してください。      | <i>//</i><br>0 / 255    |

補

助金請

求

#### (1) 補助金を請求する 精算払請求書(1/4)

補助金は、交付規程・第19条の規定により交付すべき補助金の額を確定した後に支払うものとする。 (交付規程・第20条) 補助金の支払を受けようとするときは、「小規模事業者持続化補助金に係る補助金精算払請求書(様式第 9-1)」(以下、「精算払請求書(様式第9-1)」とする)を提出しなければならない。 (交付規程・第20条第2項)

<u>申請方法及び注意点</u>

補助金事務局の実績報告書等の確認が終わった後、補助金事務局は補助金の額を確定し、「確定通知書」を 補助事業者に通知します。同時に「精算払請求書」の申請依頼を通知しますので、通知を受け取った後、「精算 払請求書(様式第9-1)」に必要事項を入力し、Jグランツから提出してください。

[提出方法: ]グランツ]

【実績報告書提出期限】

| 第1回公募申請分:2022年 | 3月  | 10日 | (木) |
|----------------|-----|-----|-----|
| 第2回公募申請分:2022年 | 5月  | 10日 | (火) |
| 第3回公募申請分:2022年 | 7月  | 10日 | (日) |
| 第4回公募申請分:2022年 | 9月  | 10日 | (土) |
| 第5回公募申請分:2022年 | 11月 | 10日 | (木) |
| 第6回公募申請分:2023年 | 1月  | 10日 | (火) |

◆申請フォームについて

助金請

求

事業の詳細に表示される「提出可能な申請」一覧内の「精算払請求書(様式第9-1)」を用いてJグランツから 提出してください。

| 事業の詳細     |                                                      |
|-----------|------------------------------------------------------|
|           |                                                      |
| 補助金       | 令和2年度第3次補正予算 小規模事業者持続化補助金く低感染リスク型ビジネス枠> 第2回受<br>付締切分 |
| 事業        | 第2回_事業完了(未請求)                                        |
| 手続き       | 事業完了 (未請求)                                           |
| 提出可能な申請がる | する場合は、こちらに表示されます。                                    |
| 【様式第9 –   | 1】精算払請求書 申請する                                        |
|           |                                                      |

補助金請

求

#### (1) 補助金を請求する 精算払請求書(2/4)

#### ◆申請フォームについて

事業の詳細に表示される「提出可能な申請」一覧内の「精算払請求書(様式第9-1)」を用いてJグランツから 提出してください。

①交付決定日 → 自動で入力されています。ご入力いただく必要はありません。

②事業者情報 → GビズIDプライムアカウント利用者情報が自動入力されています。 申請時の情報を変更されている場合は、「登録事項変更届」もご提出ください。 詳しくは、6.(5)登録事項変更届をご確認ください。

| 申請                                                                                                    |                                                                                        |  |  |  |  |
|----------------------------------------------------------------------------------------------------|----------------------------------------------------------------------------------------|--|--|--|--|
| 申請先情報                                                                                                    |                                                                                        |  |  |  |  |
| 補助金名 申請フォーム名                                                                                                    | 令和2年度第3次補正予算 小規模事業者持続化補助金<低感染リスク型ビジネス枠> 第2回受付締切<br>分<br>【様式第9-1】精算払請求書                 |  |  |  |  |
|                                                                                                    |                                                                                        |  |  |  |  |
| 交付決定日                                                                                                    | (自動入力)入力不要です。                                                                          |  |  |  |  |
| 交付決定日 交                                                                                                    |                                                                                        |  |  |  |  |
|                                                                                                    |                                                                                        |  |  |  |  |
| <ul> <li>事業者情報</li> <li>【記載時の注意点】</li> <li>GビズIDプライム、</li> <li>申請時のGビズID」</li> </ul>                                                                                                | アカウント利用者情報がプレ入力されています。<br>プライムアカウント等の事業者情報を変更されている場合は、登録<br>のの目社情報を変更されている場合は、登録       |  |  |  |  |
| ○法人名/座号<br>操作確認用 1                                                                                                    | 法人名/屋号(力ナ)                                                                             |  |  |  |  |
| ※屋号や商号がない場合に限り記載しなくても構いません。 ※屋号や商号がない場合に 変更がある場合は、                                                                                                    |                                                                                        |  |  |  |  |
| <ul> <li>※屋号や商号がない場合に限り記載しなくても構いません。</li> <li>※屋号や商号がない場合にて変更がある場合は、<br/>必ず「登録事項変更届」も<br/>ご提出ください。</li> <li>328908E2</li> <li>自動入力です。入力は不要です。</li> <li>事業者情報の内容をご確認いただき、</li> </ul> |                                                                                        |  |  |  |  |
| 328908E2                                                                                                    | ● 事業者情報の内容をご確認いたださ、<br>変更がある場合は、GビズIDの登録内容を変更してください。                                   |  |  |  |  |
| 328908E2<br>- 代表者名/個人事業主氏名(4                                                                                                    | 事業者情報の内容をご確認いたださ、<br>変更がある場合は、GビズIDの登録内容を変更してください。<br>変更後は、Jグランツにて別途「登録事項変更届」もご提出ください。 |  |  |  |  |

補助金請

求

補

助金請

求

#### (1) 補助金を請求する 精算払請求書(3/4)

#### ◆申請フォームについて

補

助金請

求

目次に戻る

補助金を受ける振込先口座は、補助事業の実施主体である、交付決定を受けた補助事業者(会社または個人事業主)の名義となります。

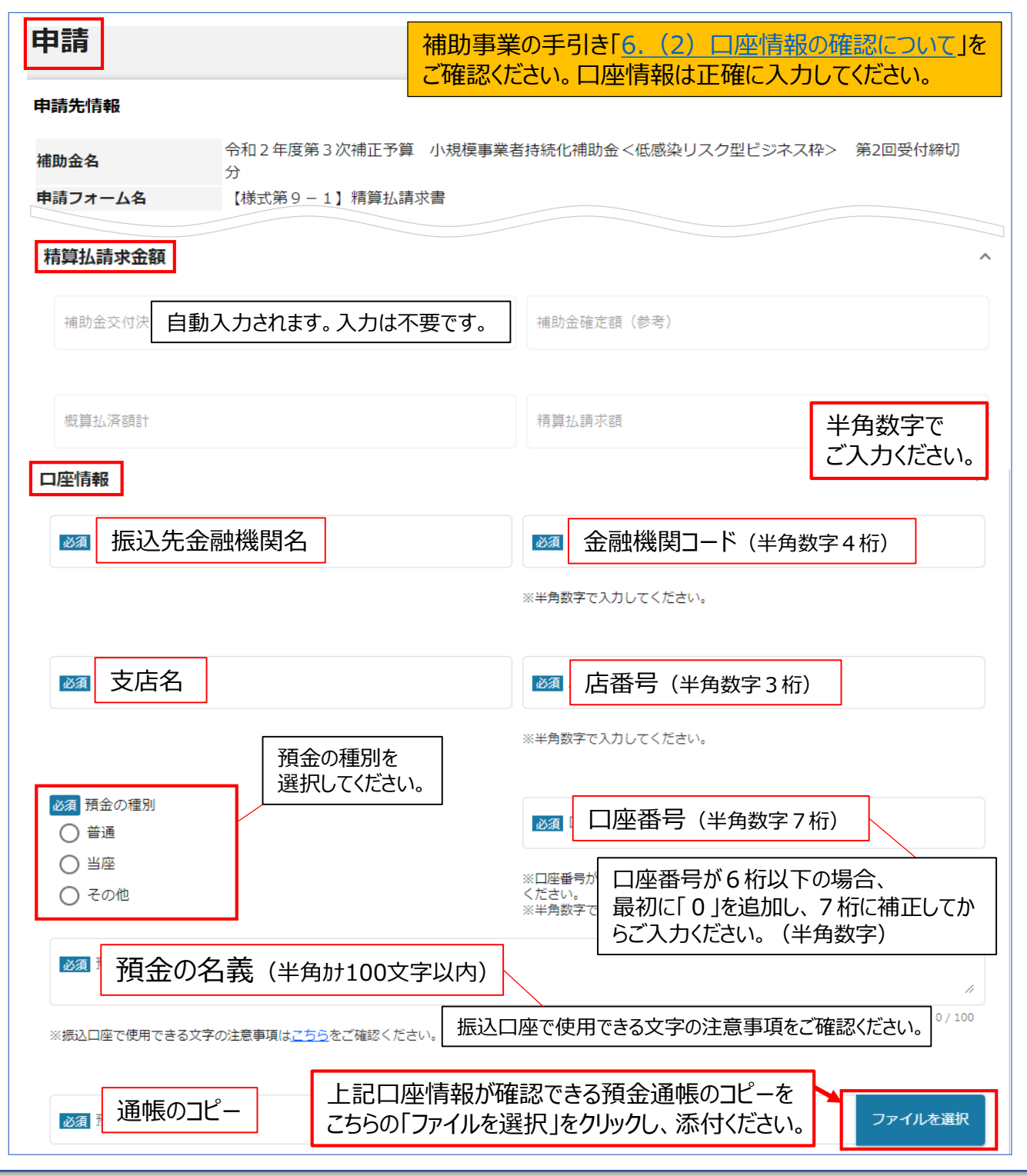

【補助事業の手引き(別冊)】

補

助金

請

求

#### (1)補助金を請求する 精算払請求書(4/4)

| 申請         | 補助事業の手引き「 <u>6.(2)口座情報の確認について</u> 」を<br>ご確認ください。口座情報は正確に入力してください。        |
|------------|--------------------------------------------------------------------------|
| 申請先情報      |                                                                          |
| 補助金名       | 令和2年度第3次補正予算 小規模事業者持続化補助金<低感染リスク型ビジネス枠> 第2回受付締切<br>分                     |
| 申請フォーム名    | 【様式第9-1】精算払請求書                                                           |
| ◎ 預金 通帳のコと | 2-<br>補助事業の手引き<br>「 <u>6.補助金の請求(2)通帳コピー添付の注意事項</u> 」を<br>ご確認の上、提出してください。 |

#### 【注意】

補

助

金請

求

ネットバンキング、当座預金等を利用されており、紙媒体の通帳がない場合は、電子通帳等の画面の 画像を提出して下さい。

添付いただく画像が不鮮明な場合や、金融機関名、支店名、店番号、預金の種別、口座番号、 口座名義が確認できない場合、入力項目と通帳の情報が一致しない場合は、お振込みができませんの で、ご注意ください。

金融機関及び支店の統廃合等で古い通帳のままの申請、口座の解約や口座が凍結されている等の 場合、振込ができないことがございます。振込可能な口座かどうか金融機関にご確認の上、申請をお願 いいたします。

#### 【ゆうちょ銀行を指定される場合】

「振込先情報」の各項目は、ゆうちょ銀行口座番号(記号・番号)のままでは入力できません。 ゆうちょ銀行のホームページにて、振込用の「店名」「預金種目」「口座番号」に変換する必要があります。 詳しくは、Webサイトにてキーワード「ゆうちょ銀行 振込用口座番号」で検索してください。

> 申請の基本的な手順については、 2.基本情報
> ~本事業に関連する申請を行う~をご確認ください。

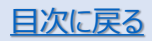

#### (1) 事業効果および賃金引上げ等の状況を報告する

本補助金は、事業実施期間終了日の属する月の翌月から1年間(以下、「事業効果等状況報告期間」という)の事業効果等の状況について、事業効果等状況報告期間終了日の翌日から30日以内に、「小規模事業 者持続化補助金に係る事業効果および賃金引上げ等状況報告書(様式第14)」(以下、状況報告書(様式 第14)とする)を、提出する必要があります。(交付規程・第29条)

#### 申請方法及び注意点

事業終了日の翌月から1年間の事業効果等の状況について、事業効果等状況報告期間終了日の翌日から 30日以内に「状況報告書(様式第14)」を、Jグランツから報告してください。 「提出方法: Jグランツ(予定)]

【第1回受付締切から第4回受付締切】
賃上げ加点の適用を申請した場合は、賃金引上げ等の状況についても併せて報告してください。
【第5回受付締切および第6回受付締切】
賃金引上げプランで採択された場合、以下の要件を全て満たす必要があります。
要件を満たせない場合は、原則、補助金全額返還となりますので、ご注意ください。
①補助事業終了1年後の「状況報告書(様式第14)」および賃金引上げに係る証拠書類 (賃金台帳等)の提出

②事業終了から1年後において、「給与支給総額増加」または「事業場内最低賃金引上げ」を実施

◆申請フォームについて

補

助

金

請求

後

事業の詳細に表示される「提出可能な申請」一覧内に報告用の申請フォームを表示予定です。 詳細は後日公開いたします。

### (2)財産処分の制限について(1/2)

取得財産等のうち、処分を制限する財産は、取得価格又は効用の増加価格が単価50万円(消費税及び地 方消費税相当額を含まない)以上の機械、器具、設備及びその他の財産とする。(交付規程・第25条) 財産の処分を制限する期間は、別に定める期間とし、その定められた期間内において、処分を制限された取得財 産等を処分しようとするときは、あらかじめ「取得財産の処分承認申請書(様式第12)」を提出して、その承認を受 ける必要があります。(交付規程・第25条第2項、第3項)

#### 申請方法及び注意点

単価50万円(税抜き)以上の機械装置等の購入や、自社ECサイトの外注による作成、店舗改装による不動産の効用増加等は、「処分制限財産」に該当し、補助事業が完了し、補助金の支払を受けた後であっても、補助金交付の目的及び減価償却資産の耐用年数等に関する省令(昭和40年大蔵省令第15号)を勘案し、一定の期間において処分(補助事業目的外での使用、譲渡、担保提供、廃棄等)が制限されます。

所得財産等を処分する際は、必ず事前に「取得財産の処分承認申請書(様式第12)」をJグランツから提出し、 事務局の承認を受けてください。

[提出方法: ]グランツ]

◆申請フォームについて

補

助

金請

求後

事業の詳細に表示される「提出可能な申請」一覧内の「取得財産の処分承認申請書(様式第12)」を用いて Jグランツから提出してください。

| 補助金               | <u> </u>                                                            | 北補助金<低感染リスク型ビジネス枠> 第2回受 |
|-------------------|---------------------------------------------------------------------|-------------------------|
| 事業                | 第2回_事業完了<br>事業完了                                                    |                         |
| 提出可能かす            | -==                                                                 |                         |
|                   |                                                                     |                         |
| 提出可能な中請<br>【様式筆1】 | 「雨」<br>「ある場合は、こちらに表示されます。<br>「取得財産の処分承認由請書                          | 由請する                    |
| 提出可能没中請<br>【様式第12 | <sup>16月</sup><br>5555- 場合は、こちらに表示されます。 2]取得財産の処分承認申請書              | 申請する                    |
| 提出可能没中請<br>【様式第12 | <sup>16月</sup><br><del>16日。</del> 場合は、こちらに表示されます。<br>2]取得財産の処分承認申請書 | 申請する                    |

補

助金請

求

後

# 9.各種様式の申請方法(STEP⑤補助金請求後)

### (2)財産処分の制限について(2/2)

◆申請フォームについて

交付決定日 → 自動で入力されています。ご入力いただく必要はありません。 事業者情報 → GビズIDプライムアカウント利用者情報が自動入力されています。

申請日、申請内容はすべて入力してください。

| 申請                    |                |                             |               |                                               |                       |                            |
|-----------------------|----------------|-----------------------------|---------------|-----------------------------------------------|-----------------------|----------------------------|
| 補助金名<br>申請フォーム名       | 令和<br>分<br>【様3 | 2 年度第 3 次補正予算<br>式第12】取得財産の | 小規模事<br>処分承認申 | 業者持続化補助金<<br>請書                               | (低感染リスク型ビジネ)          | ス枠> 第2回受付締切                |
| 【様式第12】取              | 得財産の処分         | 分承認申請書の申請                   | B             |                                               | 金額の入力時に<br>半角数字を入力    | はカンマは入力せず<br>してください。       |
| 必須申請年月日               | [              | 申請年月日                       |               | 」グラン                                          | ッから提出する日イ             | すを選択してください。                |
| 申請内容<br>必須 品目         | 品目             |                             |               | <b>必須</b> 取得年月日                               | 取得年月日を対 取得年月日を対 取得年月日 | 選択してください。 へ                |
| 必須 取得価格 ※半角数字で入力して    | 取得価            | 格                           |               | <ul> <li>必須 時価</li> <li>※半角数字で入力して</li> </ul> | 時価<br>c<ださい。          |                            |
| <mark>必須</mark> 処分の方法 | 処分の方           | ī法                          |               | 「時価」は、列                                       | 長存簿価等を基準(             | ご算出してください。<br>//<br>0/1000 |
| 必須処分の理由               | 処分の理           | 里由                          |               |                                               |                       | 0 / 10000                  |
|                       |                | <b>申</b>                    | 請の基本<br>基本情報  | s的な手順につ<br><mark> </mark>                     | いては、<br>関連する申請を行う     | ~をご確認ください。                 |

補助金請求後

補助金請求後

# 10.その他

# (1)証憑をZIPファイルで圧縮する方法(1/2)

①デスクトップ上で右クリック→②新規作成→③フォルダーをクリック

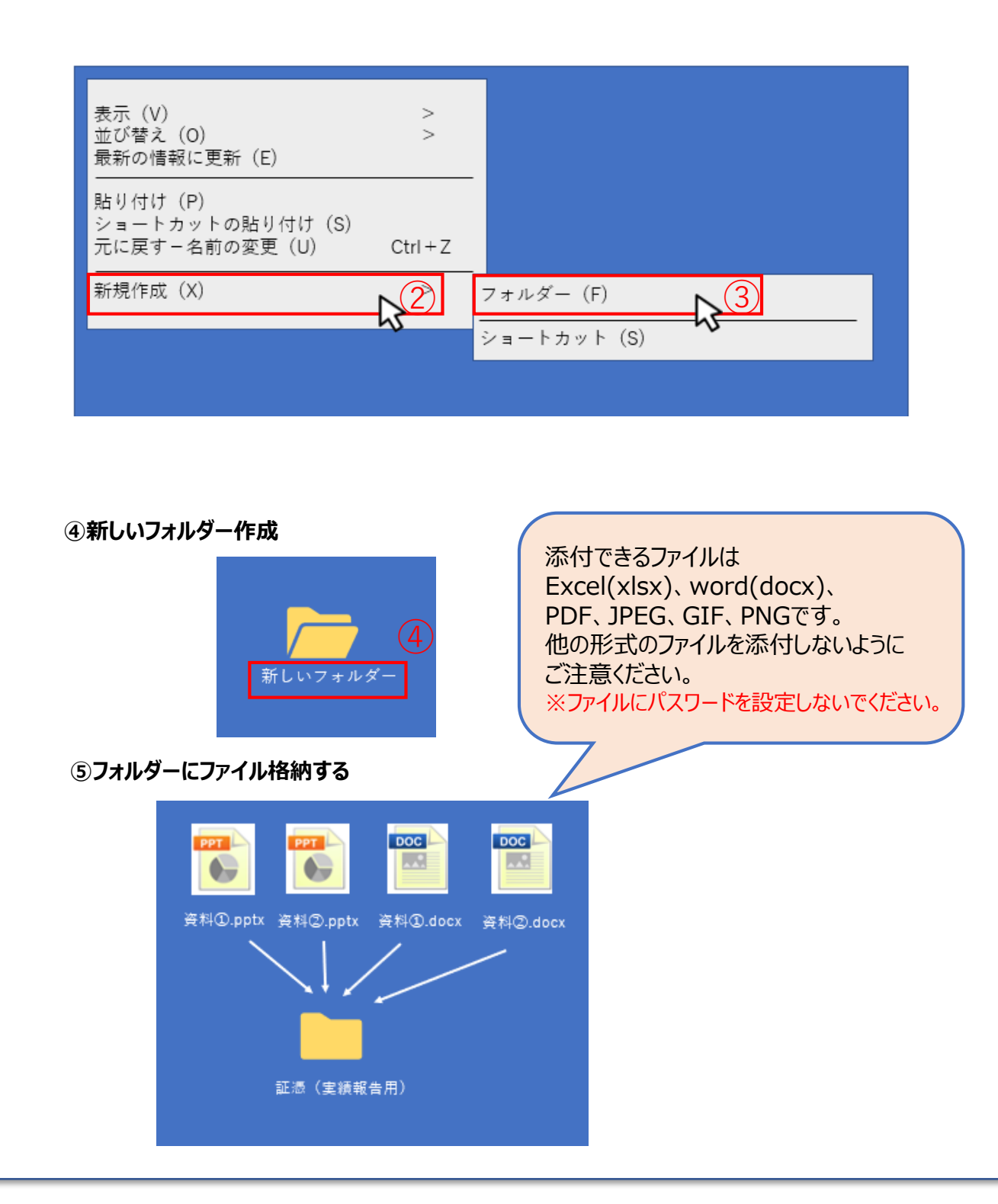

<u>目次に戻る</u>

その他

その他

# (1)証憑をZIPファイルで圧縮する方法(2/2)

| 証憑(          | 開く (0)<br>クイックアクセ<br>実務<br>アクセスを許可 | スにピン留めする<br>             |                |             |        |                    |                      |
|--------------|------------------------------------|--------------------------|----------------|-------------|--------|--------------------|----------------------|
|              | リア こへ こ 計 引<br>以前のバージョ<br>         | ンの復元(V)<br>ンの復元(V)       |                |             |        |                    |                      |
|              | ジインフリに追<br>スタートメニュ<br>送る_(N)       | /// (1)<br>ーにピン留めする<br>7 | > x            | レ受信者        | (      | 8)                 |                      |
|              | リリ取り<br>コピー (C)<br>ショートカット         | キーの作成 (S)                |                | (zip形式) フォル | .g     |                    |                      |
|              | 削除 (D)<br>名前の変更 (M                 | )                        |                |             |        |                    |                      |
|              | フロパティ (R)                          |                          |                |             |        |                    |                      |
|              |                                    |                          |                |             |        |                    |                      |
|              |                                    |                          |                |             |        |                    |                      |
| <b>07</b>    | 7√Ⅲ夂∩昙浴1                           | ベ ⁊iゎにたわげ≅               | ≐⇔             |             |        |                    |                      |
| 9 <b>7</b> 7 | ッイル名の最後な                           | が.zipになればヲ               | 完成             |             |        |                    |                      |
| 9 <b>7</b> 7 | マイル名の最後が                           | ず.zipになればう               | 完成             |             |        |                    |                      |
| 9 <b>7</b> 7 | マイル名の最後が                           | が.zipになればす               | 完成             |             |        |                    |                      |
| 9 <b>7</b> 7 | マイル名の最後が                           | が.zipになればす<br>ZIP        | 完成             |             |        |                    |                      |
| 9 <b>7</b> 7 | マイル名の最後が                           | が.zipになればす<br>ZIP        | 完成<br>①<br>Zip | ファイルに       | パスワードを | <mark>設定しない</mark> | <i>、</i> 、でください。     |
| 9 <b>7</b> 7 | マイル名の最後                            | が.zipになればす<br>ZIP        | 完成<br>了<br>zip | ファイルに       | パスワードを | <mark>設定しない</mark> | <mark>ぃでください。</mark> |

その他

(2) 証憑をPDFにする方法 WordからPDFにする方法

①左上のファイルをクリック→②名前を付けて保存をクリック

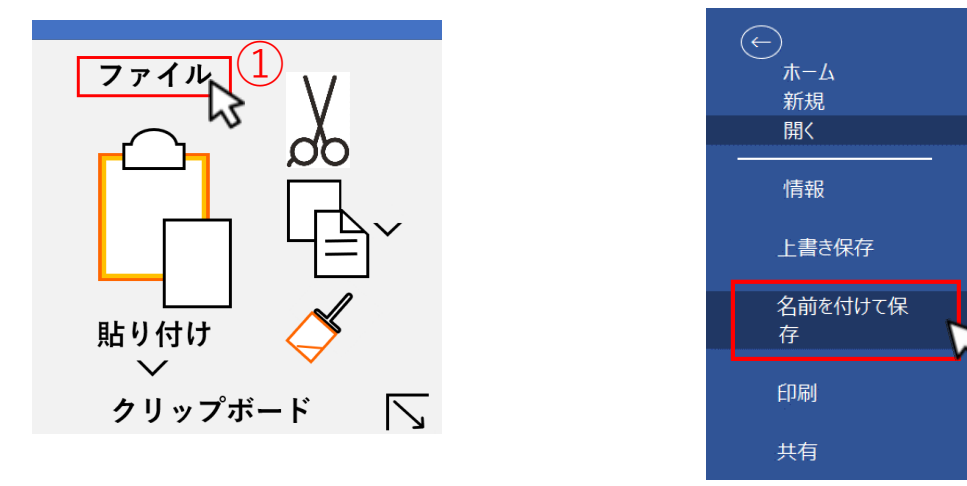

③デスクトップを選択→④Word 文章(\*.docx)をクリック→⑤PDF(\*.pdf)を選択→ ⑥保存をクリック

| ↑ デスクトップ 3<br>新規 Microsofto Word 文章 |              |  |
|-------------------------------------|--------------|--|
| Word 文章(*.docx)                     | •            |  |
| Word                                | <b>~</b> (4) |  |
| Word<br>Word                        |              |  |
| Word                                |              |  |
| PDF(*.pdf)                          |              |  |
| XPS<br>単一ファイル                       | \$ <u>5</u>  |  |
| Web ページ                             |              |  |
| Web ベージ                             |              |  |

#### ⑦ファイル名の最後が.pdfになれば完成

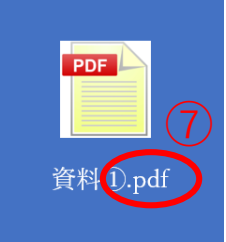

 ※パソコンにより表示が異なります
 ※こちらは一例になります
 ※コンビニのマルチコピー機を利用する等他に 方法があります

(2)

<u>目次に戻る</u>

その他

その他

# 11.改訂履歴

| Ver. | 更新日付       | 該当ページ                    | 改訂内容           |
|------|------------|--------------------------|----------------|
| 1.0  | 2021/10/28 | 全ページ                     | 初版作成           |
| 2.0  | 2021/12/22 | P7.P8.P10~12             | 修正             |
| 2.1  | 2022/1/7   | P8.P37.P38.P41           | 修正             |
| 3.0  | 2022/1/21  | P46~63                   | 実績報告書以降のページ追加  |
| 3.1  | 2022/1/31  | P34<br>P35~38.P40<br>P50 | 追加<br>修正<br>加筆 |

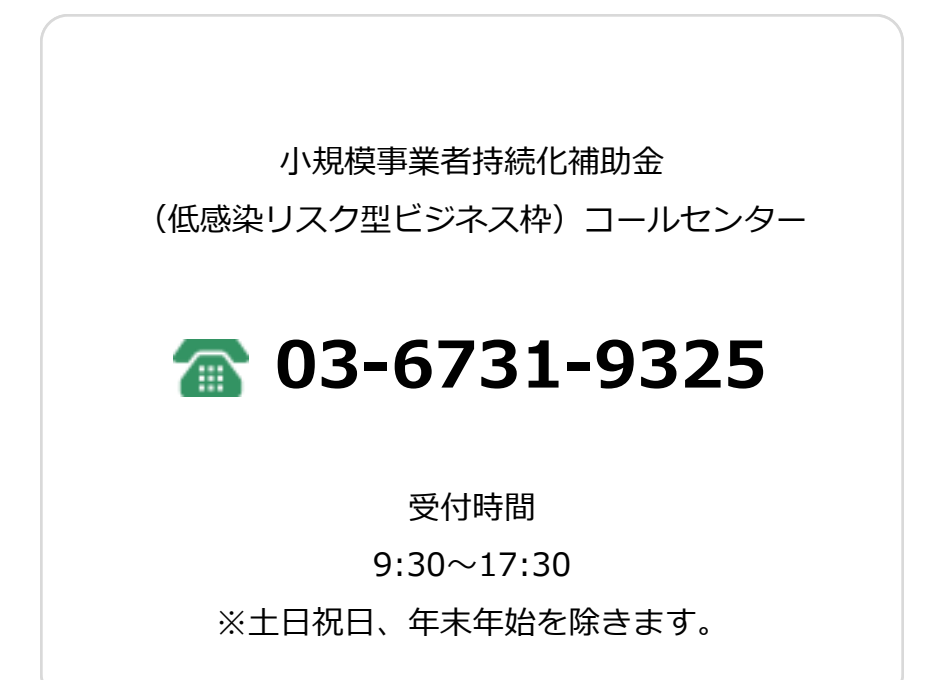

#### 発行元:全国商工会連合会